# fifine

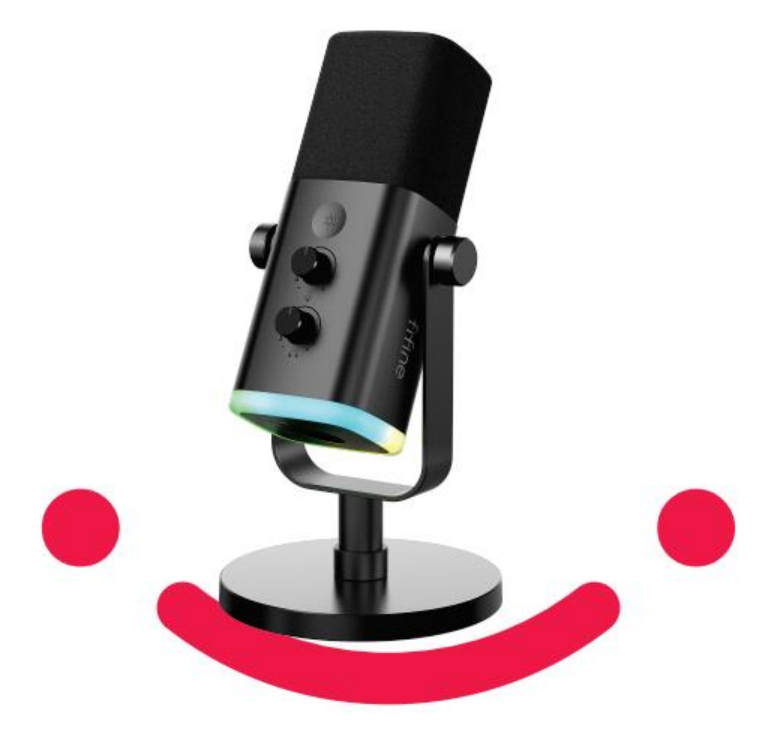

## AM8

User Manual • Uživatelský manuál • Užívateľský manuál • Használati utasítás • Benutzerhandbuch English3 - 20Čeština21 - 38Slovenčina39 - 56Magyar57 - 74Deutsch75 - 94

Dear customer,

Thank you for purchasing our product. Please read the following instructions carefully before first use and keep this user manual for future reference. Pay particular attention to the safety instructions. If you have any questions or comments about the device, please contact the customer line.

|            | www.alza.co.uk/kontakt |
|------------|------------------------|
| $\bigcirc$ | +44 (0)203 514 4411    |

*Importer* Alza.cz a.s., Jankovcova 1522/53, Holešovice, 170 00 Prague 7, www.alza.cz

## What's in the box

- 1 x Dynamic Microphone with Windscreen
- 6.5ft (2m) USB C to USB Cable
- Mic Based Stand
- User's Manual

### **Production Description**

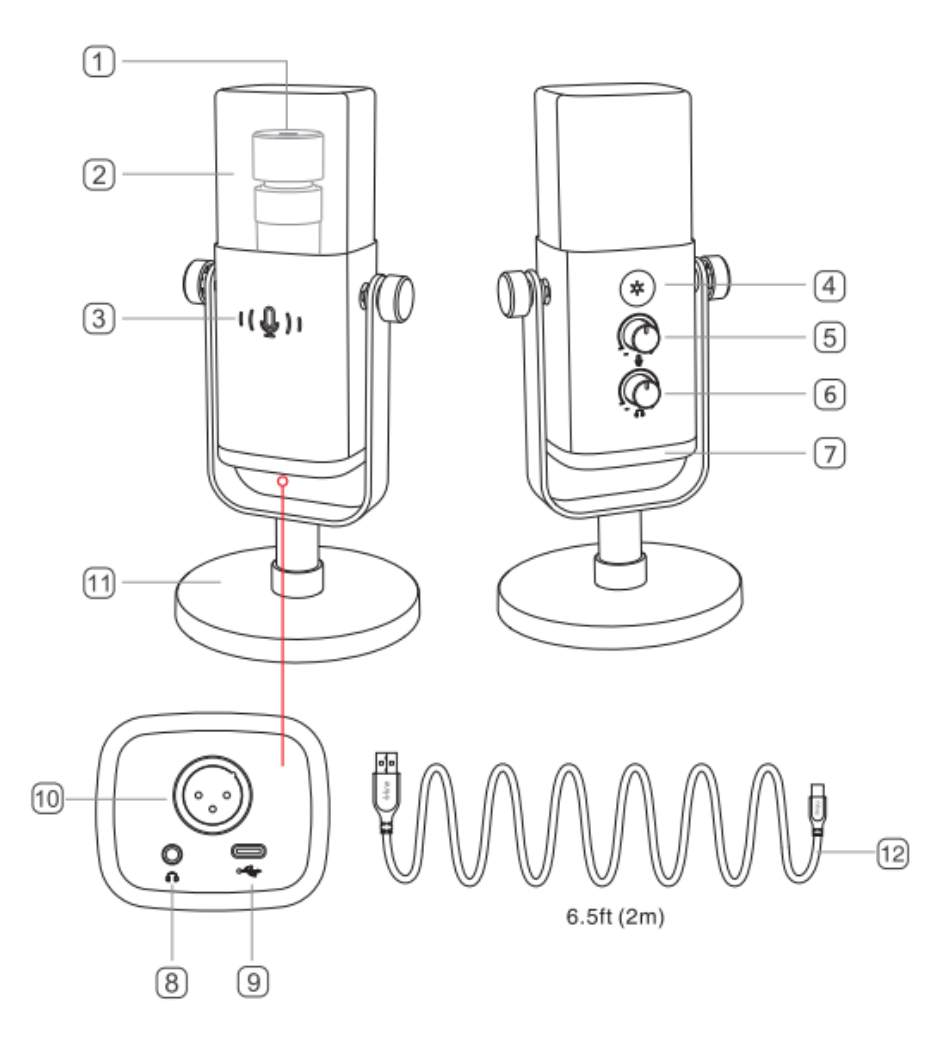

- 1. Microphone Capsule-Dynamic microphone element with cardioid polar pattern.
- 2. Flocking Windscreen-Offers maximum protection from plosive breath noise. (It is suggested that do not remove the windscreen and use the original one for recoding to keep better sound quality.)
- 3. Mute Button and LED Indicator-Tap to muse or unmute the mic. If the indicator light is green, the mic is active and if it is red, the mic is muted.
- 4. RGB Button-Tap to select modes/colours or long press to turn on/off the RGB lighting.
- 5. Microphone Gain-Control the sensitivity of the mic capsule.

- 6. Headphones Volume Control-Control the sound of real-time monitoring.
- 7. RGB Lighting-The multi-coloured RGB lighting on mic with dynamic RGB flowing, breathing gradient and static single colour light effects.
- 8. Headphone Jack-1/8 inch (3.5mm) stereo jack for monitoring your voice in real time.
- 9. Type-C Port-Connect the mic directly to computer or PS4/5 via the included USB cable.
- 10. XLR Port-Connect to sound card, mixer, or audio interface with XLR cable (Not Included)
- 11. Mic Stand-Stably hold the mic
- 12. USB Cable 6.5ft (2m)-USB C to USB Cable for connecting the mic to computer or game console (expect Xbox). (Only the included USB cable is 100% guaranteed for compatibility.)

#### **Guidelines for use**

#### Installation and Use

Counterclockwise screw the base stand into the microphone, until the stand is firmly connected with the mic.

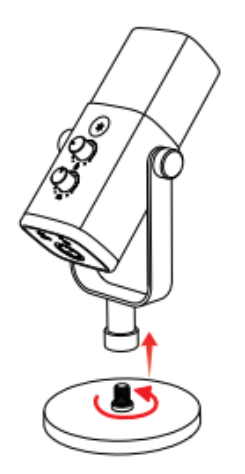

If you want to use the mic with arm stand (Not included), clockwise screw he mic to the arm stand, until they are firmly connected.

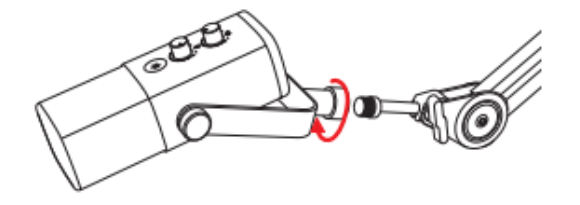

AM8 is end-addressing dynamic microphone. Always keep the top of the mic facing the audio source. We suggest speaking into the mic within 2 to 6 inches.

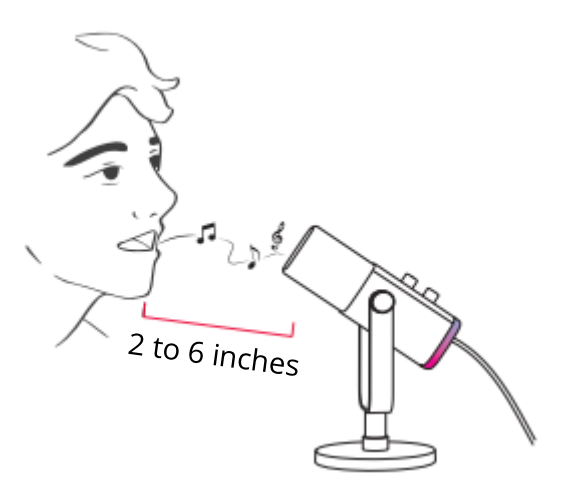

#### **USB-C Port Connection**

Fully plug the included USB-C cable into the USB-C port at the mic bottom, and then plug the USB connector to computer or PS4/5.

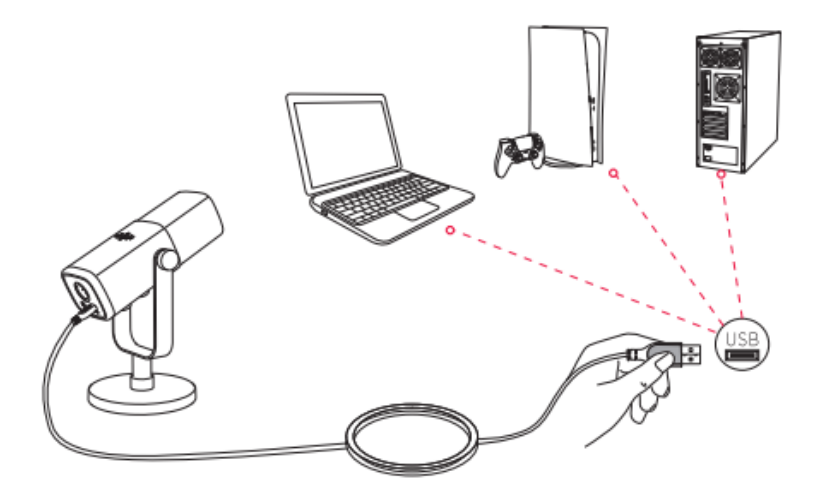

It is suggested that turn down the mic gain first, and then turn it up gradually until a desired loudness. (Recommend setting the mic gain knob about 30% to get better effect).

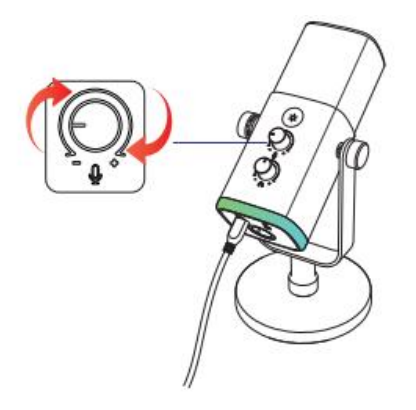

#### **XLR Port Connection**

1. Fully plug the XLR cable (Not included) female end with the right angle into the XLR port at the mic bottom, and then plug the male end to sound card, mixer, or audio interface. No preamp or phantom power are needed.

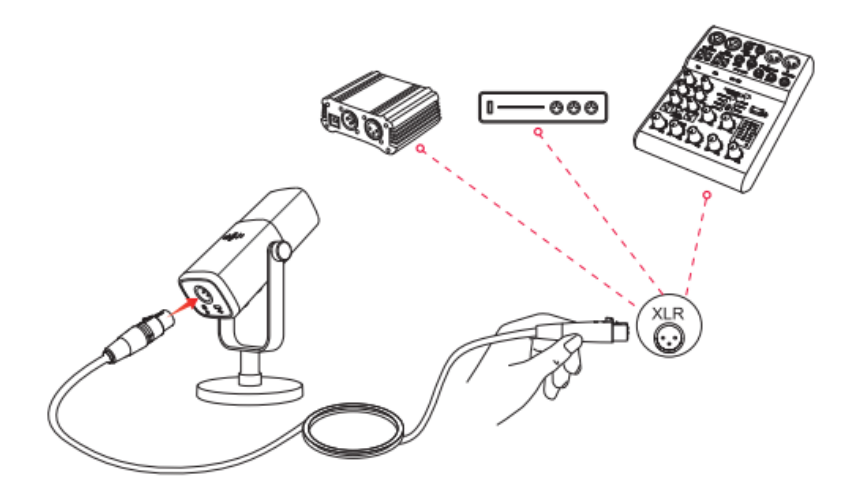

- 2. For better output sound quality, it is recommended that keep the speaking distance at 2 to 6 inches and adjust output gain to the device you connect to about 30%.
- 3. If you need to connect the mic with different devices via Type-C port and XLR port at the same time. It is suggested to connect the XLR first, and then Type-C. (Or there may be no sound from the XLR connection).
- All the function keys and headphone monitoring on the mic are only available when using USB-C port connection, but invalid when using XLR port connection. (You can operate the mic on sound card, mixer or audio interface when using XLR connection)

## **Mute Button**

Tap the button to mute / unmute the mic. (Make sure the LED light is green before you use the mic)

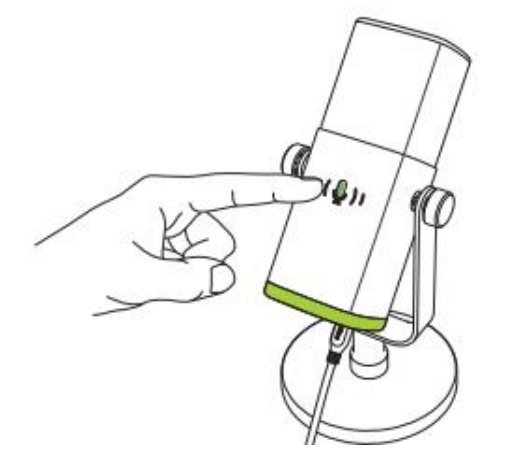

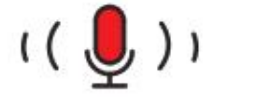

Red=Microphone is muted

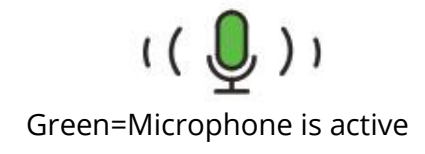

## **RGB Lighting Modes**

There are 3RGB modes integrated in the mic: dynamic RGB flowing breathing gradient and static single colour light effects.

The colour order of static single colour mode is red, orange, yellow, green, cyan, blue, purple and white.

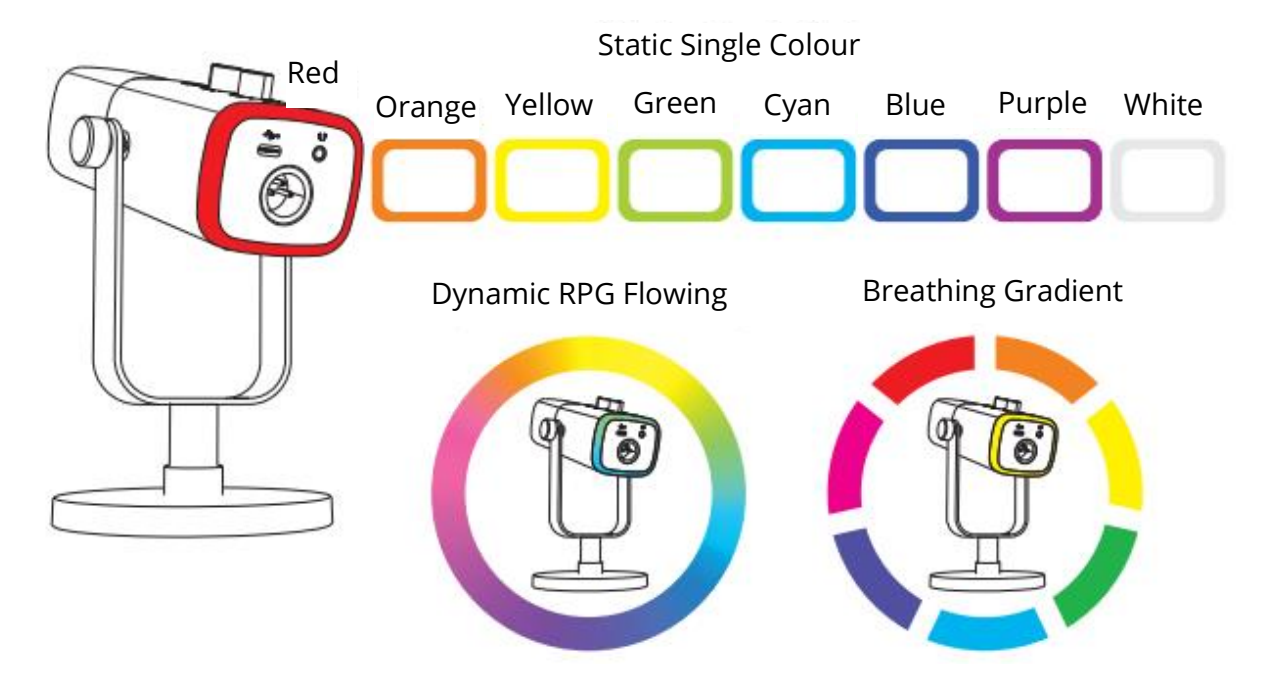

## **RGB Button**

Tap the RGB button to select RGB modes or colours. Long press and hold the RGB button for 3 seconds to turn on/off the RGB lighting. RGB effect memory function: Whenever the RGB light is turned on again, it will stay in the same RGB effect before it was turned off. (The two dynamic changing modes will start again from the default colour.)

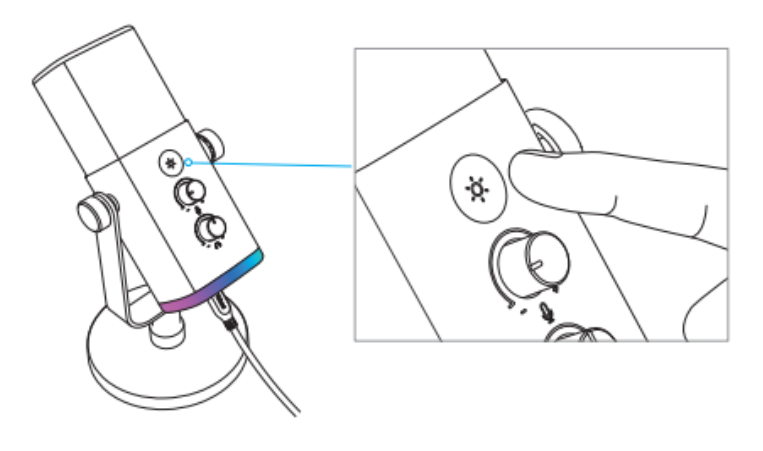

## **Headphone Output**

If you want to monitor your voice in real time, you can plug your headphones to the 3.5mm jack at the mic bottom. You can set the "fifine Microphone" as default output device in the system sound settings to output the system's sound to the headphone jack along with the monitoring sound.

1. Make sure to plug your headphones into the headphones jack of microphone fully.

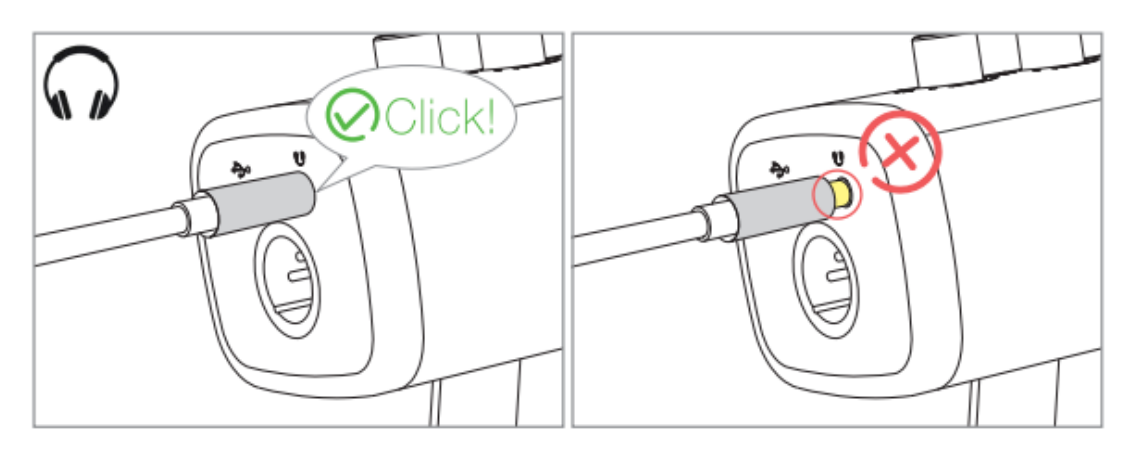

2. When the mic is on (the mute button indicated green) and the mic gain and headphones volume control are not turned to zero, you will hear your voice at once. No need to login any recording software (Apple-Macintosh systems) or click "listen to this Device" (Windows systems).

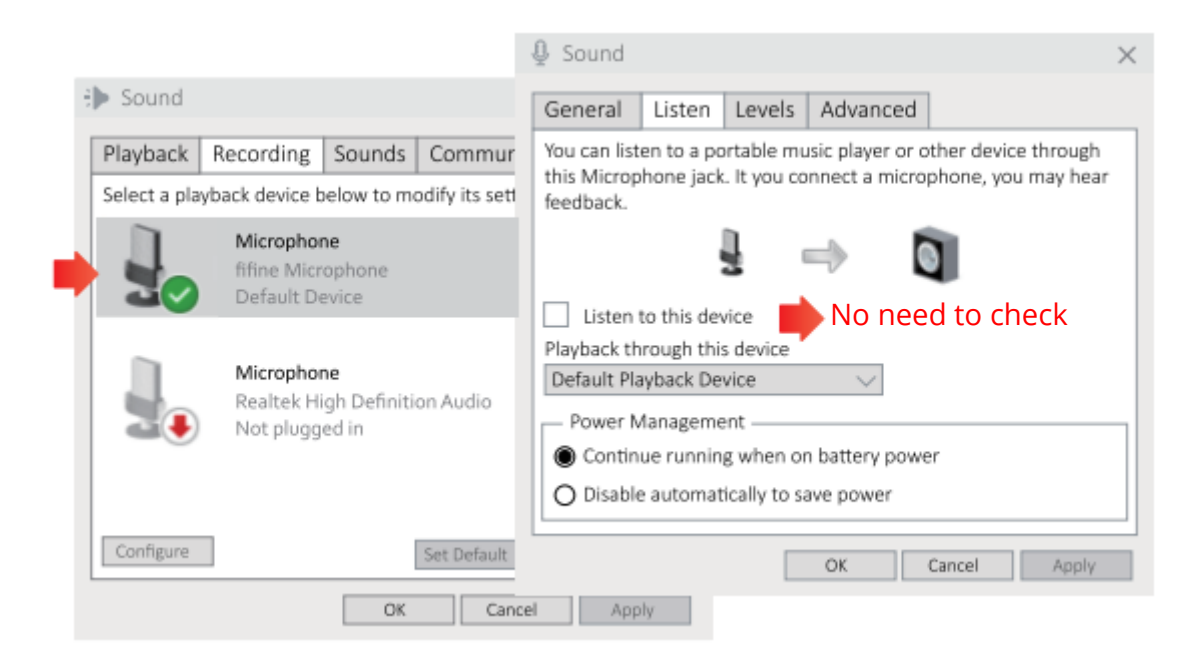

3. If you don't want to monitor your voice but just listen to computer audio, you can go to Sound Control Panel-"Payback" tab-select "fifine Microphone" Speaker-Properties-"Levels" tab-disable the microphone volume.

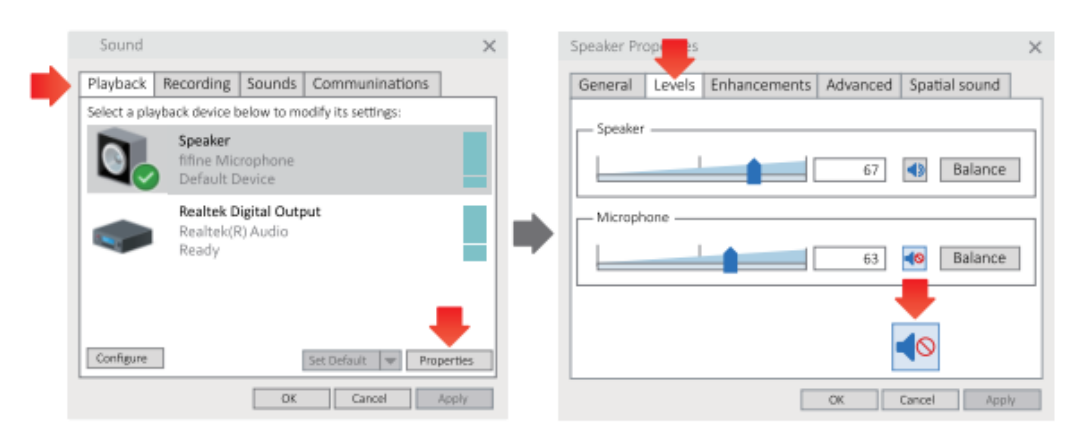

4. You can adjust the real-time monitoring volume by computer or headphones volume control on the mic.

## Apple MAC OS

Hook up the mic to Mac. The mute button indicated green, means the mic is on. Your Mac will automatically install the driver of the mic. There may be no pop-up message reminding this process though.

#### **Input Settings**

1. Go to the System Preferences.

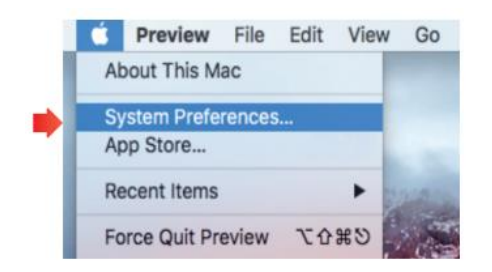

2. Click Sound to display the Sound preference panel.

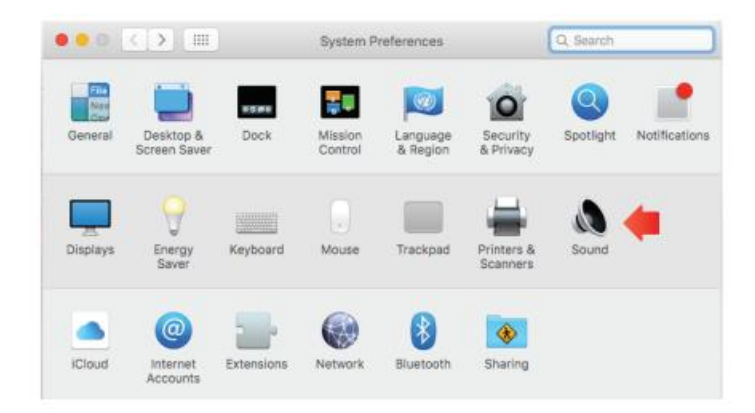

3. Click the Input tap and make certain "fifine Microphone" is selected as the default input device. Drag process bar to adjust volume of input. (You can also turn up or down the mic volume by adjusting the gain knob on the mic).

|                                                        | Sound Effects Output | Input    |  |
|--------------------------------------------------------|----------------------|----------|--|
| Select a device for sound                              | l input:             |          |  |
| Name                                                   |                      | Туре     |  |
| Internal Microphone                                    |                      | Built-in |  |
| fifine Microphone                                      |                      | USB      |  |
| Settings for the selected o                            | levice:              |          |  |
| Settings for the selected o<br>Input volur<br>Input le | levice:<br>ne: 👰 1   |          |  |

## **Output Settings**

#### Output the audio from Mac

1. The mic will become the default output device automatically when it plugs into the Mac. If you want to be listed to the sound from the built-in speaker of Mac directly, please choose the "Internal Speakers" as output device. The adjust the output volume.

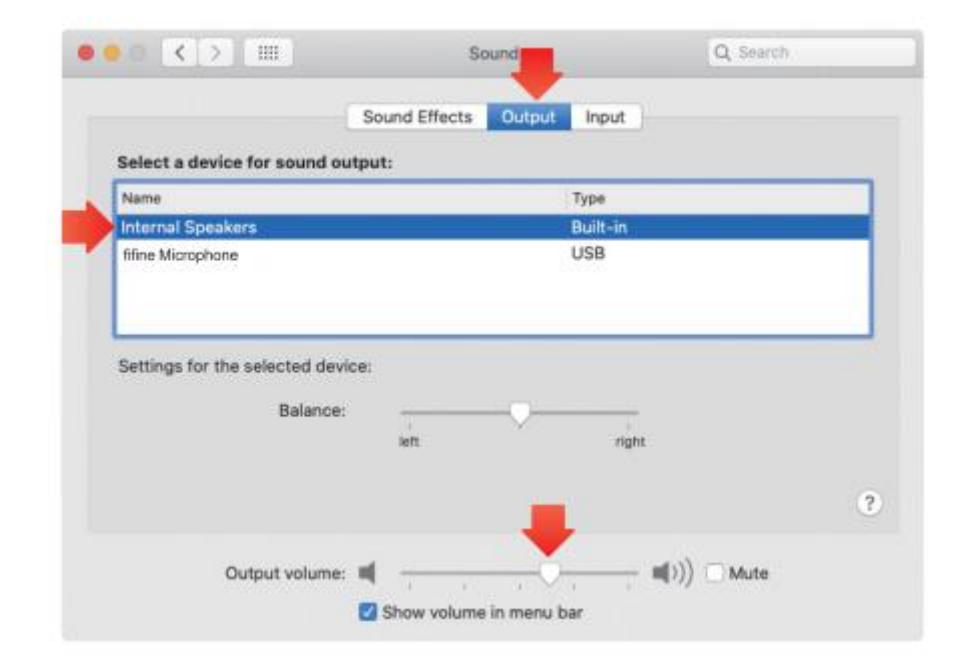

2. If you want to connect your headphones to Mac and listen to the sound, please select the Headphones as output device. Then adjust output volume.

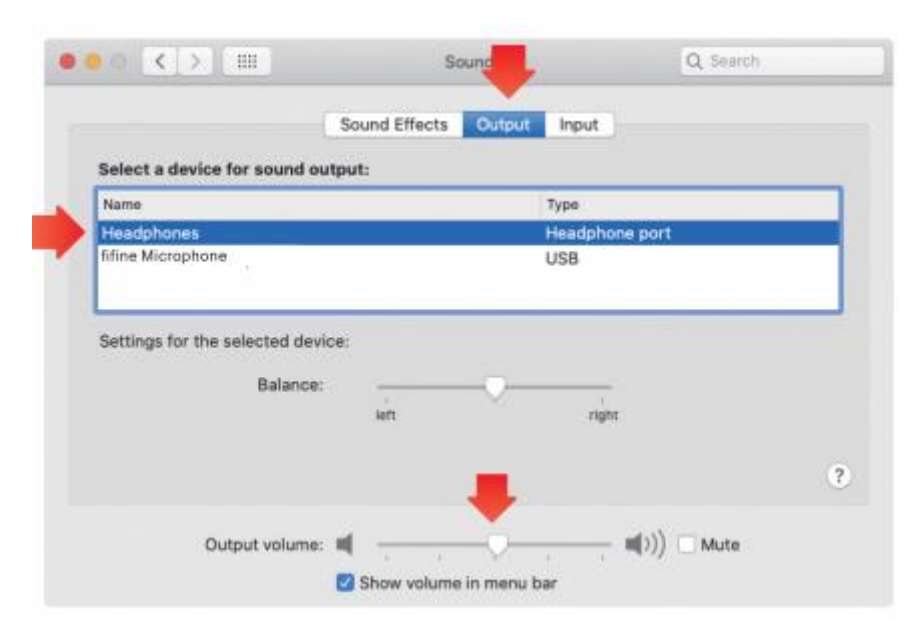

#### Output the audio from the mic

Plug the headphones to the 3.5mm jack at the bottom of the mic to monitor your voice in real time. Click the Output tab and choose "fifine Microphone". You can monitor your voice mixed with the sound from Mac. Drag progress bar to adjust output volume. (You can also turn up or down the monitoring volume by adjusting headphones volume control on the mic)

|                                        | Sound Effects Output Input |  |
|----------------------------------------|----------------------------|--|
| Select a device for sound              | output:                    |  |
| Name                                   | Туре                       |  |
| Internal Speakers                      | Built-in                   |  |
| fifine Microphone                      | USB                        |  |
| Settings for the selected de           | evice:                     |  |
| Settings for the selected de<br>Balanc | evice:<br>                 |  |
| Settings for the selected di<br>Balanc | evice:<br>.er              |  |

### Windows

Hook up the mic to computer. The mute button indicates green, means the mic is on. Your computer will automatically install the driver of the mic. There may be no pup-up message reminding this process through.

#### **Input Settings**

1. Right click the speaker icon at the bottom right of the screen. Click "Open Sound Settings."

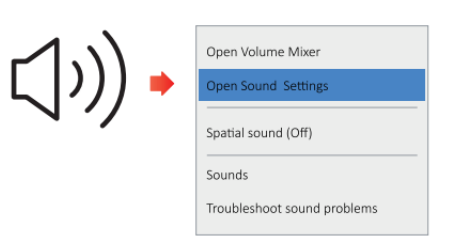

2. Click the Sound Control Panel

|         | latings |                                                                                                    | - D ×                                                                                                    |
|---------|---------|----------------------------------------------------------------------------------------------------|----------------------------------------------------------------------------------------------------|
| 이 Sound |         | Sound Dutput Choose your subput theose Trime Information Trime Information Choose your subput theose Trime Information Choose your subput theose Trime Information Choose your subput theose Trime Information Choose your subput theose Choose your subput theose your subput theose your subput theose your subp | Sound Control Panel<br>Buctooth and other devices<br>Sound Control Panel<br>Microprome privary settings<br>Exce of Access autio settings |

3. Click the Recording tab and choose "fifine Microphone" as the default device. When you speak into mic, the volume meter will turn green and bounce. If it remains unchanged, please reset the computer and replug the mic in the available USB ports of the computer.

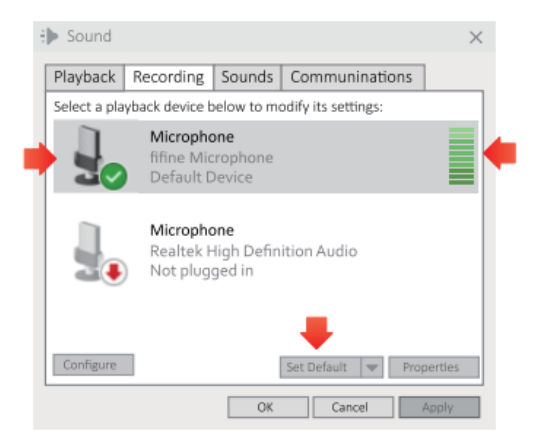

4. Adjust input volume. Double click the "fifine Microphone" to open the Microphone Properties window and click Levels tab. Drag the progress bar to adjust the mic level. (You can also turn up or down the mic volume by adjusting the gain knob on the mic.)

| > Sound                                              | ×                                                                                  |
|------------------------------------------------------|------------------------------------------------------------------------------------|
| Playback Recording Sounds Communi                    | inations                                                                           |
| Select a playback device below to modify its setting | ngs:                                                                               |
| Microphone<br>fifine Microphone<br>Default Device    | Speaker Properties X General Levels Enhancements Advanced Spatial sound Microphone |
| Microphone<br>Realtek High Definition Audio          | 87 Ø Balance                                                                       |
|                                                      | OK Cancel Apply                                                                    |
| Configure Set Default 💌 Pro                          | perties                                                                            |
| OK Cancel                                            | Apply                                                                              |

## **Output Settings**

#### Output the audio from computer

1. The mic will become the default output device automatically when it is plugged into the computer. If you want tot listed to the sound from the built-in speaker of the computer directly, please click the "Payback" tab from the Sound panel and choose "Realtek Hight Definition Audio" as the default output device.

| i nd          |                               |                          |                      | $\times$ | -> Sound      |                                    |             |                     |            |
|---------------|-------------------------------|--------------------------|----------------------|----------|---------------|------------------------------------|-------------|---------------------|------------|
| Playback      | Recording                     | Sounds                   | Communination        | ns       | Playback      | Recording                          | Sounds      | Communinatio        | ns         |
| Select a play | back device                   | below to m               | odify its settings:  |          | Select a play | yback device b                     | pelow to m  | odify its settings: |            |
|               | Speaker<br>fifine Mi<br>Defau | crophone                 |                      |          |               | Speaker<br>fifine Mic<br>Default D | rophone     |                     |            |
|               | Realty                        | Configure S              | peakers              |          | -             | Realtek D                          | ivital Outr | urt.                |            |
|               | Realt                         | Disable                  |                      |          |               | Realtek(F                          | R) Audio    |                     |            |
|               | Ready                         | Show Disab               | led Devices          | -        |               | Default D                          | evice       |                     | _          |
|               |                               | Disable                  |                      |          | -             |                                    |             |                     |            |
|               |                               | About Soft<br>Properties | vare MIDI Synthesize | er -     |               |                                    |             | ₽                   |            |
| Configure     |                               | Set Default              | roperties            |          | Configure     |                                    |             | Set Default 🛛 🔻     | Properties |
|               | 0                             | K Ca                     | ncel Apply           |          |               |                                    | OK          | Cancel              | Apply      |

2. If you want to connect the headphones to the computer and listen to the sound, please select the Headphone as output device.

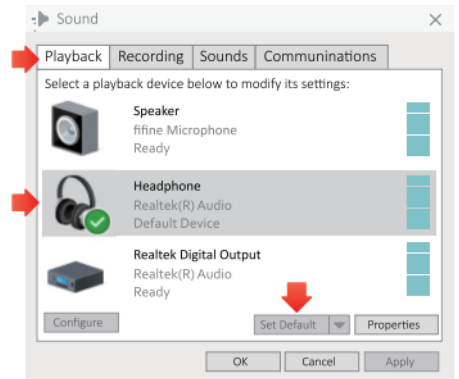

3. Click the speaker that is being used – Properties – Levels, drag the progress bar to adjust volume of output.

#### Output the audio from the mic

 Plug the headphones to the 3.5mm jack at the bottom of the mic to monitor your voice in real time. Click the Playback tab from the Sound Panel and select "fifine Microphone" as default output device. You can monitor your voice mixed with the computer audio.

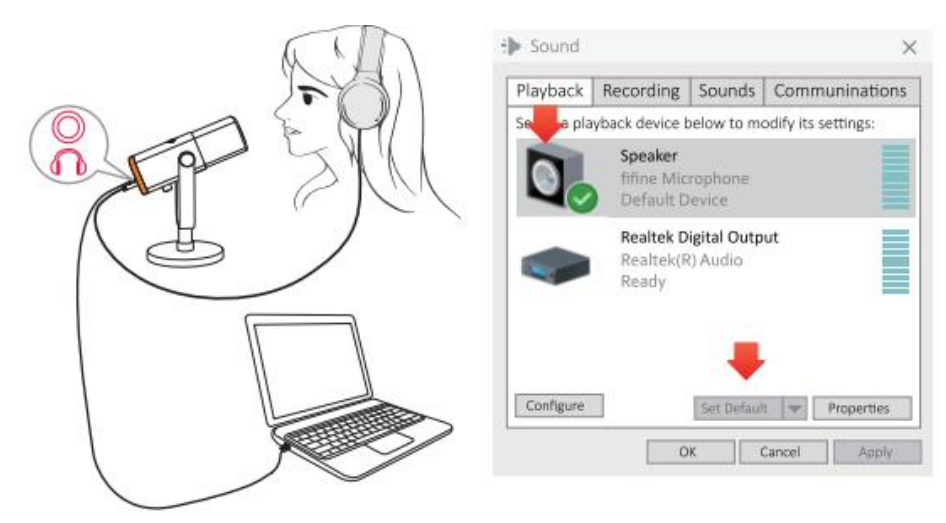

2. Click the Speaker (fifine Microphone) – Properties – Levels and drag progress bar to adjust output volume. (You can also turn up or down the monitoring volume by adjusting headphone volume control on the mic).

| Dound Sound                                 | Speaker Properties                                 | $\times$                                                                                                    |
|---------------------------------------------|----------------------------------------------------|----------------------------------------------------------------------------------------------------|
| Playback Recording So                       | General Levels Enhancements Advanced Spatial sound |                                                                                                    |
| Select a playback device below              |                                                    | _                                                                                                    |
| Speaker<br>fifine Microph<br>Default Device | 67 Balance                                         |                                                                                                    |
| Realtek Digita<br>Realtek(R) Au<br>Ready    | Microphone 63 Balance                              |                                                                                                    |
| Configure Se                                | OK Cancel Apply                                    | <ul> <li>Image: A state of the state of the state of</li></ul> |

#### Tips: (Applicable for Mac and Windows)

- 1. Make sure the speaker and the microphone are active under the Levels tab.
- 2. If the computer prompts that it's unable to identify this USB devices, please restart computer and replug the mic into other USB port.
- If mic is recognized but no sound coming out, please check whether System Sound is mute or whether you have turned the knob on the mic to minimum. Make sure the LED light on mute button is green (means that the microphone is active), and other microphone input devices should be disabled.
- 4. If your computer runs windows, please check off the box "Listen to this device" when you are using any recording software (such as Audacity) or chatting

software (such as Skype), otherwise you would hear double audio just like echo. Click the "Recording" tab and click the fifine Microphone – Properties – Listen – check off the box "Listen to this device" – Apply.

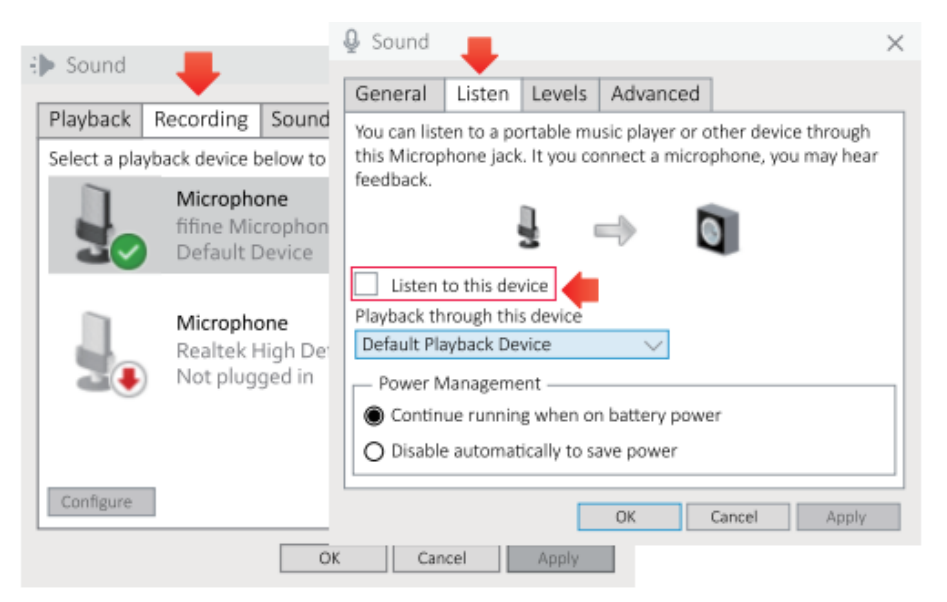

5. If your computer runs windows 10, please go to settings > privacy > microphone and click the Allow apps to access the microphone to ON then restart.

## **Recording Software Settings**

1. Please select "fifine Microphone" as the input device from the setting when using recording software. Take the Audacity for example. If you monitor audio from headphones jack of computer, please select "Headphone (Realtek (R) Audio) as output device. If you monitor from the mic headphones jack, select the fifine Microphone as output.

| a inducity                                                                                                    |                                                                                                    |
|----------------------------------------------------------------------------------------------------|----------------------------------------------------------------------------------------------------|
| File Edit View Transport Tracks Generate Effect Analyze Help                                                                                                    |                                                                                                    |
| II ► III VICE Filled Out II ⊂ P P <sup>1</sup> / <sub>2</sub> - 07 - 48 Club to Start m<br>P ↔ * P - 0 + 0 - 0<br>III ⊂ P P <sup>1</sup> / <sub>2</sub> - 07 - 48 Club to Start m<br>III ► III ← 1 + P <sup>1</sup> / <sub>2</sub> - 0 + 0 - 0<br>III ► III ← 1 + P <sup>1</sup> / <sub>2</sub> - 0 + 0 - 0<br>III ► III ← 1 + P <sup>1</sup> / <sub>2</sub> - 0 + 0 - 0<br>III ► III ← 1 + P <sup>1</sup> / <sub>2</sub> - 0 + 0 - 0<br>III ► III ← 1 + P <sup>1</sup> / <sub>2</sub> - 0 + 0 - 0<br>III ► III ← 1 + 0 + 0 + 0 + 0 + 0 + 0 + 0 + 0 + 0 + | ttoring -12-9 - 3-4 0 1 + 57 - 48 - 42 - 34<br>→ ★ ● ● # 4 - 3 ~ 0 ★ ₱ ₽ 2<br>Speakers (Realtek High Definiti) ▼ |
| - 1.0 0,0 1.0 2.0 3.0 4.0 5.0 6.0                                                                                                    | 7.0 8.0 9.0 10.0 11.                                                                                             |
|                                                                                                    |                                                                                                    |
| +                                                                                                    |                                                                                                    |
| Input: fifine Microphone                                                                                                    |                                                                                                    |
| 🍵 Audacity                                                                                                    |                                                                                                    |
| File Edit View Transport Tracks Generate Effect Analyze Help                                                                                                    |                                                                                                    |
| I Z P Ph -67 -46 Click to Start Mor                                                                                                    | itoring -12-9 -6 -3 6 40 1 -67 -48 -42 -36                                                                       |
|                                                                                                    | : * 10 10 10 10 10 10 10 10 10 10 10 10 10                                                                       |
| THE Fifine Microphone 2 (Stereo) Recordin • •                                                                                                    | speaker (filine Microphone)                                                                                      |
| -1.0 0.0 1.0 2.0 3.0 4.0 5.0 6.0                                                                                                    | Microsoft Sound Mapper - Output . 0 11.                                                                          |
|                                                                                                    | speaker (filine Microphone)                                                                                      |
|                                                                                                    | Speakers (Kealtek High Definiti                                                                                  |
|                                                                                                    |                                                                                                    |
|                                                                                                    |                                                                                                    |

Output: Pls choose correct output

Tips: If the recording software (such as Audacity) doesn't recognize the mic, please log out the software first, replug the mic in the computer, and then launch the software again. The mic will be in the drop down option of input device.

- 2. Make sure to check off the box "Listen to this device" from the sound system when you are using any recording software, or else you would hear duet of yourself just like too much echo.
- 3. For windows computers, we recommend using Audacity. For Apple computers, you can use the QuickTime Player to test the recording.
- 4. There are several ways to improve the usage. Come to our website to search the Technical Support solution for your interested subject.

## **Important Notice**

#### Setting volume levels

Ideally, the mic level should be as hight as possible without overloading. When you use USB connection, you can adjust the volume by following steps. If you hear distortion, or your recording program shows levels that are consistently overloaded (at peak levels), turn down the mic volume (or level) by the mic gain knob or computer setting. If your recording program shows insufficient level, turn up the mic volume (or level) by the mic gain knob or computer setting. When you use XLR connection, you can adjust the output volume on sound card, mixer or audio interface to set an appropriate volume.

#### Selecting software

Many recordings software can be chose. Audacity, available for free online is a widely used software. If you plug in the mic AFTER you load Audacity, it may not recognize the mic while it may still record, the results will be unsatisfactory. If that happens, restart Audacity AFTER plugging the USB into your computer and click on fifine Microphone option.

#### Positioning your microphone

To achieve the best frequency response, it is important to have the mic capsule (the top of the mic) pointed at the user's mount, instrument or any other sound source. The best range is 2 to 6 inches. (Recommend to se the mic gain knob about 30% to get better effect).

#### Protecting your microphone

Avoid leaving your microphone in the open air or in areas where temperature exceed 110°F (43°C) for extended periods. Extremely high humidity should also be avoided. Tips:

- 1. Choose your output setting. When you plug microphone to your PC, it cancels the audio from any other audio file played or there's no sound on the payback, you need to manually select the "speaker (Relatek High-Definition Audio)" as the default playback device, if you want to output computer audio via the computer built-in speaker.
- 2. There is no XLR cable included.

## Specification

| Model Number:    | AM8           |
|------------------|---------------|
| Element:         | Dynamic       |
| Polar Pattern:   | Cardioid      |
| Connector:       | USB-C and XLR |
| Frequency Range: | 50Hz-16KHz    |
| S/N Ratio:       | >80dB         |
| Sensitivity:     | -50±3dB       |
| Maximum SPL:     | 120dB         |
| Power Supply:    | 5 ± 0.25V     |

## **Warranty Conditions**

A new product purchased in the Alza.cz sales network is guaranteed for 2 years. If you need repair or other services during the warranty period, contact the product seller directly, you must provide the original proof of purchase with the date of purchase.

## The following are considered to be a conflict with the warranty conditions, for which the claimed claim may not be recognized:

- Using the product for any purpose other than that for which the product is intended or failing to follow the instructions for maintenance, operation, and service of the product.
- Damage to the product by a natural disaster, the intervention of an unauthorized person or mechanically through the fault of the buyer (e.g., during transport, cleaning by inappropriate means, etc.).
- Natural wear and aging of consumables or components during use (such as batteries, etc.).
- Exposure to adverse external influences, such as sunlight and other radiation or electromagnetic fields, fluid intrusion, object intrusion, mains overvoltage, electrostatic discharge voltage (including lightning), faulty supply or input voltage and inappropriate polarity of this voltage, chemical processes such as used power supplies, etc.
- If anyone has made modifications, modifications, alterations to the design or adaptation to change or extend the functions of the product compared to the purchased design or use of non-original components.

## **EU Declaration of Conformity**

#### Identification data of the manufacturer's / importer's authorized representative:

Importer: Alza.cz a.s.

Registered office: Jankovcova 1522/53, Holešovice, 170 00 Prague 7

CIN: 27082440

#### Subject of the declaration:

Title: Microphone

Model / Type: AM8

The above product has been tested in accordance with the standard(s) used to demonstrate compliance with the essential requirements laid down in the Directive(s):

Directive No. 2014/30/EU

Directive No. 2011/65/EU as amended 2015/863/EU

CE

## WEEE

This product must not be disposed of as normal household waste in accordance with the EU Directive on Waste Electrical and Electronic Equipment (WEEE - 2012/19 / EU). Instead, it shall be returned to the place of purchase or handed over to a public collection point for the recyclable waste. By ensuring this product is disposed of correctly, you will help prevent potential negative consequences for the environment and human health, which could otherwise be caused by inappropriate waste handling of this product. Contact your local authority or the nearest collection point for further details. Improper disposal of this type of waste may result in fines in accordance with national regulations.

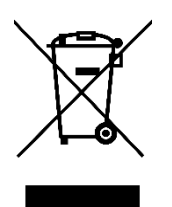

Vážený zákazníku,

Děkujeme vám za zakoupení našeho produktu. Před prvním použitím si prosím pečlivě přečtěte následující pokyny a uschovejte si tento návod k použití pro budoucí použití. Zvláštní pozornost věnujte bezpečnostním pokynům. Pokud máte k přístroji jakékoli dotazy nebo připomínky, obraťte se na zákaznickou linku.

| www.alza.cz/kontak | ٢t |
|--------------------|----|
|--------------------|----|

+420 225 340 111

Dovozce Alza.cz a.s., Jankovcova 1522/53, Holešovice, 170 00 Praha 7, www.alza.cz

## Obsah balení

- 1 x dynamický mikrofon s větrnou clonou
- Kabel USB C na USB 2 m
- Stojan na mikrofon
- Uživatelská příručka

## Popis výrobku

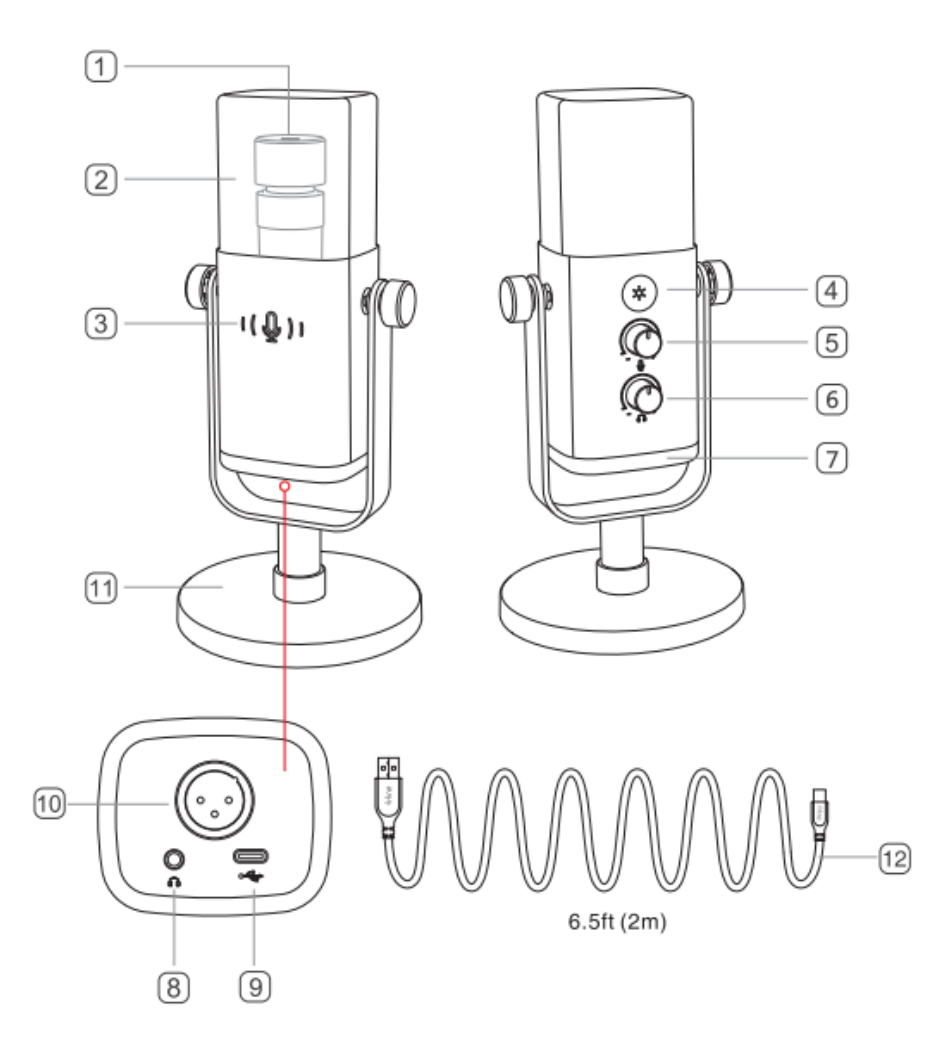

- 1. **Mikrofonní kapsle** dynamický mikrofon s kardioidním polárním vzorem.
- Pěnová ochrana poskytuje maximální ochranu před hlukem a větrem.
   (Doporučujeme ochranu neodstraňovat a pro nahrávání použít původní, aby byla zachována lepší kvalita zvuku.)
- 3. **Tlačítko ztlumení a indikátor LED** klepnutím ztlumíte nebo zrušíte ztlumení mikrofonu. Svítí-li kontrolka zeleně, je mikrofon aktivní, svítí-li červeně, je mikrofon ztlumen.
- 4. **Tlačítko RGB** ťuknutím na tlačítko vyberete režimy/barvy. Dlouhým stisknutím zapnete/vypnete osvětlení RGB.

- 5. Zesílení mikrofonu ovládání citlivosti mikrofonní kapsle.
- 6. **Ovládání hlasitosti sluchátek** ovládání zvuku monitorování v reálném čase.
- 7. **Osvětlení RGB** Vícebarevné osvětlení RGB s dynamickým plynulým RGB, dechovým gradientem a statickými jednobarevnými světelnými efekty.
- 8. **Konektor pro sluchátka** 1/8" (3,5mm) stereofonní konektor pro sledování hlasu v reálném čase.
- 9. **Port typu C** připojte mikrofon přímo k počítači nebo systému PS4/5 pomocí dodaného kabelu USB.
- 10. **Port XLR** připojení ke zvukové kartě, mixéru nebo zvukovému rozhraní pomocí kabelu XLR (není součástí dodávky).
- 11. **Stojan na mikrofon** stabilní držení mikrofonu.
- 12. **Kabel USB 2 m** kabel USB C pro připojení mikrofonu k počítači nebo herní konzoli (např. Xbox). (Kompatibilita je 100% zaručena pouze u přiloženého kabelu USB).

## Pokyny pro použití

#### Instalace a použití

Proti směru hodinových ručiček zašroubujte základní stojan do mikrofonu, dokud není stojan pevně spojen s mikrofonem.

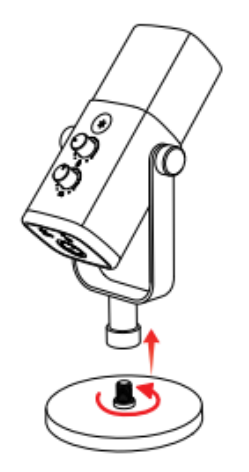

Pokud chcete mikrofon používat se stojanem (není součástí dodávky), našroubujte mikrofon ke stojanu po směru hodinových ručiček, dokud nebudou obě části pevně spojeny.

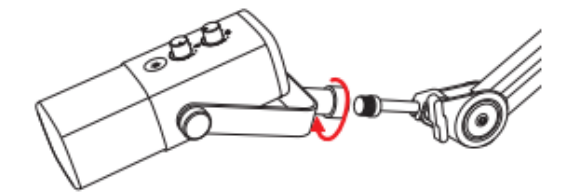

AM8 je dynamický mikrofon s koncovou adresou. Horní část mikrofonu musí vždy směřovat ke zdroji zvuku. Doporučujeme mluvit do mikrofonu ve vzdálenosti 5 až 15 cm.

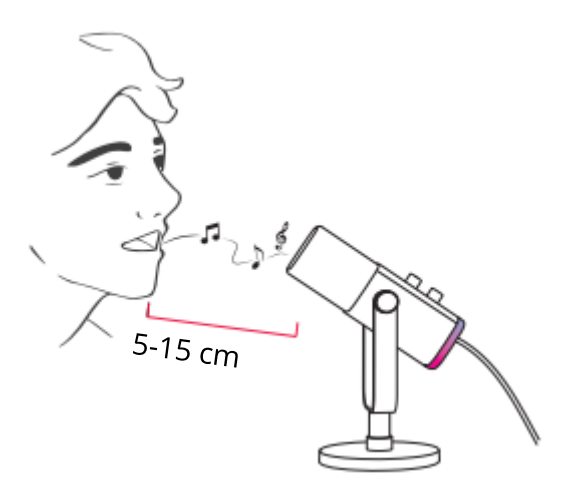

#### Připojení portu USB-C

Přiložený kabel USB-C plně zapojte do portu USB-C na spodní straně mikrofonu a poté připojte konektor USB k počítači nebo systému PS4/5.

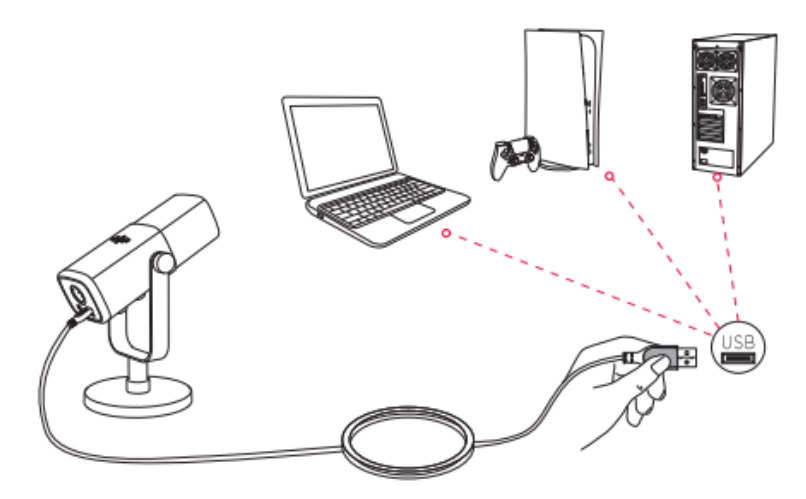

Doporučujeme nejprve snížit zesílení mikrofonu a poté jej postupně zvyšovat, dokud nedosáhnete požadované hlasitosti. (Doporučujeme nastavit knoflík pro zesílení přibližně na 30 %, abyste dosáhli lepšího účinku).

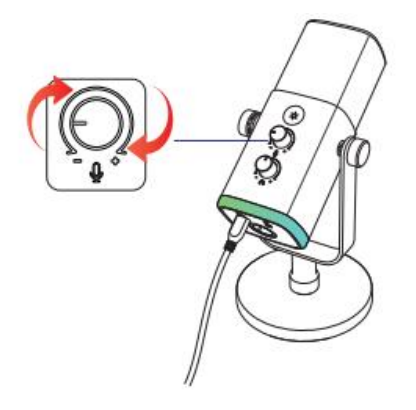

#### Připojení portu XLR

 Plně zapojte samičí konec kabelu XLR (není součástí dodávky) s pravým úhlem do portu XLR na spodní straně mikrofonu a poté zapojte samčí konec do zvukové karty, mixéru nebo zvukového rozhraní. Není potřeba žádný předzesilovač ani fantomové napájení.

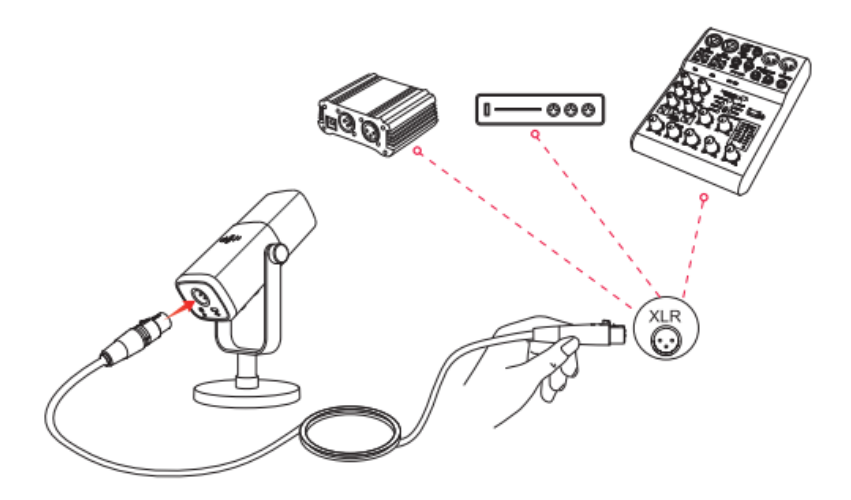

- Pro lepší kvalitu výstupního zvuku se doporučuje udržovat mluvící vzdálenost 5 až 10 cm a nastavit hlasitost připojeného zařízení na přibližně 30 %.
- Pokud potřebujete připojit mikrofon k různým zařízením prostřednictvím portu Typu-C a portu XLR současně, doporučujeme nejprve připojit XLR a poté Typu-C. (Jinak se může stát, že z připojení XLR nebude vycházet zvuk).
- 4. Všechna funkční tlačítka a monitorování sluchátek na mikrofonu jsou k dispozici pouze při použití připojení portu USB-C, ale neplatí při použití připojení portu XLR. (Při použití připojení XLR můžete mikrofon ovládat na zvukové kartě, mixéru nebo zvukovém rozhraní).

## Tlačítko ztlumení zvuku

Klepnutím na tlačítko ztlumíte/odtlumíte mikrofon. (Před použitím mikrofonu se ujistěte, že kontrolka LED svítí zeleně.)

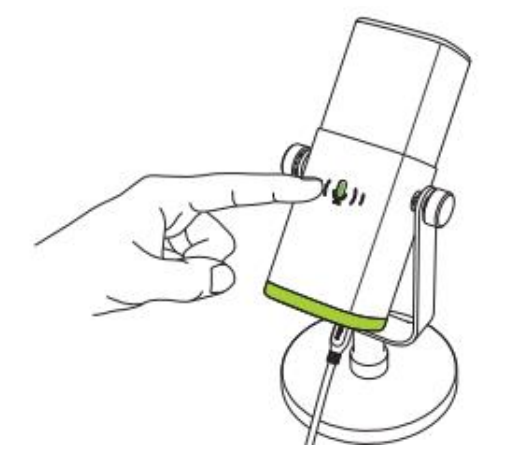

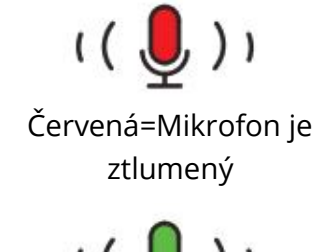

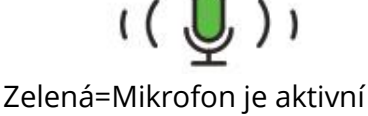

## Režimy osvětlení RGB

V mikrofonu jsou integrovány 3 režimy RGB: dynamické RGB plynutí, dýchací gradient a statické jednobarevné světelné efekty.

Pořadí barev ve statickém jednobarevném režimu je červené, oranžové, žluté, zelené, světle modré, tmavě modré, fialové a bílé.

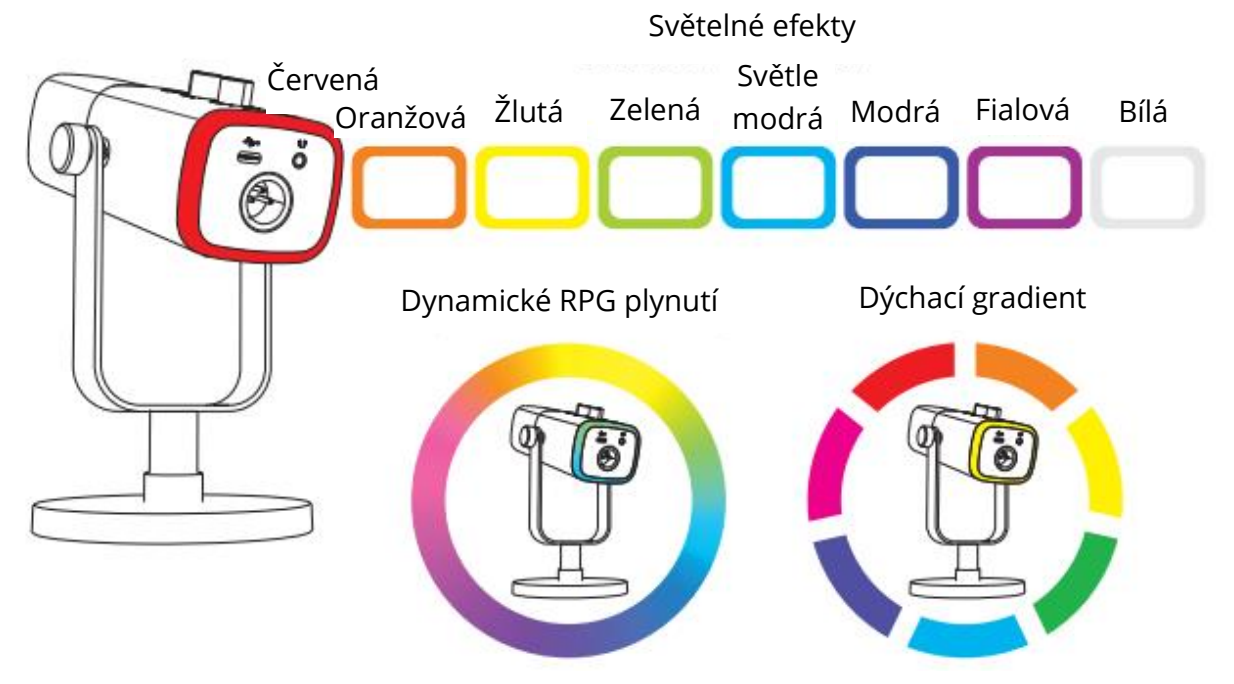

## Tlačítko RGB

Klepnutím na tlačítko RGB vyberte režimy nebo barvy RGB. Dlouhým stisknutím a podržením tlačítka RGB po dobu 3 sekund zapnete/vypnete osvětlení RGB. Funkce paměti efektů RGB: Kdykoli je osvětlení RGB znovu zapnuto, zůstane ve stejném efektu RGB jako před vypnutím. (Dva dynamicky se měnící režimy začnou opět od výchozí barvy).

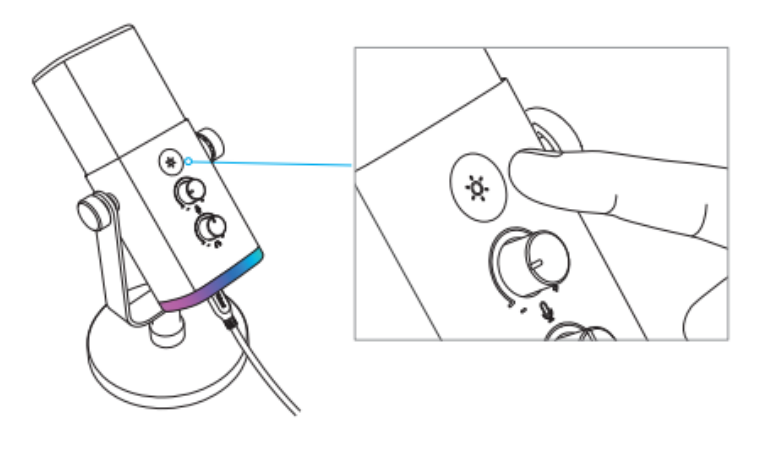

## Výstup pro sluchátka

Pokud chcete sledovat svůj hlas v reálném čase, můžete připojit sluchátka do 3,5mm konektoru na spodní straně mikrofonu. V nastavení zvuku systému můžete jako výchozí výstupní zařízení nastavit "fifine Microphone", abyste do konektoru sluchátek vyvedli zvuk systému spolu s monitorovacím zvukem.

1. Ujistěte se, že jste sluchátka zapojili do konektoru sluchátek mikrofonu úplně.

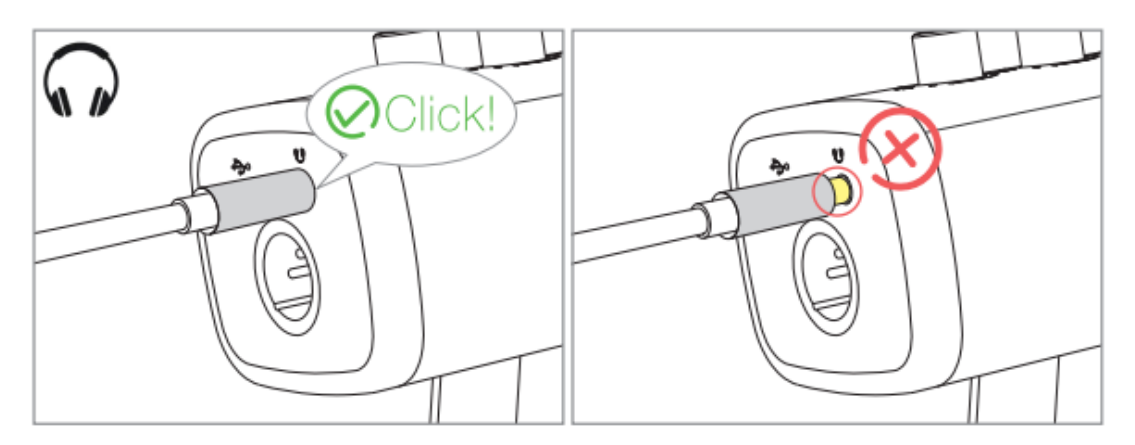

 Pokud je mikrofon zapnutý (tlačítko ztlumení signalizováno zeleně) a ovládání zesílení mikrofonu a hlasitosti sluchátek není nastaveno na nulu, uslyšíte svůj hlas najednou. Není třeba se přihlašovat do žádného nahrávacího softwaru (systémy Apple-Macintosh) ani klikat na tlačítko "poslouchat toto zařízení" (systémy Windows).

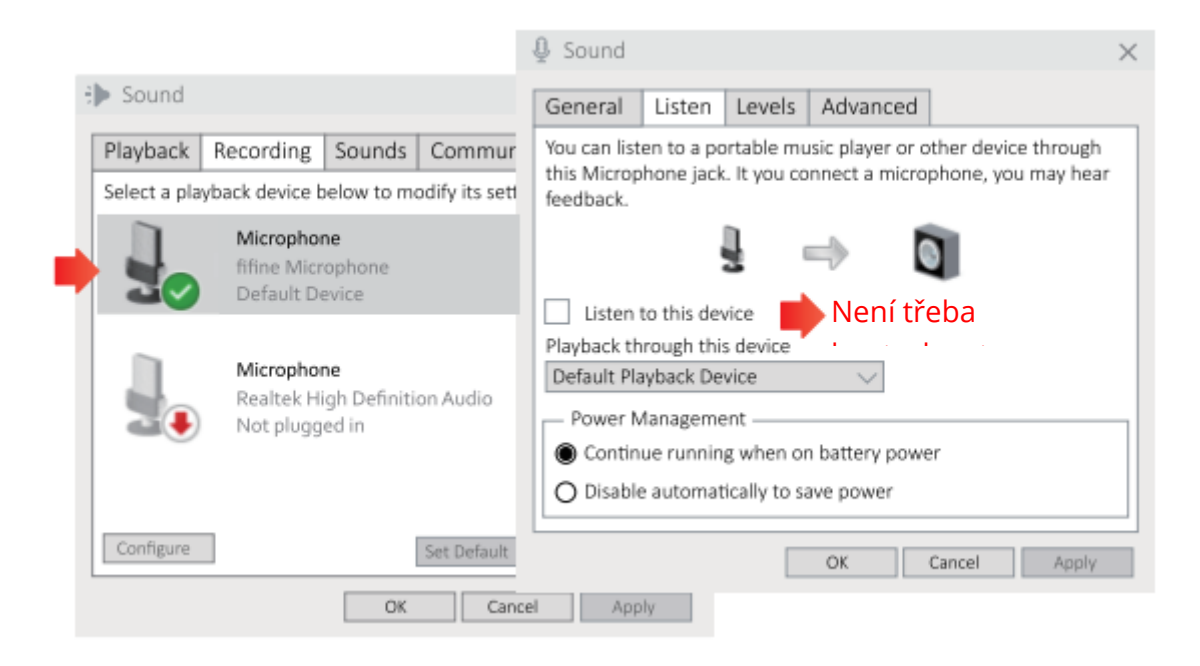

 Pokud nechcete sledovat svůj hlas, ale pouze poslouchat zvuk počítače, můžete přejít do Ovládacího panelu zvuku - karta "Playback" - vybrat "fifine Mikrofon" Reproduktor - Vlastnosti - karta "Úrovně" - vypnout hlasitost mikrofonu.

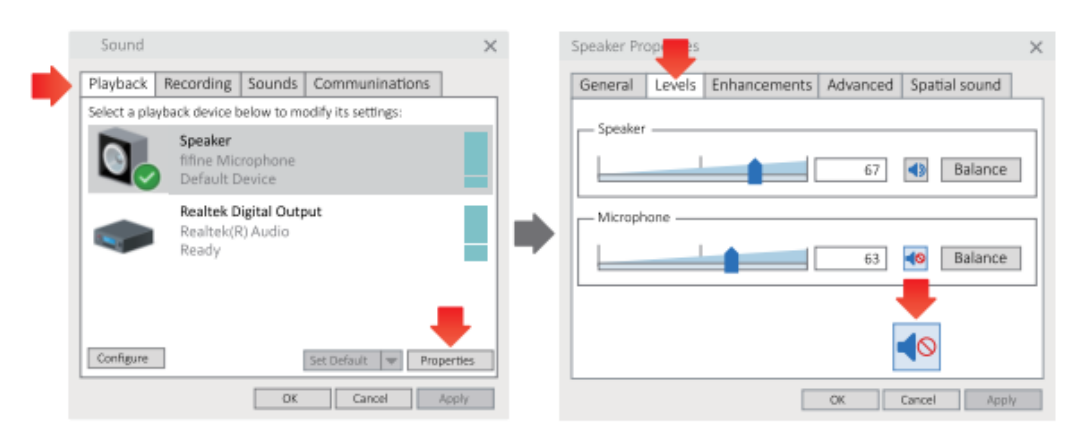

4. Hlasitost monitorování v reálném čase můžete nastavit pomocí počítače nebo ovládání hlasitosti sluchátek na mikrofonu.

## Apple MAC OS

Připojte mikrofon k počítači Mac. Tlačítko ztlumení zvuku je označeno zeleně, což znamená, že mikrofon je zapnutý. Mac automaticky nainstaluje ovladač mikrofonu. Nemusí se však objevit žádná vyskakovací zpráva, která by tento proces připomínala.

#### Vstupní nastavení

1. Přejděte do předvoleb systému.

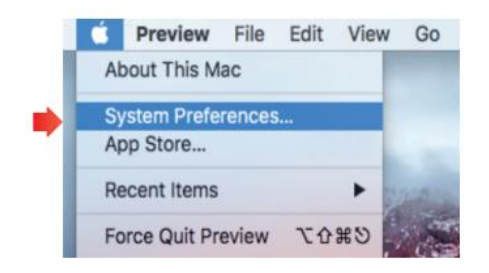

2. Kliknutím na tlačítko Zvuk zobrazíte panel předvoleb zvuku.

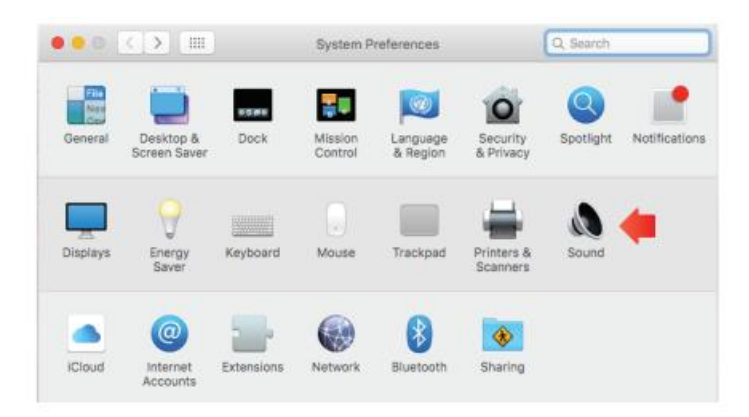

 Klepněte na tlačítko Vstup a ujistěte se, že je jako výchozí vstupní zařízení vybráno "fifine Microphone". Přetažením pruhu procesu upravte hlasitost vstupu. (Hlasitost mikrofonu můžete také zvýšit nebo snížit nastavením knoflíku zesílení na mikrofonu).

|                                                     | Sound Effects Output Input |  |
|-----------------------------------------------------|----------------------------|--|
| Select a device for soun                            | d input:                   |  |
| Name                                                | Туре                       |  |
| Internal Microphone                                 | Built-in                   |  |
| lifine Microphone                                   | USB                        |  |
| Settings for the selected                           | device:                    |  |
| Settings for the selected<br>Input volu<br>Input le | device:                    |  |

## Nastavení výstupu

#### Výstup zvuku z počítače Mac

 Mikrofon se po připojení k Macu automaticky stane výchozím výstupním zařízením. Pokud chcete, aby zvuk vycházel přímo z vestavěného reproduktoru počítače Mac, zvolte jako výstupní zařízení "Interní reproduktory". Nastavte výstupní hlasitost.

| Select a device for sou           | nd output:         |   |
|-----------------------------------|--------------------|---|
| Name                              | Type               | - |
| Internal Speakers                 | Built-in           |   |
| fifine Microphone                 | USB                |   |
| Settings for the selected         | I device:          | - |
| Settings for the selected<br>Bala | I device:<br>ance: |   |

2. Pokud chcete k počítači Mac připojit sluchátka a poslouchat zvuk, vyberte jako výstupní zařízení možnost Sluchátka. Poté nastavte výstupní hlasitost.

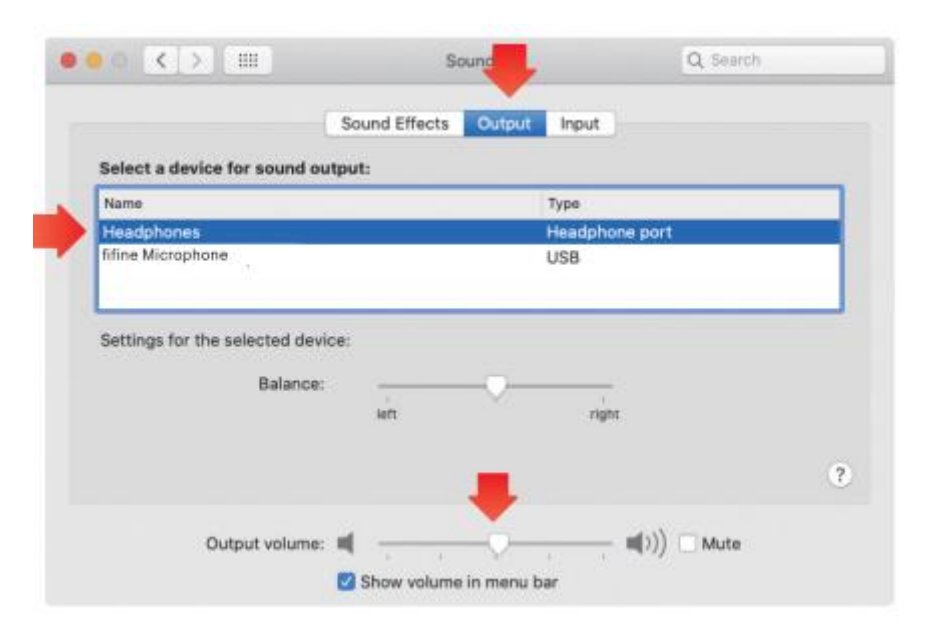

#### Výstup zvuku z mikrofonu

Připojte sluchátka k 3,5mm konektoru na spodní straně mikrofonu a sledujte svůj hlas v reálném čase. Klikněte na kartu Výstup a vyberte možnost "fifine Microphone". Můžete sledovat svůj hlas smíšený se zvukem z počítače Mac. Přetažením pruhu průběhu upravte výstupní hlasitost. (Hlasitost monitorování můžete také zvýšit nebo snížit nastavením ovladače hlasitosti sluchátek na mikrofonu).

|                             | Sound Effects Output Input |  |
|-----------------------------|----------------------------|--|
| Select a device for sound   | d output:                  |  |
| Name                        | Туре                       |  |
| Internal Speakers           | Built-in                   |  |
| fifine Microphone           | USB                        |  |
| Settings for the selected o | device:                    |  |
| Settings for the selected o | device:<br>ice:            |  |
| Settings for the selected o | device:<br>Inde:           |  |

### Windows

Připojte mikrofon k počítači. Tlačítko ztlumení zvuku svítí zeleně, což znamená, že mikrofon je zapnutý. Počítač automaticky nainstaluje ovladač mikrofonu. Nemusí se objevit žádná zpráva pup-up, která by tento proces připomínala.

#### Vstupní nastavení

1. Klikněte pravým tlačítkem myši na ikonu reproduktoru v pravém dolním rohu obrazovky. Klepněte na "Otevřít nastavení zvuku".

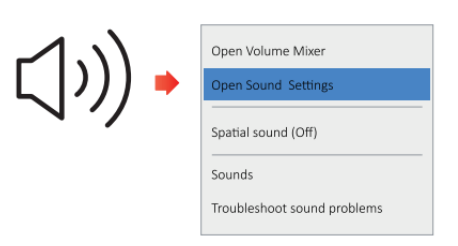

2. Klikněte na ovládací panel Zvuk

|          | Settings                              |                                                                   | - D ×                         |
|----------|---------------------------------------|-------------------------------------------------------------------|-------------------------------|
|          | © Hone                                | Sound                                                             | Sound Control Panel           |
| 40 Sound | Find a setting                        | P Output                                                          | Related Settings              |
|          | System                                | Choose your output device                                         | ENCLOSED AND GAME ANNUES      |
| 1        | 122                                   | Mine Marphone                                                     | Source Control Paran          |
|          | Chipley                               | Certain apps may be on up to use different sound devices than the | weathprove prevery settings   |
| 01 Sound | 0 Sound                               | sound options.                                                    | Ease of Access autho settings |
|          | Notifications & actiona               | Desize properties                                                 |                               |
|          | ے From most                           | Alader colume 24                                                  |                               |
|          | <ul> <li>Power &amp; steep</li> </ul> | A Destination                                                     |                               |
|          | 😄 Storage                             | Manage sound devices                                              |                               |
|          | C8 Tablet mode                        |                                                                   |                               |
|          | III Multi-balking                     | Input                                                             |                               |

 Klikněte na kartu Nahrávání a jako výchozí zařízení vyberte "fifine Microphone". Když mluvíte do mikrofonu, měřič hlasitosti zezelená a začne poskakovat. Pokud se nezmění, resetujte počítač a znovu zapojte mikrofon do dostupných portů USB počítače.

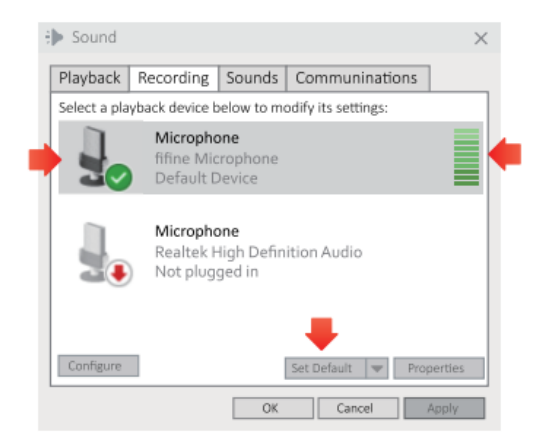

4. Nastavení vstupní hlasitosti. Dvojklikem na "fifine Microphone" otevřete okno Vlastnosti mikrofonu a klikněte na záložku Úrovně. Přetažením ukazatele průběhu upravte úroveň mikrofonu. (Hlasitost mikrofonu můžete také zvýšit nebo snížit nastavením knoflíku zesílení na mikrofonu).

| > Sound       | ×                                                             |                                                                                    |
|---------------|---------------------------------------------------------------|------------------------------------------------------------------------------------|
| Playback      | Recording Sounds Communinations                               |                                                                                    |
| Select a play | yback device below to modify its settings:                    |                                                                                    |
|               | Microphone<br>fifine Microphone<br>Default Device             | Speaker Properties X General Levels Enhancements Advanced Spatial sound Microphone |
|               | Microphone<br>Realtek High Definition Audio<br>Not plugged in | OK Cancel App/                                                                     |
| Configure     | Set Default V Properties                                      |                                                                                    |

## Nastavení výstupu

#### Výstup zvuku z počítače

- 1. Mikrofon se po připojení k počítači automaticky stane výchozím výstupním zařízením.
- Chcete-li poslouchat zvuk z vestavěného reproduktoru počítače přímo, klikněte na kartu"Payback" na panelu Zvuk a jako výchozí výstupní zařízení vyberte "Realtek Hight Definition Audio".

| ▶nd            |                           |                                                                | $\times$ | Sound         |                                                            |                     |            |
|----------------|---------------------------|----------------------------------------------------------------|----------|---------------|------------------------------------------------------------|---------------------|------------|
| Playback R     | ecording                  | Sounds Communination                                           | IS       | Playback      | Recording Sounds                                           | Communination       | ns         |
| Select a playb | ack device b              | elow to modify its settings:                                   |          | Select a play | back device below to me                                    | odify its settings: |            |
|                | Speaker<br>fifine Mic     | rophone                                                        |          |               | Speaker<br>fifine Microphone<br>Default Device             |                     |            |
|                | Realte<br>Realte<br>Ready | Configure Speakers<br>Test<br>Disable<br>Show Disabled Devices |          |               | Realtek Digital Outp<br>Realtek(R) Audio<br>Default Device | out                 |            |
|                |                           | Disable                                                        |          |               |                                                            |                     |            |
|                |                           | About Software MIDI Synthesizer<br>Properties                  | r        |               |                                                            | ₽ -                 |            |
| Configure      | _                         | Set Default 🛛 💌 Properties                                     |          | Configure     |                                                            | Set Default 🛛 🔝     | Properties |
|                | OK                        | Cancel Apply                                                   |          |               | OK                                                         | Cancel              | Apply      |

3. Pokud chcete k počítači připojit sluchátka a poslouchat zvuk, vyberte jako výstupní zařízení možnost Sluchátka.

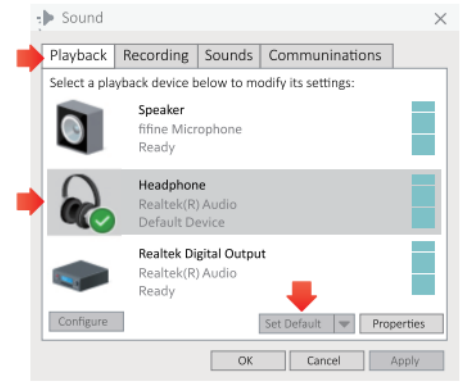

4. Klikněte na používaný reproduktor - Vlastnosti - Úrovně, přetažením posuvníku upravte hlasitost výstupu.

#### Výstup zvuku z mikrofonu

 Připojte sluchátka k 3,5mm konektoru na spodní straně mikrofonu a sledujte svůj hlas v reálném čase. Klepněte na kartu Přehrávání na panelu Zvuk a jako výchozí výstupní zařízení vyberte "fifine Microphone". Můžete sledovat svůj hlas smíšený se zvukem počítače.

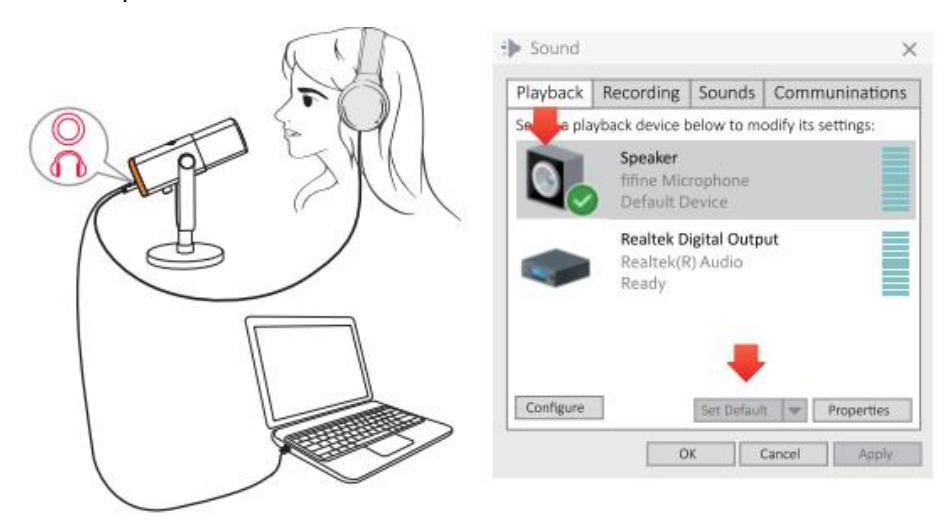

2. Klikněte na položku Reproduktor (mikrofon) - Vlastnosti - Úrovně a přetažením posuvníku upravte výstupní hlasitost. (Hlasitost monitorování můžete také zvýšit nebo snížit nastavením ovladače hlasitosti sluchátek na mikrofonu).

| Sound                                      | Speaker Properties                                 | $\times$          |
|--------------------------------------------|----------------------------------------------------|-------------------|
| Playback Recording So                      | General Levels Enhancements Advanced Spatial sound |                   |
| Select a playback device below             | Speaker                                            | _                 |
| Speaker<br>fifine Microph<br>Default Devic | 67 Balance                                         | 1                 |
| Realtek Digita<br>Realtek(R) Au            | - Microphone                                       |                   |
| Ready                                      | 63 Balance                                         |                   |
|                                            |                                                    |                   |
| Configure Se                               |                                                    | $\odot$ $\otimes$ |
| OK                                         | OK Cancel Apply                                    |                   |

#### Tipy: (Platí pro Mac a Windows)

- 1. Na kartě Úrovně se ujistěte, že je reproduktor a mikrofon aktivní.
- 2. Pokud počítač zobrazí hlášení, že nemůže identifikovat toto zařízení USB, restartujte počítač a připojte mikrofon do jiného portu USB.
- 3. Pokud je mikrofon rozpoznán, ale nevychází z něj žádný zvuk, zkontrolujte, zda je funkce System Sound ztlumena nebo zda jste otočili knoflík na mikrofonu na minimum. Ujistěte se, že kontrolka LED na tlačítku ztlumení zvuku svítí zeleně (znamená, že mikrofon je aktivní), a ostatní vstupní zařízení mikrofonu by měla být vypnuta.

4. Pokud váš počítač používá systém Windows, zaškrtněte políčko "Poslouchat toto zařízení", když používáte jakýkoli nahrávací software (například Audacity) nebo software pro chatování (například Skype), jinak byste slyšeli dvojitý zvuk stejně jako ozvěnu. Klikněte na kartu "Nahrávání" a klikněte na položku fifine Microphone - Properties - Listen - zaškrtněte políčko "Listen to this device" - Apply.

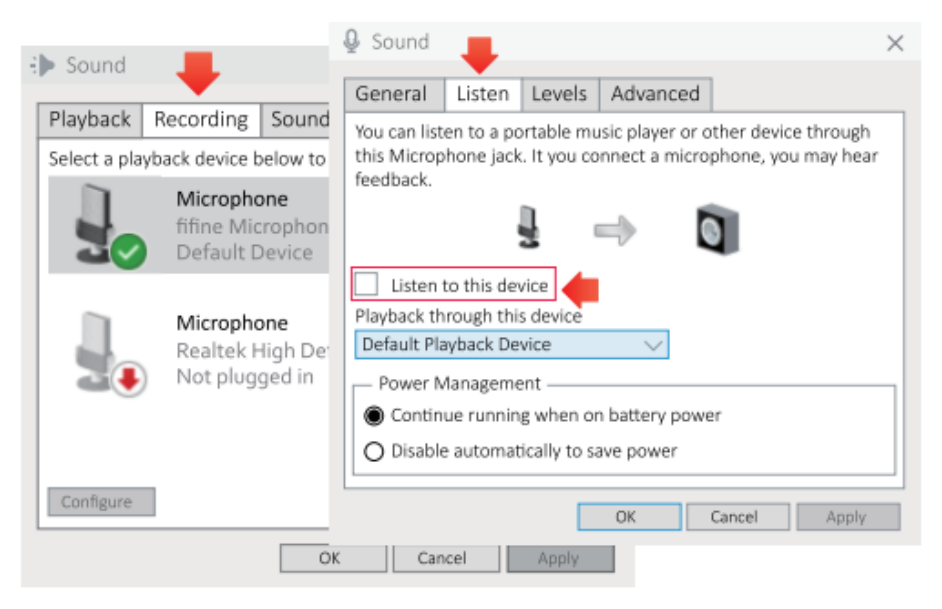

 Pokud v počítači používáte systém Windows 10, přejděte do nastavení > soukromí > mikrofon a klikněte na možnost Povolit aplikacím přístup k mikrofonu na hodnotu ZAPNUTO a poté restartujte počítač.

## Nastavení nahrávacího softwaru

 Při použití nahrávacího softwaru vyberte v nastavení jako vstupní zařízení "fifine Microphone". Například Audacity. Pokud sledujete zvuk ze sluchátkového konektoru počítače, vyberte jako výstupní zařízení "Headphone (Realtek (R) Audio)". Pokud monitorujete z konektoru pro sluchátka s mikrofonem, vyberte jako výstupní zařízení fifine Microphone.

| 🧧 Audacity   |            |          |           |           |           |              |              |          |              |             |        |        |
|--------------|------------|----------|-----------|-----------|-----------|--------------|--------------|----------|--------------|-------------|--------|--------|
| File Edit Vi | ev Transpo | rt Track | s Genera  | te Effect | Analyze H | elp          |              |          |              |             |        |        |
| GVGV         | C Cu       | (a)      |           | I 🔆 🖉     | P-8 -67   | -48 Click    | to Start oni | toring   | 2-9-6-30     | 40 L -87    | -48 -4 | 2 - 36 |
|              |            | 1        | 91        | * *       | P         |              | - 0-         |          | b 6 +1 +1 +1 | 00          | ٥, ۴,  | 8 P.   |
| ANE          | /          | fifine I | Microphor | 10        | • 2       | (Stereo) Rec | ordin 💌 🛛 🕄  | Speakers | (Realtek Hiç | gh Definiti |        |        |
| - 1.0        | 0.0        | 1.0      | 2.0       | 3.0       | 4.0       | 5.0          | 6.0          | 7.0      | 8.0          | 0.0         | 10.0   | 11.    |
| - 1.0        | - M        | 1.0      |           |           |           |              |              |          |              | 5.0         |        |        |
| - 1.0        | 40         | 1.0      |           |           |           | 010          |              |          |              | 5.0         | 10,0   |        |
| - 1.0        | 4          | 1.0      | EI V      |           |           |              |              | ų.       |              |             | 10,0   |        |
| 1.0          | 40         | 1.0      |           |           | , , , ,   |              |              |          |              |             | 10,0   |        |

Vstupní signál: padesátinový mikrofon

| e Audacity                                                   |                                          |
|--------------------------------------------------------------|------------------------------------------|
| File Edit View Transport Tracks Generate Effect Analyze Help |                                          |
| I Z P P: -67 -48 Click to Start Monitoring                   | -12-9 -6 -3 6 40 R -87 -48 -42 -36       |
|                                                              | 2 10 10 10 10 10 10 10 10 10 10 10 10 10 |
| THE fifine Microphone 2 (Stereo) Recordin • • speaker        | (filine Microphone) V                    |
| - 1.0 0.0 1.0 2.0 3.0 4.0 5.0 6.0 Microsof                   | t Sound Mapper - Output . 0 11.          |
| speaker                                                      | (Intre Microphone)                       |
| Speakers                                                     | (Realtek High Definiti                   |
|                                                              |                                          |
|                                                              |                                          |
|                                                              |                                          |
|                                                              |                                          |

Výstup: Zvolte správný výstup

Tipy: Pokud nahrávací software (např. Audacity) mikrofon nerozpozná, nejprve jej odhlaste, mikrofon znovu připojte k počítači a poté software znovu spusťte. Mikrofon bude v rozevírací nabídce vstupního zařízení.

- Při používání jakéhokoli nahrávacího softwaru nezapomeňte zaškrtnout políčko "Poslouchat toto zařízení" u zvukového systému, jinak byste slyšeli duet sami od sebe jako příliš velkou ozvěnu.
- 3. Pro počítače se systémem Windows doporučujeme použít Audacity. Na počítačích Apple můžete k otestování nahrávky použít QuickTime Player.
- 4. Zlepšit používání lze několika způsoby. Navštivte naše webové stránky a vyhledejte si řešení technické podpory pro svůj zájem.

## Důležité upozornění

#### Nastavení úrovně hlasitosti

V ideálním případě by měla být úroveň mikrofonu co nejvyšší, aniž by došlo k přetížení. Pokud používáte připojení USB, můžete hlasitost upravit podle následujících kroků. Pokud slyšíte zkreslení nebo váš nahrávací program ukazuje trvale přetížené úrovně (při špičkových úrovních), snižte hlasitost (nebo úroveň) mikrofonu pomocí knoflíku mikrofonního zesílení nebo nastavení počítače. Pokud váš nahrávací program vykazuje nedostatečnou úroveň, zvyšte hlasitost mikrofonu (nebo úroveň) pomocí knoflíku mikrofonního zesílení nebo nastavení počítače. Pokud používáte připojení XLR, můžete nastavit výstupní hlasitost na zvukové kartě, mixéru nebo zvukovém rozhraní a nastavit tak vhodnou hlasitost.

#### Výběr softwaru

Lze zvolit mnoho nahrávacích programů. Široce používaným softwarem je Audacity, který je k dispozici zdarma online. Pokud mikrofon připojíte až po načtení Audacity, nemusí jej rozpoznat, přestože může nahrávat, výsledky budou neuspokojivé. Pokud se tak stane, restartujte Audacity PO zapojení USB do počítače a klikněte na možnost fifine Microphone.

#### Umístění mikrofonu

Pro dosažení nejlepší frekvenční odezvy je důležité, aby mikrofonní kapsle (horní část mikrofonu) směřovala na držák uživatele, nástroj nebo jiný zdroj zvuku. Nejlepší rozsah je 5 až 10 cm. (Pro dosažení lepšího účinku doporučujeme nastavit knoflík mikrofonního zesílení asi o 30 %).

#### Ochrana mikrofonu

Nenechávejte mikrofon delší dobu na volném prostranství nebo na místech, kde teplota přesahuje 43 °C. Vyhněte se také extrémně vysoké vlhkosti. Tipy:

 Zvolte nastavení výstupu. Když připojíte mikrofon k počítači, zruší se zvuk z jakéhokoli jiného přehrávaného zvukového souboru nebo na výplatě není žádný zvuk, musíte ručně vybrat "reproduktor (Relatek High-Definition Audio)" jako výchozí přehrávací zařízení, pokud chcete vyvést zvuk z počítače přes vestavěný reproduktor počítače.

2. Kabel XLR není součástí dodávky.

## Specifikace

| Číslo modelu:      | AM8         |
|--------------------|-------------|
| Prvek:             | Dynamický   |
| Polární vzor:      | Kardioida   |
| Konektor:          | USB-C a XLR |
| Frekvenční rozsah: | 50Hz-16KHz  |
| Poměr S/N:         | >80 dB      |
| Citlivost:         | -50±3dB     |
| Maximální SPL:     | 120 dB      |
| Napájení:          | 5 ± 0.25V   |

## Záruční podmínky

Na nový výrobek zakoupený v prodejní síti Alza.cz se vztahuje záruka 2 roky. V případě potřeby opravy nebo jiného servisu v záruční době se obraťte přímo na prodejce výrobku, je nutné předložit originální doklad o koupi s datem nákupu.

## Za rozpor se záručními podmínkami, pro který nelze reklamaci uznat, se považují následující skutečnosti:

- Používání výrobku k jinému účelu, než pro který je výrobek určen, nebo nedodržování pokynů pro údržbu, provoz a servis výrobku.
- Poškození výrobku živelnou pohromou, zásahem neoprávněné osoby nebo mechanicky vinou kupujícího (např. při přepravě, čištění nevhodnými prostředky apod.).
- přirozené opotřebení a stárnutí spotřebního materiálu nebo součástí během používání (např. baterií atd.).
- Působení nepříznivých vnějších vlivů, jako je sluneční záření a jiné záření nebo elektromagnetické pole, vniknutí kapaliny, vniknutí předmětu, přepětí v síti, elektrostatický výboj (včetně blesku), vadné napájecí nebo vstupní napětí a nevhodná polarita tohoto napětí, chemické procesy, např. použité zdroje atd.
- Pokud někdo provedl úpravy, modifikace, změny konstrukce nebo adaptace za účelem změny nebo rozšíření funkcí výrobku oproti zakoupené konstrukci nebo použití neoriginálních součástí.
# EU prohlášení o shodě

#### Identifikační údaje zplnomocněného zástupce výrobce/dovozce:

Dovozce: Alza.cz a.s.

Sídlo společnosti: Jankovcova 1522/53, Holešovice, 170 00 Praha 7.

IČO: 27082440

#### Předmět prohlášení:

Název: Mikrofon

Model / typ: AM8

Výše uvedený výrobek byl testován v souladu s normou (normami) použitou (použitými) k prokázání shody se základními požadavky stanovenými ve směrnici (směrnicích):

Směrnice č. 2014/30/EU

Směrnice č. 2011/65/EU ve znění 2015/863/EU

CE

### WEEE

Tento výrobek nesmí být likvidován jako běžný domovní odpad v souladu se směrnicí EU o odpadních elektrických a elektronických zařízeních (WEEE - 2012/19/EU). Místo toho musí být vrácen na místo nákupu nebo předán na veřejné sběrné místo recyklovatelného odpadu. Tím, že zajistíte správnou likvidaci tohoto výrobku, pomůžete předejít možným negativním důsledkům pro životní prostředí a lidské zdraví, které by jinak mohly být způsobeny nevhodným nakládáním s odpadem z tohoto výrobku. Další informace získáte na místním úřadě nebo na nejbližším sběrném místě. Nesprávná likvidace tohoto typu odpadu může mít za následek pokuty v souladu s vnitrostátními předpisy.

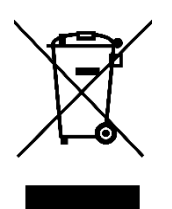

Vážený zákazník,

ďakujeme vám za zakúpenie nášho výrobku. Pred prvým použitím si pozorne prečítajte nasledujúce pokyny a uschovajte si tento návod na použitie. Venujte osobitnú pozornosť bezpečnostným pokynom. Ak máte akékoľvek otázky alebo pripomienky k prístroju, obráťte sa na linku služieb zákazníkom.

|         | www.alza.sk/kontakt |
|---------|---------------------|
| $\odot$ | +421 257 101 800    |

Dovozca Alza.cz a.s., Jankovcova 1522/53, Holešovice, 170 00 Praha 7, www.alza.cz

# Čo je v balení

- 1× dynamický mikrofón s protiveternou clonou
- Kábel USB C na USB 6,5 ft (2 m)
- Stojan na mikrofón
- Používateľská príručka

### Opis produktu

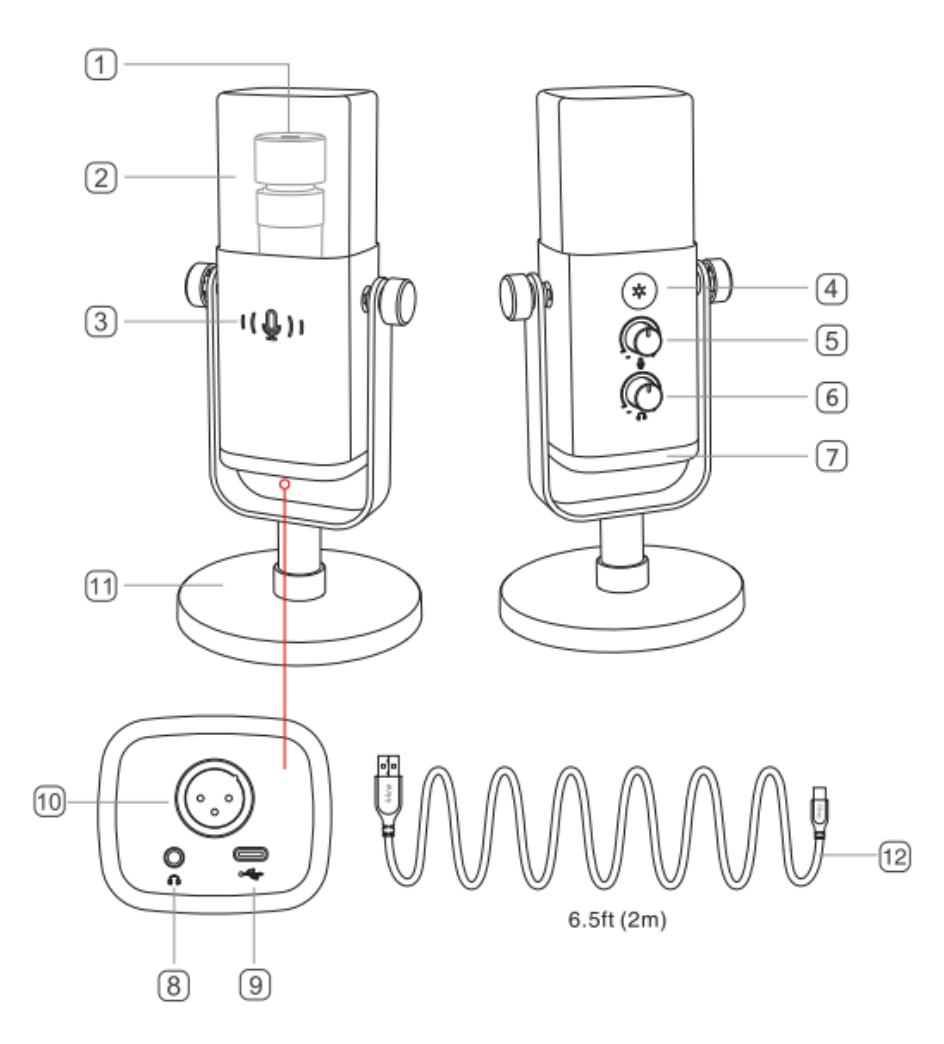

- 1. Mikrofónová kapsula dynamický mikrofónny prvok s kardioidným polárnym obrazcom.
- 2. Čelné sklo s flokáciou poskytuje maximálnu ochranu pred hlukom z plochého dychu. (Odporúčame neodstraňovať čelné sklo a na nahrávanie používať pôvodné čelné sklo, aby sa zachovala lepšia kvalita zvuku.)
- 3. Tlačidlo stlmenia a indikátor LED ťuknutím naň stlmíte alebo zrušíte stlmenie mikrofónu. Ak je kontrolka zelená, mikrofón je aktívny, ak je červená, mikrofón je stlmený.

- 4. Tlačidlo RGB ťuknutím na tlačidlo vyberte režimy/farby alebo dlhým stlačením zapnite/vypnite osvetlenie RGB.
- 5. Zosilnenie mikrofónu ovládanie citlivosti mikrofónovej kapsule.
- 6. Ovládanie hlasitosti slúchadiel ovládanie monitorovania zvuku v reálnom čase.
- Osvetlenie RGB viacfarebné osvetlenie RGB na mikrofóne s dynamickými plynulými svetelnými efektmi RGB, dychovým gradientom a statickým monochromatickým osvetlením.
- 8. Konektor pre slúchadlá 1/8" (3,5 mm) stereo jack na monitorovanie hlasu v reálnom čase.
- 9. Port typu C pripojte mikrofón priamo k počítaču alebo systému PS4/5 pomocou dodaného kábla USB.
- 10. Port XLR pripojenie k zvukovej karte, mixážnemu pultu alebo zvukovému rozhraniu pomocou kábla XLR (nie je súčasťou balenia)
- 11. Stojan na mikrofón stabilné držanie mikrofónu
- 12. Kábel USB 6,5 ft (2 m) kábel USB C na USB na pripojenie mikrofónu k počítaču alebo hernej konzole (napr. Xbox) (Kompatibilita je 100 % zaručená len s priloženým káblom USB).

# Návod na použitie

### Inštalácia a používanie

Skrutkujte základný stojan proti smeru hodinových ručičiek do mikrofónu, kým nie je stojan pevne spojený s mikrofónom.

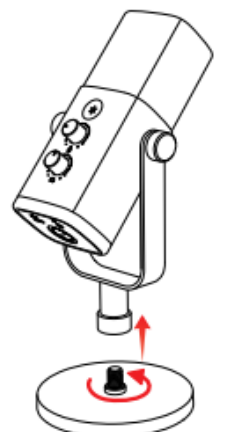

Ak chcete mikrofón používať s ramenným stojanom (nie je súčasťou dodávky), priskrutkujte mikrofón k ramennému stojanu v smere hodinových ručičiek, kým nebudú pevne spojené.

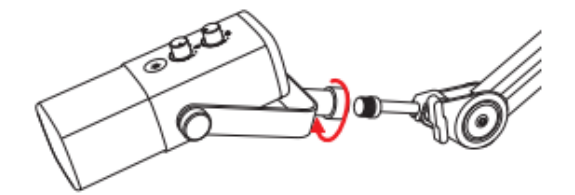

AM8 je dynamický mikrofón s koncovou adresou. Horná časť mikrofónu musí byť vždy otočená smerom k zdroju zvuku. Odporúčame hovoriť do mikrofónu zo vzdialenosti 2 až 6 palcov.

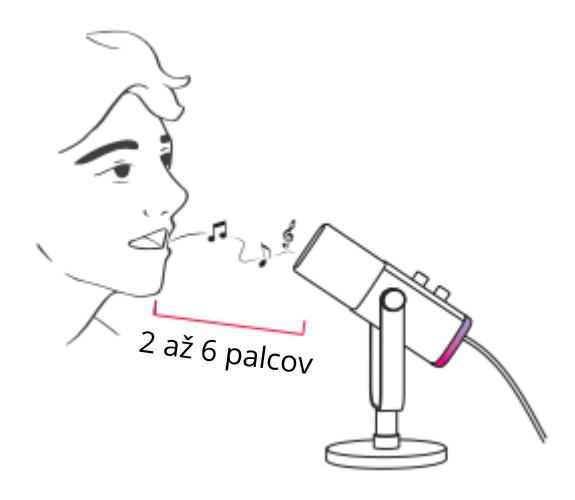

#### Pripojenie portu USB-C

Priložený kábel USB-C zapojte úplne do portu USB-C na spodnej strane mikrofónu a potom pripojte konektor USB k počítaču alebo systému PS4/5.

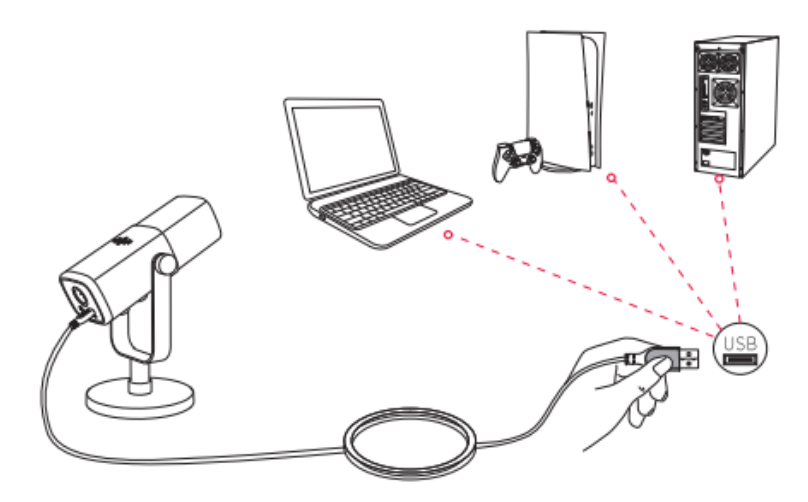

Odporúčame najprv znížiť zosilnenie mikrofónu a potom ho postupne zvyšovať, kým nedosiahnete požadovanú hlasitosť. (Pre lepší účinok odporúčame nastaviť ovládač zosilnenia mikrofónu na približne 30 %).

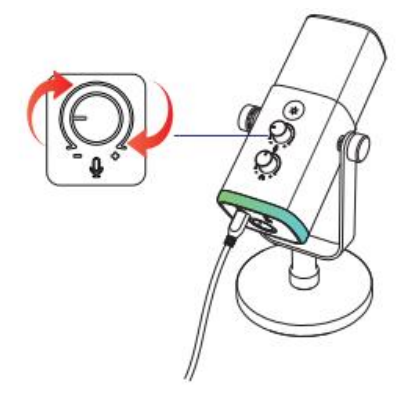

#### Pripojenie portu XLR

 Samičí koniec kábla XLR (nie je súčasťou dodávky) s pravým uhlom zapojte do portu XLR na spodnej strane mikrofónu a potom zapojte samčí koniec do zvukovej karty, mixéra alebo zvukového rozhrania. Nie je potrebný predzosilňovač ani fantómové napájanie.

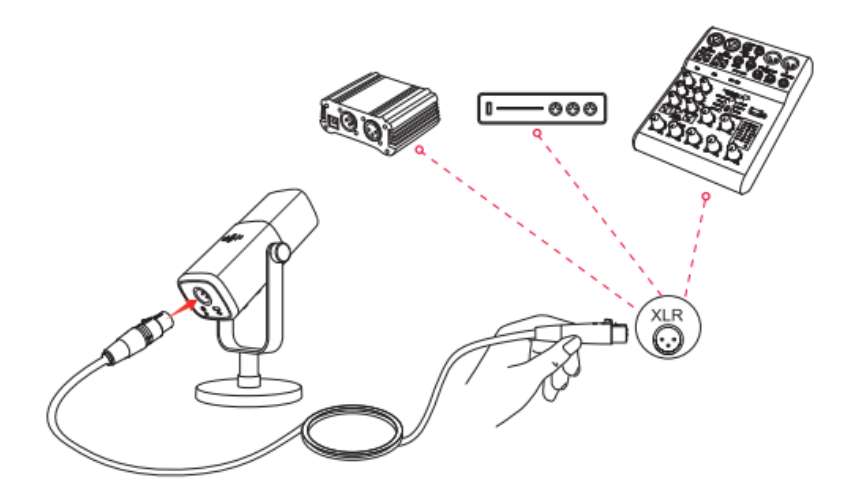

- 2. Na dosiahnutie lepšej kvality výstupného zvuku sa odporúča dodržiavať vzdialenosť hovoriaceho 2 až 6 palcov a nastaviť výstupný zisk pripojeného zariadenia na približne 30 %.
- Ak potrebujete mikrofón pripojiť k rôznym zariadeniam prostredníctvom portu Type-C a portu XLR súčasne. Odporúčame najprv pripojiť XLR a až potom Type-C. (V opačnom prípade nemusí z pripojenia XLR vychádzať zvuk).
- 4. Všetky funkčné tlačidlá a monitorovanie slúchadiel na mikrofóne sú k dispozícii len pri použití pripojenia cez port USB-C, ale nie pri použití pripojenia cez port XLR. (Pri použití pripojenia XLR môžete mikrofón ovládať pomocou zvukovej karty, mixéra alebo zvukového rozhrania.)

### Tlačidlo stlmenia zvuku

Ťuknutím na tlačidlo stlmíte/odstránite mikrofón. (Pred použitím mikrofónu sa uistite, že kontrolka LED svieti na zeleno.)

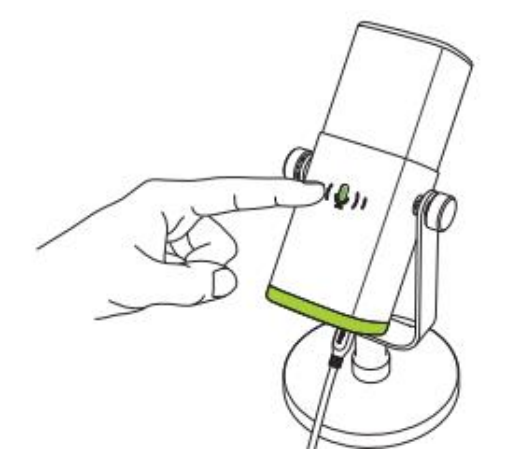

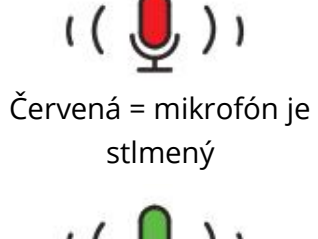

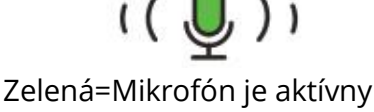

## Režimy osvetlenia RGB

V mikrofóne sú integrované 3 režimy RGB: dynamický RGB plynulý dychový gradient a statické monochromatické svetelné efekty.

Poradie farieb v statickom monochromatickom režime je červené, oranžové, žlté, zelené, azúrové, modré, fialové a biele.

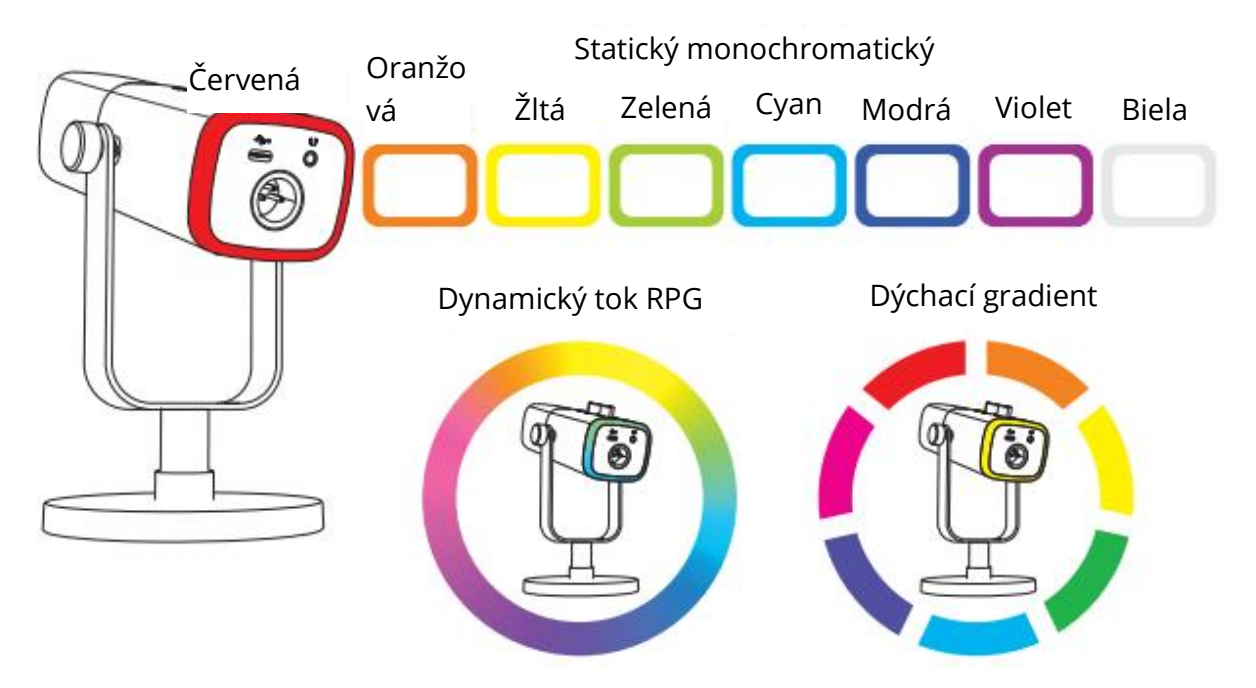

# Tlačidlo RGB

Ťuknutím na tlačidlo RGB vyberte režimy RGB alebo farby. Dlhým stlačením a podržaním tlačidla RGB na 3 sekundy zapnete/vypnete osvetlenie RGB. Funkcia pamäte efektu RGB: vždy, keď sa osvetlenie RGB opäť zapne, zostane v rovnakom efekte RGB ako pred vypnutím. (Dva dynamicky sa meniace režimy začnú opäť od predvolenej farby.)

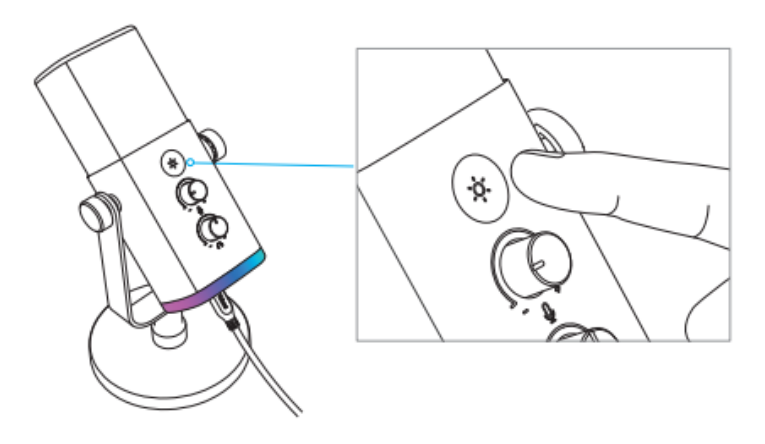

# Výstup pre slúchadlá

Ak chcete sledovať svoj hlas v reálnom čase, môžete pripojiť slúchadlá do 3,5 mm konektora na spodnej strane mikrofónu. V nastaveniach systémového zvuku môžete nastaviť "Fifine Microphone" ako predvolené výstupné zariadenie na výstup systémového zvuku do konektora slúchadiel spolu s monitorovacím zvukom.

1. Uistite sa, že sú slúchadlá úplne zapojené do konektora slúchadiel s mikrofónom.

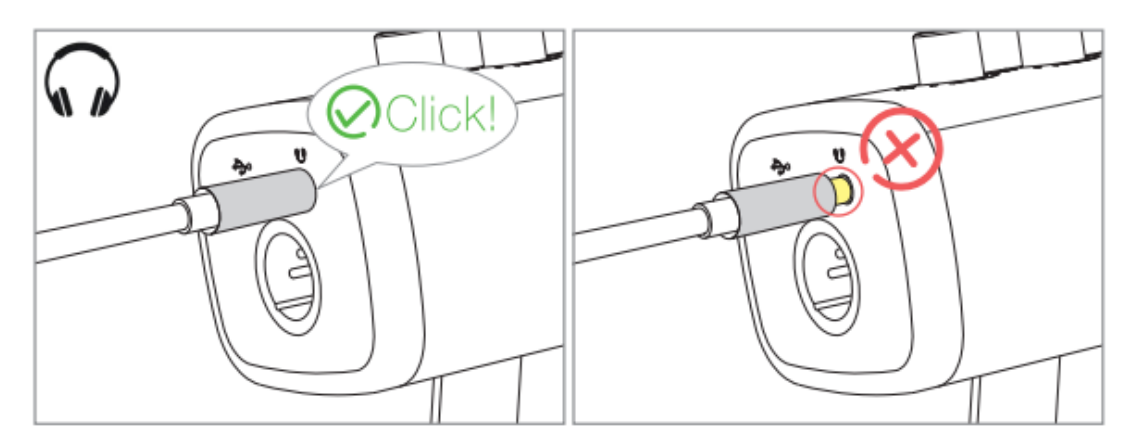

 Ak je mikrofón zapnutý (tlačidlo stlmenia je zelené) a ovládače zosilnenia mikrofónu a hlasitosti slúchadiel nie sú nastavené na nulu, budete počuť svoj hlas súčasne. Nie je potrebné prihlasovať sa do žiadneho nahrávacieho softvéru (systémy Apple-Macintosh) ani kliknúť na tlačidlo "počúvať toto zariadenie" (systémy Windows).

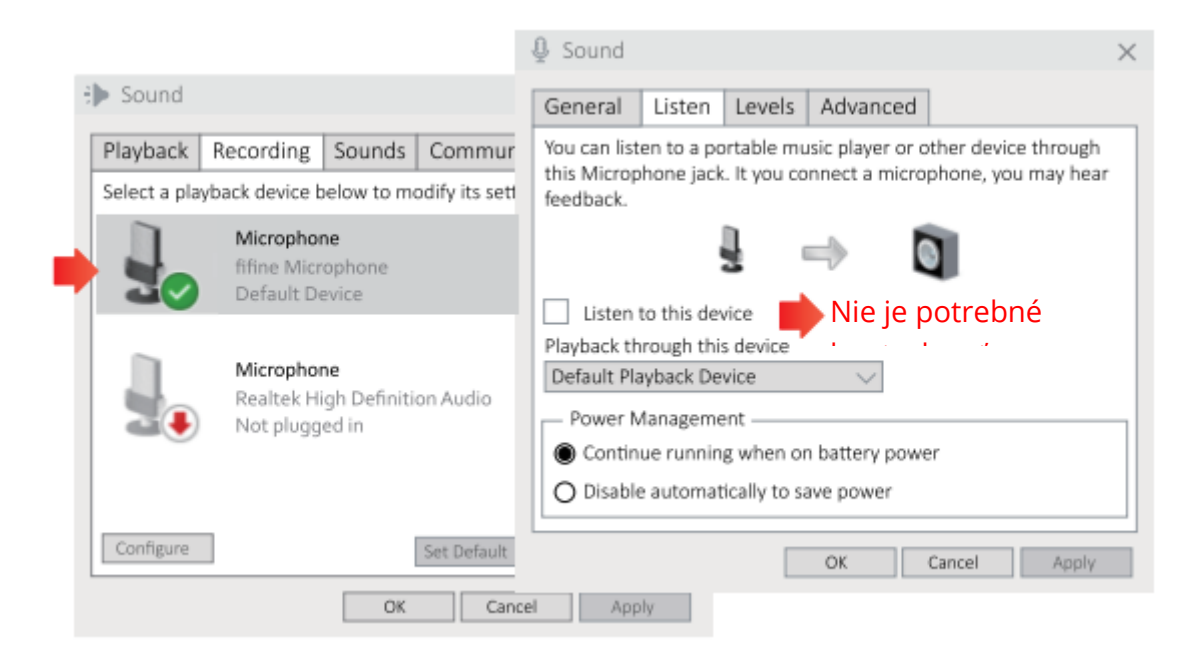

 Ak nechcete sledovať svoj hlas, ale iba počúvať zvuk počítača, môžete prejsť do ovládacieho panela zvuku - karta "Výplata" - vyberte položku "fifine Mikrofón" Reproduktor - Vlastnosti - karta "Úrovne" - vypnite hlasitosť mikrofónu.

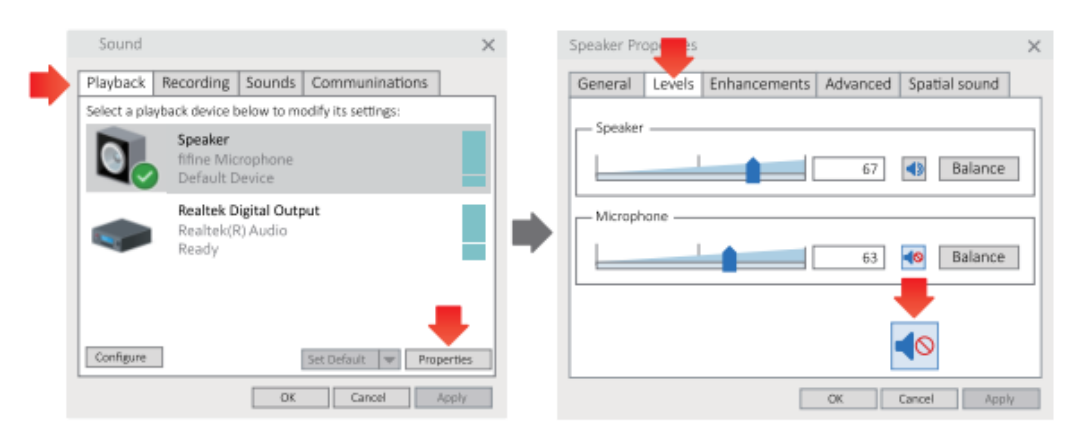

4. Hlasitosť monitorovania v reálnom čase môžete nastaviť pomocou počítača alebo ovládača hlasitosti slúchadiel na mikrofóne.

### **Apple MAC OS**

Pripojte mikrofón k počítaču Mac. Tlačidlo stlmenia mikrofónu je označené zelenou farbou, čo znamená, že mikrofón je zapnutý. Mac automaticky nainštaluje ovládač mikrofónu. Nemusí sa však zobraziť žiadne vyskakovacie okno, ktoré by vám tento proces pripomenulo.

#### Vstupné nastavenia

1. Prejdite do časti Predvoľby systému.

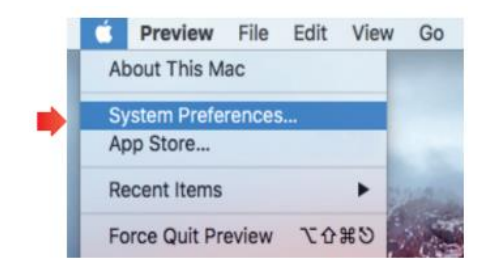

2. Kliknutím na tlačidlo Zvuk zobrazíte panel s nastaveniami zvuku.

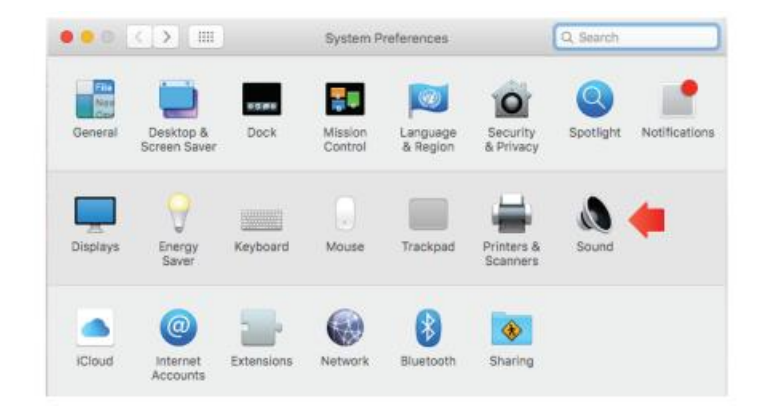

3. Kliknite na tlačidlo Input (Vstup) a uistite sa, že ako predvolené vstupné zariadenie je vybraný "fifine Microphone" (mikrofón). Potiahnutím procesnej lišty upravte hlasitosť vstupu. (Hlasitosť mikrofónu môžete zvýšiť alebo znížiť aj nastavením ovládača zosilnenia na mikrofóne).

|                                                         | Sound Effects Output | input    |
|---------------------------------------------------------|----------------------|----------|
| Select a device for sound                               | input:               |          |
| Name                                                    | 1                    | Гуре     |
| Internal Microphone                                     | 6                    | Built-in |
| fifine Microphone                                       |                      | JSB      |
| Settings for the selected d                             | evice:               | 01       |
| Settings for the selected d<br>Input volun<br>Input lev | evice:               |          |

### Nastavenia výstupu

#### Zvukový výstup z počítača Mac

 Mikrofón sa po pripojení k počítaču Mac automaticky stane predvoleným výstupným zariadením. Ak chcete, aby zvuk vychádzal priamo zo zabudovaného reproduktora počítača Mac, vyberte ako výstupné zariadenie možnosť "Interné reproduktory". Nastavenie výstupnej hlasitosti.

| Select a device for soun          | d output:       |   |
|-----------------------------------|-----------------|---|
| Name                              | Туре            | _ |
| Internal Speakers                 | Built-in        |   |
| fifine Microphone                 | USB             |   |
| Settings for the selected         | device:         |   |
| Settings for the selected<br>Bala | device:<br>nce: |   |

2. Ak chcete k počítaču Mac pripojiť slúchadlá a počúvať zvuk, vyberte ako výstupné zariadenie možnosť Slúchadlá. Potom nastavte výstupnú hlasitosť.

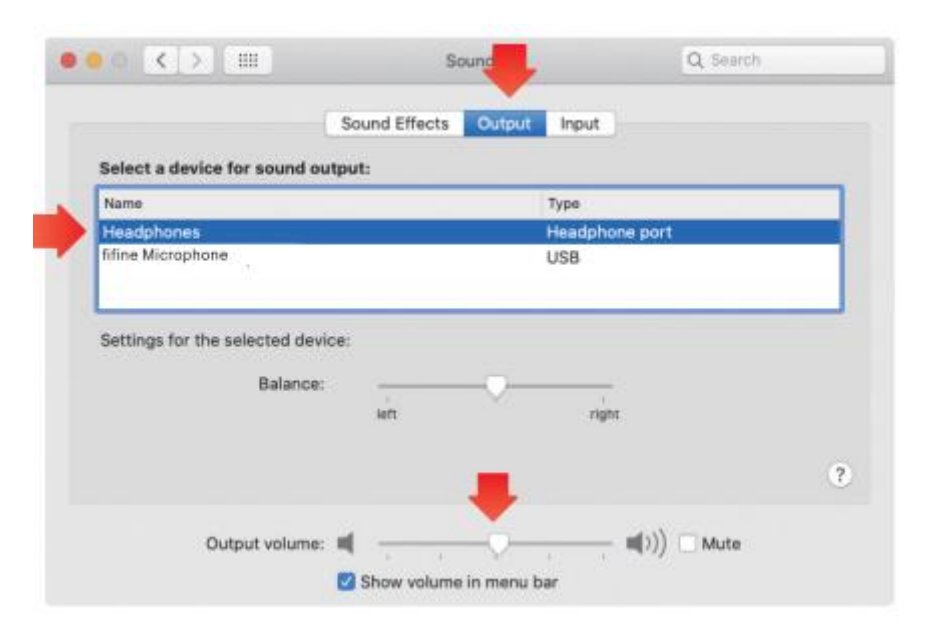

#### Zvukový výstup mikrofónu

Pripojte slúchadlá k 3,5 mm konektoru na spodnej strane mikrofónu a sledujte svoj hlas v reálnom čase. Kliknite na kartu Output (Výstup) a vyberte položku "fifine Microphone" (Päťminútový mikrofón). Môžete sledovať svoj hlas zmiešaný so zvukom z počítača Mac. Potiahnutím lišty priebehu upravte výstupnú hlasitosť. (Hlasitosť monitorovania môžete zvýšiť alebo znížiť aj nastavením ovládača hlasitosti slúchadiel na mikrofóne).

|                                      | Sound Effects Output Input   |  |
|--------------------------------------|------------------------------|--|
| Select a device for sound            | l output:                    |  |
| Name                                 | Туре                         |  |
| Internal Speakers                    | Built-in                     |  |
| fifine Microphone                    | USB                          |  |
| Settings for the selected d          | levice:                      |  |
| Settings for the selected d<br>Balan | levice:<br>ce:               |  |
| Settings for the selected d<br>Balan | levice:<br>cer<br>left right |  |

### Windows

Pripojte mikrofón k počítaču. Tlačidlo stlmenia zvuku je zelené, čo znamená, že mikrofón je zapnutý. Počítač automaticky nainštaluje ovládač mikrofónu. Na tento proces vás nemusí upozorniť žiadna správa v okne pup-up.

### Vstupné nastavenia

1. Kliknite pravým tlačidlom myši na ikonu reproduktora v pravom dolnom rohu obrazovky. Kliknite na "Otvoriť nastavenia zvuku".

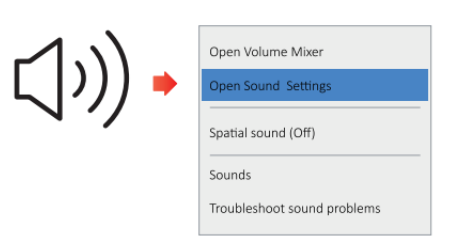

2. Kliknite na ovládací panel Zvuk

|           | Satings                   |                                                                                                    | - D ×                                                                                                    |
|-----------|---------------------------|----------------------------------------------------------------------------------------------------|----------------------------------------------------------------------------------------------------|
| 41) Sound | Di Home<br>Trid o setting | Sound Output Coses your indiget denses Coses your indiget denses your indiget denses your indiget denses your | Related Settings<br>Bluctooth and Other devices<br>Sound Control Panel<br>Microphone privacy settings<br>Ease of Access autos settings |

 Kliknite na kartu Nahrávanie a ako predvolené zariadenie vyberte "fifine Microphone". Keď hovoríte do mikrofónu, ukazovateľ hlasitosti sa zmení na zelený a začne poskakovať. Ak sa to nezmení, resetujte počítač a pripojte mikrofón späť do dostupných portov USB v počítači.

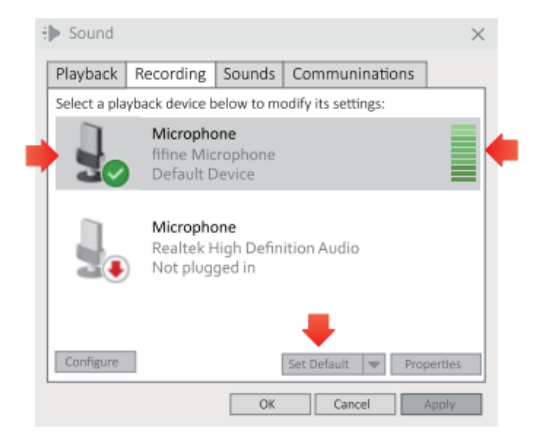

 Nastavenie vstupnej hlasitosti. Dvakrát kliknite na položku "fifine Microphone", čím otvoríte okno Microphone Properties (Vlastnosti mikrofónu) a kliknite na kartu Levels (Úrovne). Potiahnutím lišty priebehu upravte úroveň mikrofónu. (Hlasitosť mikrofónu môžete zvýšiť alebo znížiť aj nastavením gombíka zosilnenia na mikrofóne).

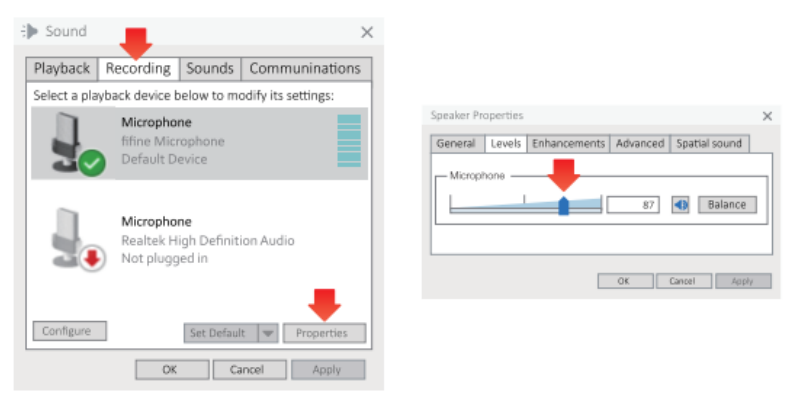

# Nastavenia výstupu

### Zvukový výstup z počítača

 Mikrofón sa po pripojení k počítaču automaticky stane predvoleným výstupným zariadením. Ak chcete dať tot na zvuk priamo zo zabudovaného reproduktora počítača, kliknite na kartu "Výplata" na paneli Zvuk a vyberte "Realtek Hight Definition Audio" ako predvolené výstupné zariadenie.

| nd           |                                  |                           |                      | $\times$ | 🕀 Sound      |                                           |                                           |                     | ×          |
|--------------|----------------------------------|---------------------------|----------------------|----------|--------------|-------------------------------------------|-------------------------------------------|---------------------|------------|
| Playback     | Recording                        | Sounds                    | Communination        | ns       | Playback     | Recording                                 | Sounds                                    | Communinati         | ons        |
| Select a pla | yback device l                   | below to ma               | dify its settings:   |          | Select a pla | yback device I                            | below to m                                | odify its settings: |            |
| 0,           | Speaker<br>fifine Mi<br>Defau    | crophone                  | neakers              |          |              | <b>Speaker</b><br>fifine Mic<br>Default D | rophone<br>Device                         |                     |            |
|              | <b>Realte</b><br>Realte<br>Reade | Test<br>Disable           | pediter d            | _        |              | Realtek D<br>Realtek(F<br>Default D       | <b>Digital Outp</b><br>R) Audio<br>Device | but                 |            |
|              |                                  | Show Disab<br>Disable     | led Devices          |          |              |                                           |                                           |                     |            |
|              |                                  | About Softv<br>Properties | rare MIDI Synthesize | er       |              |                                           |                                           | ₽ -                 |            |
| Configure    |                                  | Set Default               | Properties           |          | Configure    |                                           |                                           | Set Default 🛛 🗢     | Properties |
|              | 0                                | Ca                        | ncel Apply           |          |              |                                           | OK                                        | Cancel              | Apply      |

2. Ak chcete k počítaču pripojiť slúchadlá a počúvať zvuk, vyberte ako výstupné zariadenie možnosť Slúchadlá.

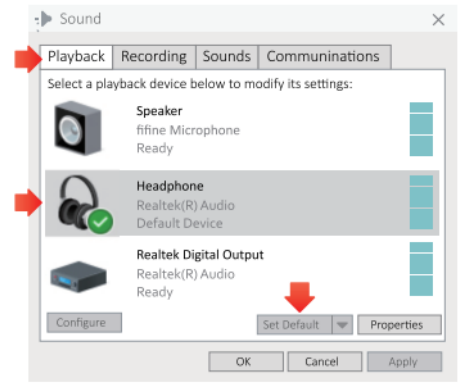

3. Kliknite na používaný reproduktor - Vlastnosti - Úrovne a potiahnutím posuvníka upravte výstupnú hlasitosť.

#### Zvukový výstup mikrofónu

 Pripojte slúchadlá k 3,5 mm konektoru na spodnej strane mikrofónu a sledujte svoj hlas v reálnom čase. Ťuknite na kartu Prehrávanie na paneli Zvuk a ako predvolené výstupné zariadenie vyberte "fifine Microphone". Môžete sledovať svoj hlas zmiešaný so zvukom počítača.

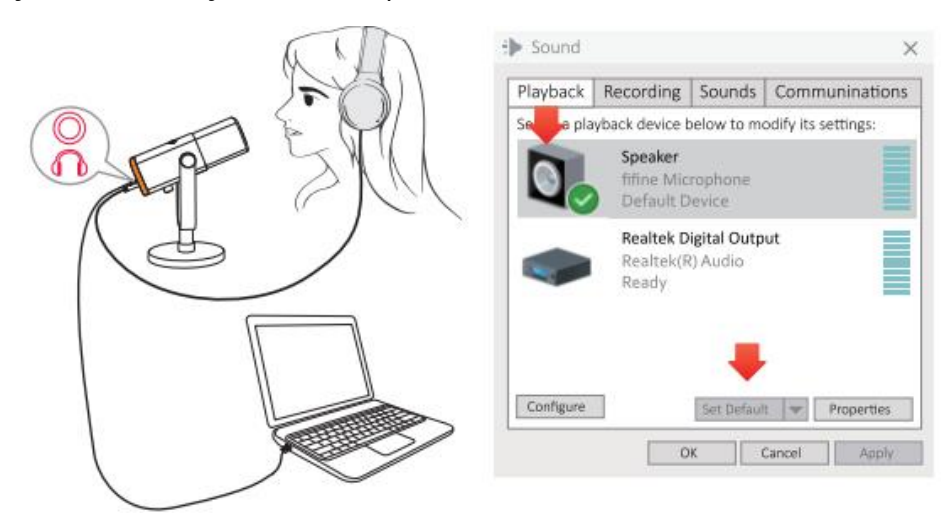

2. Kliknite na položku Reproduktor (mikrofón) - Vlastnosti - Úrovne a potiahnutím posuvníka upravte výstupnú hlasitosť. (Hlasitosť monitorovania môžete zvýšiť alebo znížiť aj nastavením ovládača hlasitosti slúchadiel na mikrofóne).

| Sound                                                                        | Speaker Properties                                 | $\times$ |
|------------------------------------------------------------------------------|----------------------------------------------------|----------|
| Playback Recording So                                                        | General Levels Enhancements Advanced Spatial sound |          |
| Select a playback device below<br>Speaker<br>fifine Micropi<br>Default Devic | Speaker 67 Balance                                 |          |
| Realtek Digita<br>Realtek(R) Au<br>Ready                                     | Microphone 63 Balance                              |          |
| Configure Se                                                                 | OK Cancel Apply                                    |          |

#### Tipy: (platí pre počítače Mac a Windows)

- 1. Na karte Úrovne skontrolujte, či sú reproduktor a mikrofón aktívne.
- 2. Ak počítač zobrazí správu, že nemôže identifikovať toto zariadenie USB, reštartujte počítač a pripojte mikrofón do iného portu USB.
- 3. Ak je mikrofón rozpoznaný, ale nevychádza z neho žiadny zvuk, skontrolujte, či je funkcia System Sound stlmená alebo či ste otočili gombík na mikrofóne na minimum. Uistite sa, že kontrolka LED na tlačidle stlmenia mikrofónu svieti na zeleno (čo znamená, že mikrofón je aktívny) a ostatné vstupné zariadenia mikrofónu by mali byť vypnuté.

4. Ak je v počítači nainštalovaný systém Windows, pri používaní akéhokoľvek nahrávacieho softvéru (napríklad Audacity) alebo chatovacieho softvéru (napríklad Skype) začiarknite políčko "Počúvať toto zariadenie", inak budete počuť dvojitý zvuk aj ozvenu. Kliknite na kartu "Nahrávanie" a kliknite na položku Mikrofón - Vlastnosti - Počúvať - začiarknite políčko "Počúvať toto zariadenie" -Použiť.

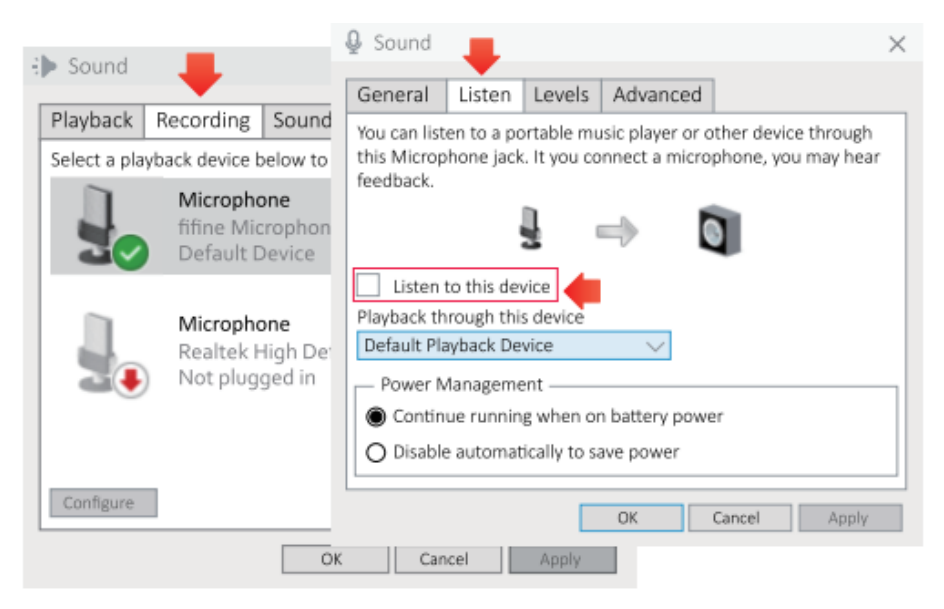

 Ak v počítači používate systém Windows 10, prejdite do ponuky Nastavenia > Súkromie > Mikrofón a kliknite na možnosť Povoliť aplikáciám prístup k mikrofónu na hodnotu ZAPNUTÉ a potom reštartujte počítač.

### Nastavenia nahrávacieho softvéru

 Pri používaní nahrávacieho softvéru vyberte v nastaveniach ako vstupné zariadenie "fifine Microphone". Napríklad Audacity. Ak sledujete zvuk z konektora slúchadiel počítača, ako výstupné zariadenie vyberte "Headphone (Realtek (R) Audio)". Ak monitorujete z konektora slúchadiel s mikrofónom, vyberte ako výstupné zariadenie položku fifine Microphone.

| Audacity     |             |         |            |                |                                                |              |              |          |              |              |      |        |
|--------------|-------------|---------|------------|----------------|------------------------------------------------|--------------|--------------|----------|--------------|--------------|------|--------|
| File Edit Vi | lev Transpo | rt Trad | ks Generat | te Effect      | Analyze He                                     | :lp          |              |          |              |              |      |        |
| GVGV         | 6.6         | 6       |            | 201            | 91 -87 · ·                                     | -48 Click t  | o Start onit | oring -  | 2-9-6-30     | 40 L -87     | -48  | 42 -36 |
|              |             |         | 91         | ++             | » <u>-                                    </u> |              |              | - 81     | <b>₩ ₩ 4</b> | 200          | * گ  | p P.   |
| NUE.         | - /         | fifine  | Microphon  | e              | ▼ 2 (                                          | Stereo) Reco | rdin 🕶 🕪 🖇   | Speakers | (Realtek H   | igh Definiti | ) 💌  |        |
| - 1.0        | 0,0         | 1.0     | 2.0        | 3.0            | 4.0                                            | 5, 0         | 6.0          | 7.0      | 8.0          | 9.0          | 10.0 | 11.    |
|              |             |         |            |                |                                                |              |              |          |              |              |      |        |
|              |             |         |            |                |                                                |              |              |          |              |              |      |        |
|              |             |         |            |                |                                                |              |              |          |              |              |      |        |
|              |             |         | _          |                |                                                |              |              |          |              |              |      |        |
|              | Vatu        |         | . cian     | <u> 41. го</u> | mile                                           | rofón        |              |          |              |              |      |        |
|              | VSLU        | ірпу    | sign       | al: 50         | . IIIIK                                        | 101011       |              |          |              |              |      |        |
| Audacity     |             |         |            |                |                                                |              |              |          |              |              |      |        |
| File Edit V  | iev Transpo | rt Trac | ks Genera  | te Effect      | Analyze He                                     | 1p           |              |          |              |              |      |        |
|              |             | -       |            |                | aL in '                                        | An Louis I   |              | 1.1.1    | in it is d   | 101 in       | · ·  | in the |

| 🧧 Audaci | ty              |         |            |          |          |             |                |                                                              |            |        |
|----------|-----------------|---------|------------|----------|----------|-------------|----------------|--------------------------------------------------------------|------------|--------|
| File Edi | t View Transpor | t Track | s Generate | Effect A | nalyze H | elp         |                |                                                              |            |        |
| GV       | SVGVGV          | 6       |            | 30 P     | L -67    | -48 Clic    | k to Start Mor | itoring -12-9 -6 -3 6 40 k -57                               | -48 -      | 42 -36 |
|          |                 | 3       | 9 0        | ++ * P   | ·        |             | ī              | ****                                                         | \$ 18      | P 2.   |
| 132      | ۵ 💌             | fifine  | Microphone | )        | • 2      | (Stereo) Re | cordin 💌 🌖     | speaker (lifine Microphone)                                  | 7          |        |
| - 1.0    | o ala .         | 1.0     | 2.0        | 3.0      | 4.0      | 5.0         | 6.0            | Microsoft Sound Mapper - Output                              | <u>, 0</u> | 11,    |
|          |                 |         |            |          |          |             |                | speaker (Inne Microphone)<br>Speakers (Realtak High Dafiniti |            |        |
|          |                 |         |            |          |          |             |                | Speakers (nearcek ragat permit                               |            |        |
|          |                 |         |            |          |          |             |                |                                                              |            |        |
|          |                 |         |            |          |          |             |                |                                                              |            |        |
|          |                 | × /     |            | . L      |          | /           |                |                                                              |            |        |

Výstup: vyberte správny výstup

Tipy: Ak nahrávací softvér (napr. Audacity) nerozpozná mikrofón, najprv ho stlmte, znovu pripojte mikrofón k počítaču a potom reštartujte softvér. Mikrofón sa zobrazí v rozbaľovacej ponuke vstupného zariadenia.

- Pri používaní akéhokoľvek nahrávacieho softvéru nezabudnite zaškrtnúť políčko "Počúvať na tomto zariadení" vedľa zvukového systému, inak budete počuť duet sám o sebe ako príliš silnú ozvenu.
- V prípade počítačov so systémom Windows odporúčame použiť program Audacity. V počítačoch Apple môžete na testovanie nahrávky použiť QuickTime Player.
- 4. Existuje niekoľko spôsobov, ako zlepšiť používanie. Navštívte našu webovú stránku a nájdite riešenie technickej podpory, ktoré vás zaujíma.

# Dôležité upozornenie

### Nastavenie úrovne hlasitosti

V ideálnom prípade by mala byť úroveň mikrofónu čo najvyššia bez preťaženia. Ak používate pripojenie USB, hlasitosť môžete upraviť podľa nasledujúcich krokov. Ak počujete skreslenie alebo váš nahrávací program ukazuje trvalo preťažené úrovne (pri špičkových úrovniach), znížte hlasitosť mikrofónu (alebo úroveň) pomocou gombíka zosilnenia mikrofónu alebo nastavení počítača. Ak váš nahrávací program ukazuje nedostatočnú úroveň, zvýšte hlasitosť mikrofónu (alebo úroveň) pomocou gombíka zosilnenia mikrofónu alebo nastavenia počítača. Ak používate pripojenie XLR, môžete nastaviť výstupnú hlasitosť na zvukovej karte, mixéri alebo zvukovom rozhraní, aby ste nastavili vhodnú hlasitosť.

### Výber softvéru

Môžete si vybrať mnoho programov na nahrávanie. Široko používaným softvérom je Audacity, ktorý je k dispozícii zadarmo online. Ak pripojíte mikrofón po načítaní programu Audacity, nemusí ho rozpoznať, hoci môže nahrávať, výsledky budú neuspokojivé. Ak sa to stane, reštartujte Audacity PO pripojení USB k počítaču a kliknite na možnosť fifine Microphone.

### Umiestnenie mikrofónu

Na dosiahnutie najlepšej frekvenčnej odozvy je dôležité, aby kapsula mikrofónu (horná časť mikrofónu) smerovala na držiak používateľa, nástroj alebo iný zdroj zvuku. Najlepší rozsah je 2 až 6 palcov. (Na dosiahnutie najlepšieho efektu odporúčame nastaviť gombík zosilnenia mikrofónu približne o 30 %).

### Ochrana mikrofónu

Mikrofón nenechávajte dlhodobo vonku alebo na miestach, kde teplota presahuje 43 °C. Vyhnite sa tiež extrémne vysokej vlhkosti.

Tipy:

 Vyberte nastavenie výstupu. Keď pripojíte mikrofón k počítaču, zvuk z akéhokoľvek iného prehrávaného zvukového súboru sa zruší alebo na výstupe nie je žiadny zvuk, musíte manuálne vybrať "Speaker (Relatek High-Definition Audio)" ako predvolené prehrávacie zariadenie, ak chcete vyviesť zvuk z počítača cez zabudovaný reproduktor počítača.

2. Kábel XLR nie je súčasťou balenia.

# Špecifikácia

| Číslo modelu:      | AM8         |
|--------------------|-------------|
| Prvok:             | Dynamické   |
| Polárny vzor:      | Kardioida   |
| Konektor:          | USB-C a XLR |
| Frekvenčný rozsah: | 50Hz-16KHz  |
| Pomer S/N:         | >80 dB      |
| Citlivosť:         | -50±3dB     |
| Maximálny SPL:     | 120 dB      |
| Napájanie:         | 5 ± 0.25V   |

# Záručné podmienky

Na nový výrobok zakúpený v predajnej sieti Alza.sk sa vzťahuje záruka 2 roky. V prípade potreby opravy alebo iného servisu v záručnej dobe sa obráťte priamo na predajcu výrobku, je nutné predložiť originálny doklad o kúpe s dátumom nákupu.

# Za rozpor so záručnými podmienkami, pre ktorý nemožno reklamáciu uznať, sa považujú nasledujúce skutočnosti:

- Používanie výrobku na iný účel, než na ktorý je výrobok určený alebo nedodržiavanie pokynov pre údržbu, prevádzku a servis výrobku.
- Poškodenie výrobku živelnou pohromou, zásahom neoprávnenej osoby alebo mechanicky vinou kupujúceho (napr. pri preprave, čistení nevhodnými prostriedkami a pod.).
- Prirodzené opotrebovanie a starnutie spotrebného materiálu alebo súčastí počas používania (napr. batérií atď.).
- Pôsobenie nepriaznivých vonkajších vplyvov, ako je slnečné žiarenie a iné žiarenie alebo elektromagnetické pole, vniknutie kvapaliny, vniknutie predmetu, prepätie v sieti, elektrostatický výboj (vrátane blesku), chybné napájacie alebo vstupné napätie a nevhodná polarita tohto napätia, chemické procesy, napr. použité zdroje atď.
- Ak niekto vykonal úpravy, modifikácie, zmeny konštrukcie alebo adaptácie za účelom zmeny alebo rozšírenia funkcií výrobku oproti zakúpenej konštrukcii alebo použitie neoriginálnych súčastí.

# EÚ prehlásenie o zhode

#### Identifikačné údaje splnomocneného zástupcu výrobcu/dovozcu:

Dovozca: Alza.cz a.s.

Sídlo: Jankovcova 1522/53, Holešovice, 170 00 Praha 7.

IČO: 27082440

#### Predmet prehlásenia:

Názov: Mikrofón

Model/typ: AM8

Vyššie uvedený výrobok bol testovaný v súlade s normou (normami) použitou (použitými) na preukázanie zhody so základnými požiadavkami stanovenými v smernici (smerniciach):

Smernica 2014/30/EÚ

Smernica 2011/65/EÚ v znení 2015/863/EÚ

CE

### WEEE

Tento výrobok nesmie byť likvidovaný ako bežný domový odpad v súlade so smernicou EÚ o odpadových elektrických a elektronických zariadeniach (WEEE - 2012/19/EÚ). Namiesto toho musí byť vrátený na miesto nákupu alebo odovzdaný na verejné zberné miesto recyklovateľného odpadu. Tým, že zaistíte správnu likvidáciu tohto výrobku, pomôžete predísť možným negatívnym dôsledkom pre životné prostredie a ľudské zdravie, ktoré by inak mohli byť spôsobené nevhodným nakladaním s odpadom z tohto výrobku. Ďalšie informácie získate na miestnom úrade alebo na najbližšom zbernom mieste. Nesprávna likvidácia tohto typu odpadu môže mať za následok pokuty v súlade s vnútroštátnymi predpismi.

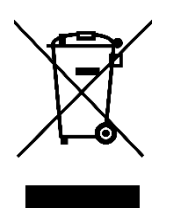

Kedves vásárló,

Köszönjük, hogy megvásárolta termékünket. Kérjük, az első használat előtt figyelmesen olvassa el az alábbi utasításokat, és őrizze meg ezt a használati útmutatót a későbbi használatra. Fordítson különös figyelmet a biztonsági utasításokra. Ha bármilyen kérdése vagy észrevétele van a készülékkel kapcsolatban, kérjük, forduljon az ügyfélvonalhoz.

www.alza.hu/kapcsolat

Importőr Alza.cz a.s., Jankovcova 1522/53, Holešovice, 170 00 Prága 7, www.alza.cz

### Mi van a dobozban

- 1 x dinamikus mikrofon szélvédővel
- 2m (6,5 láb) USB C-USB-kábel
- Mikrofon állvány
- Felhasználói kézikönyv

### Termék leírás

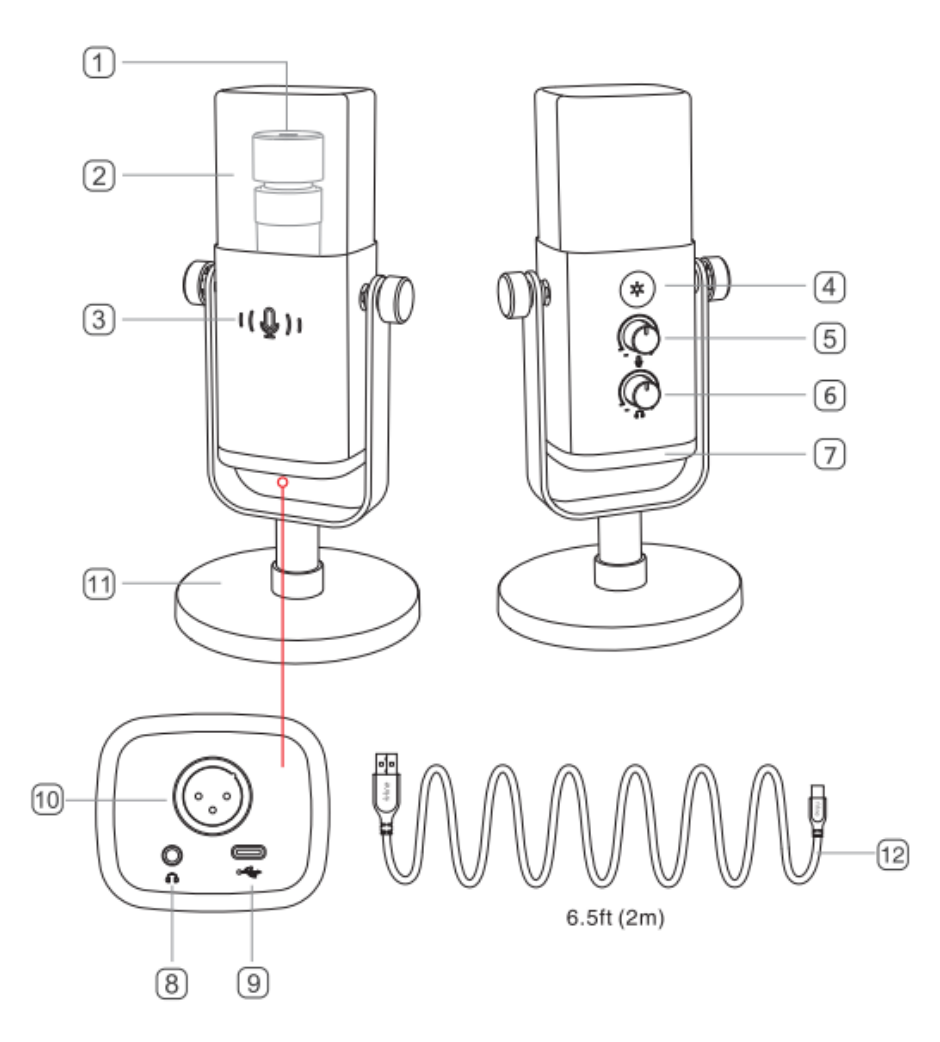

- 1. Mikrofonkapszula-dinamikus mikrofonelem kardioid polármintázattal.
- Flocking szélvédő Maximális védelmet nyújt a kitörő légzés zajával szemben. (Javasoljuk, hogy a jobb hangminőség megőrzése érdekében ne távolítsa el a szélvédőt, és használja az eredetit).
- Némító gomb és LED-kijelző a mikrofon elnémításához vagy kikapcsolásához. Ha a jelzőfény zöld, a mikrofon aktív, ha pedig piros, a mikrofon némítva van.
- 4. RGB gomb Érintse meg az üzemmódok/színek kiválasztásához, vagy nyomja meg hosszan az RGB-világítás be- és kikapcsolásához.
- 5. Mikrofon erősítés A mikrofonkapszula érzékenységének szabályozása.

- 6. Fejhallgató hangerőszabályzó A valós idejű monitorozás hangerő szabályozása.
- 7. RGB világítás A mikrofon többszínű RGB világítása dinamikus RGB áramló, lélegző gradiens és statikus egyszínű fényhatásokkal.
- 8. Fejhallgató-csatlakozó-1/8 hüvelykes (3,5 mm) sztereó csatlakozó a hang valós idejű megfigyeléséhez.
- 9. Type-C port A mikrofont közvetlenül a számítógéphez vagy PS4/5-hez csatlakoztathatja a mellékelt USB-kábelen keresztül.
- 10. XLR port csatlakoztatható hangkártyához, keverőpulthoz vagy audio interfészhez XLR kábellel (nem tartozék)
- 11. Mikrofonállvány stabilan tartja a mikrofont
- 12. USB kábel 6.5ft (2m)-USB-C USB kábel a mikrofon számítógéphez vagy játékkonzolhoz (pl. Xbox) való csatlakoztatásához. (Csak a mellékelt USB kábel kompatibilitása 100%-ban garantált).

### Használati útmutató

### Telepítés és használat

Az óramutató járásával ellentétes irányban csavarja az állványt a mikrofonba, amíg az állvány szilárdan csatlakozik a mikrofonhoz.

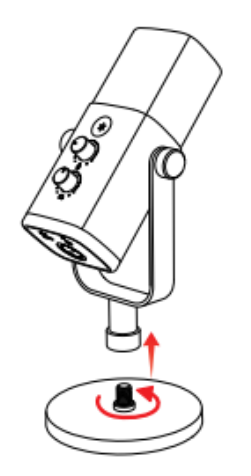

Ha a mikrofont karos állvánnyal (nem tartozék) szeretné használni, az óramutató járásával megegyező irányban csavarja a mikrofont a karos állványhoz, amíg szilárdan csatlakoznak.

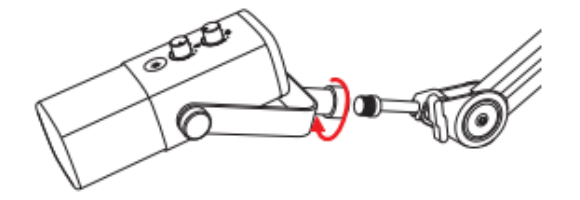

Az AM8 egy végcímzős dinamikus mikrofon. A mikrofon felső része mindig a hangforrás felé nézzen. Javasoljuk, hogy a mikrofonba 2-6 hüvelyken belül beszéljen.

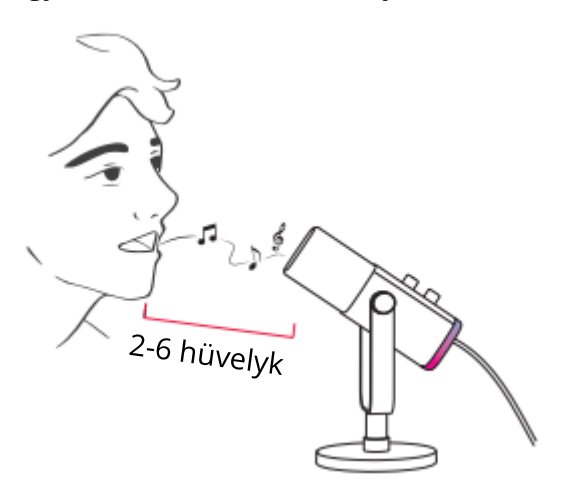

#### USB-C port csatlakoztatása

Csatlakoztassa a mellékelt USB-C kábelt a mikrofon alján lévő USB-C portba, majd csatlakoztassa az USB-csatlakozót a számítógéphez vagy a PS4/5-hez.

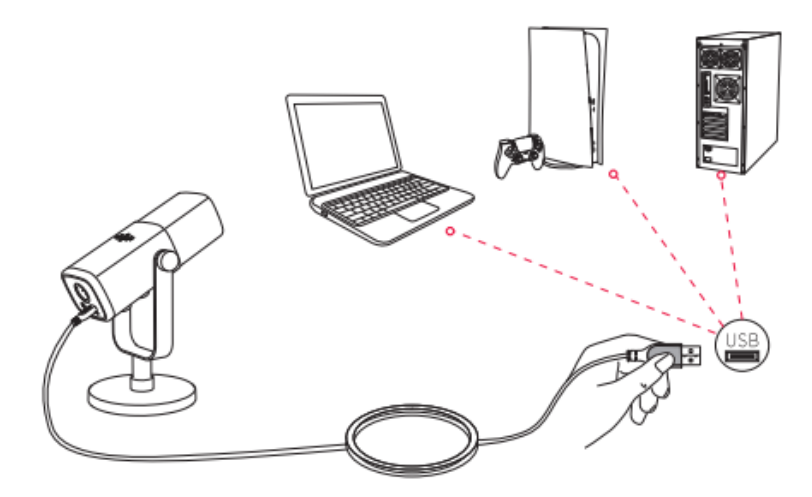

Javasoljuk, hogy először csökkentse a mikrofon erősítését, majd fokozatosan emelje fel a kívánt hangerőig. (A jobb hatás elérése érdekében javasoljuk, hogy a mikrofonerősítő gombot kb. 30%-ra állítsa).

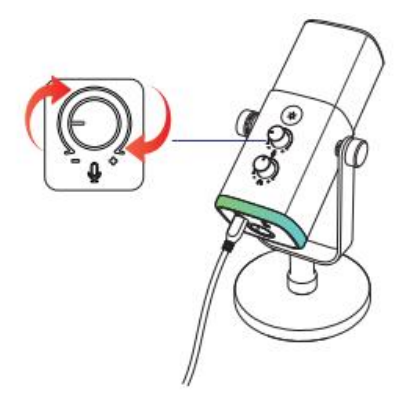

#### XLR port csatlakoztatás

 Teljesen csatlakoztassa az XLR-kábel (nem tartozék) anya végét a mikrofon alján lévő XLR-portba, majd csatlakoztassa a apa végét a hangkártyához, keverőhöz vagy audiointerfészhez. Nincs szükség előerősítőre vagy fantomtápra.

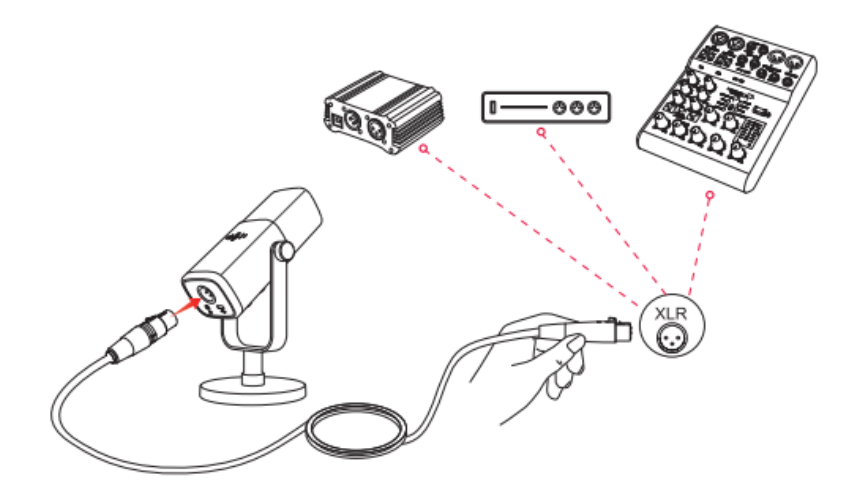

- 2. A jobb kimeneti hangminőség érdekében ajánlott a beszédtávolságot 2-6 hüvelyk között tartani, és a kimeneti erősítést a csatlakoztatott eszközhöz kb. 30%-ra állítani.
- 3. Ha a mikrofont egyszerre kell csatlakoztatnia különböző eszközökhöz Type-C porton és XLR porton keresztül. Javasoljuk, hogy először az XLR, majd a Type-C portot csatlakoztassa. (Különben előfordulhat, hogy nem lesz hang az XLR-csatlakozásból).
- 4. A mikrofon összes funkcióbillentyűje és fejhallgató-monitorozása csak USB-C port csatlakoztatásakor érhető el, de XLR port csatlakoztatásakor érvénytelen. (A mikrofont hangkártyán, keverőpulton vagy audiointerfészen működtetheti, ha XLRcsatlakozást használ).

### Néma gomb

Érintse meg a gombot a mikrofon némításához/feloldásához. (A mikrofon használata előtt győződjön meg róla, hogy a LED lámpa zöld színű).

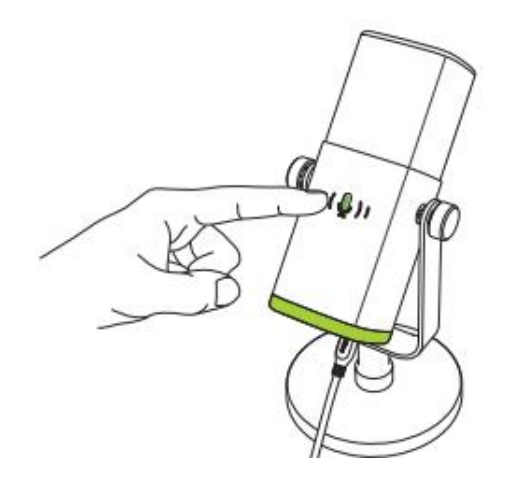

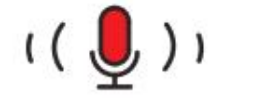

Piros=Mikrofon elnémítva

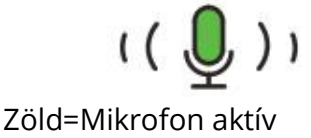

# RGB világítási módok

A mikrofonba 3 RGB üzemmód van beépítve: dinamikus RGB áramló, lélegző gradiens és statikus egyszínű fényhatások.

A statikus egyszínű üzemmód színsorrendje a következő: piros, narancs, sárga, zöld, cián, kék, lila és fehér.

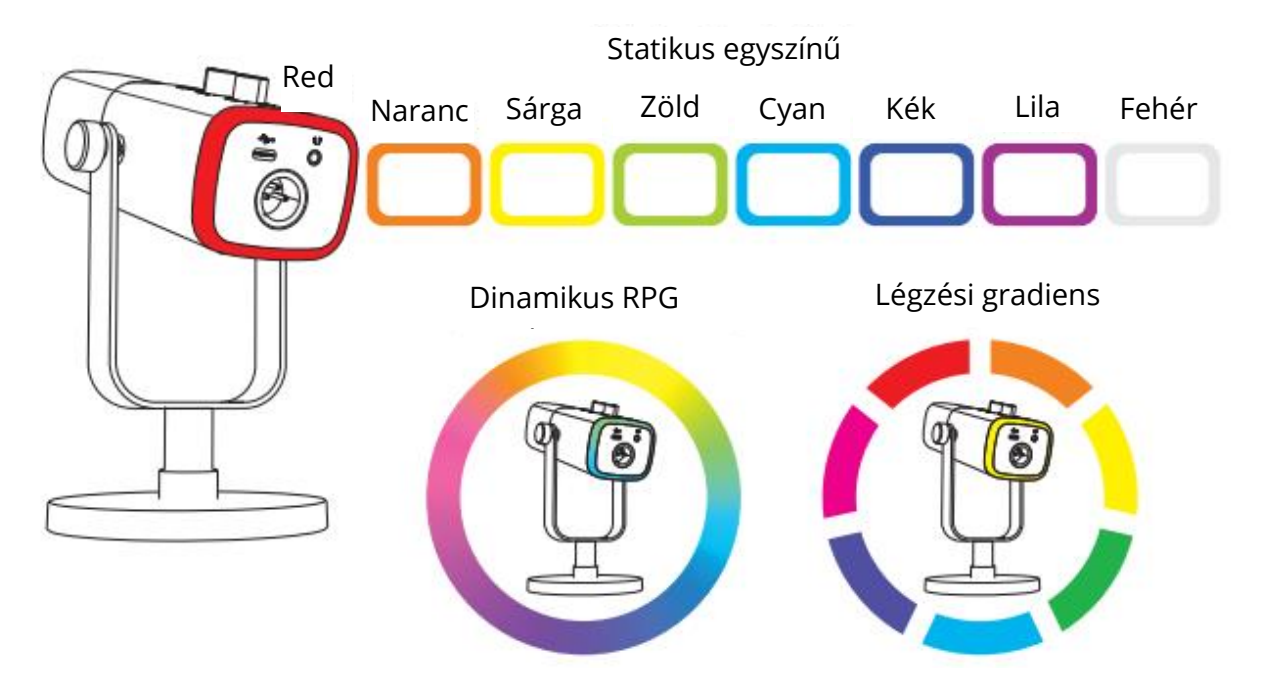

### RGB gomb

Érintse meg az RGB gombot az RGB üzemmódok vagy színek kiválasztásához. Az RGBvilágítás be-/ kikapcsolásához tartsa lenyomva az RGB gombot 3 másodpercig. RGB effekt memória funkció: Amikor az RGB-világítást újra bekapcsolja, ugyanaz az RGBeffektus marad, mint a kikapcsolás előtt. (A két dinamikusan változó üzemmód újra az alapértelmezett színről indul).

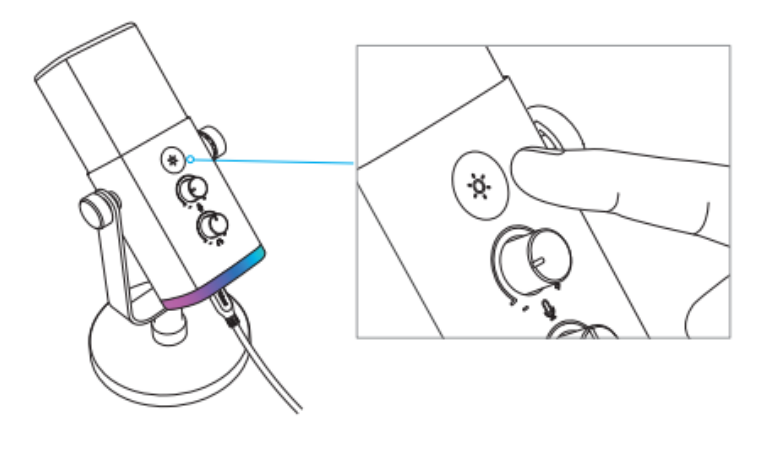

# Fejhallgató kimenet

Ha valós időben szeretné figyelni a hangját, csatlakoztassa fejhallgatóját a mikrofon alján lévő 3,5 mm-es csatlakozóhoz. A rendszer hangbeállításaiban beállíthatja a "fifine Microphone" alapértelmezett kimeneti eszközként, hogy a rendszer hangját a monitorhanggal együtt a fejhallgató-csatlakozóra is kimenjen.

1. Győződjön meg róla, hogy a fejhallgatót teljesen bedugja a mikrofon fejhallgatócsatlakozójába.

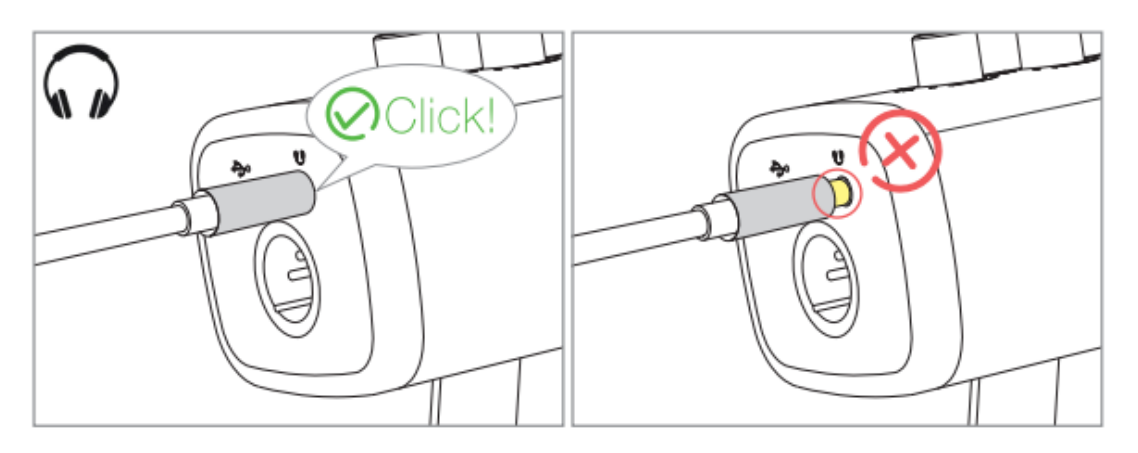

2. Ha a mikrofon be van kapcsolva (a némító gomb zöld színnel van jelezve), és a mikrofonerősítés és a fejhallgató hangerőszabályzója nincs nullára állítva, akkor a hangját azonnal hallani fogja. Nem kell bejelentkeznie semmilyen rögzítő szoftverbe (Apple-Macintosh rendszerek) vagy a "hallgassa meg ezt az eszközt" gombra kattintania (Windows rendszerek).

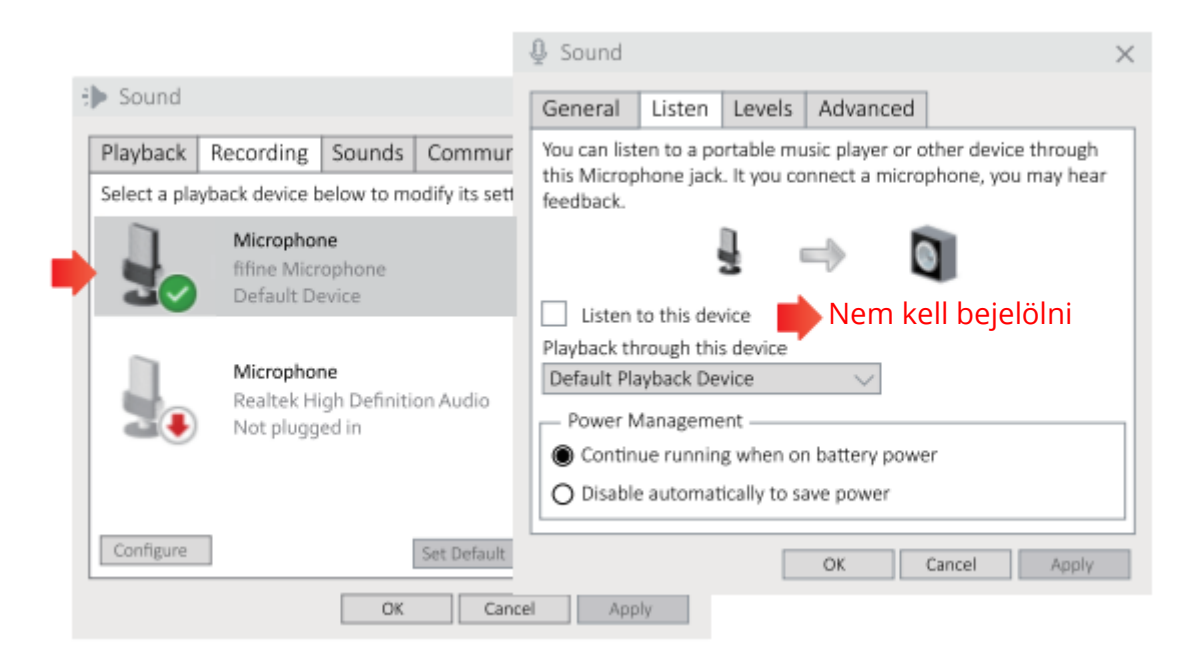

 Ha nem akarja figyelni a hangját, hanem csak a számítógép hangját hallgatni, akkor a Hangvezérlő panel-"Payback" fülön válassza ki a "fifine Microphone" Speaker-Properties-"Levels" fülön kapcsolja ki a mikrofon hangerejét.

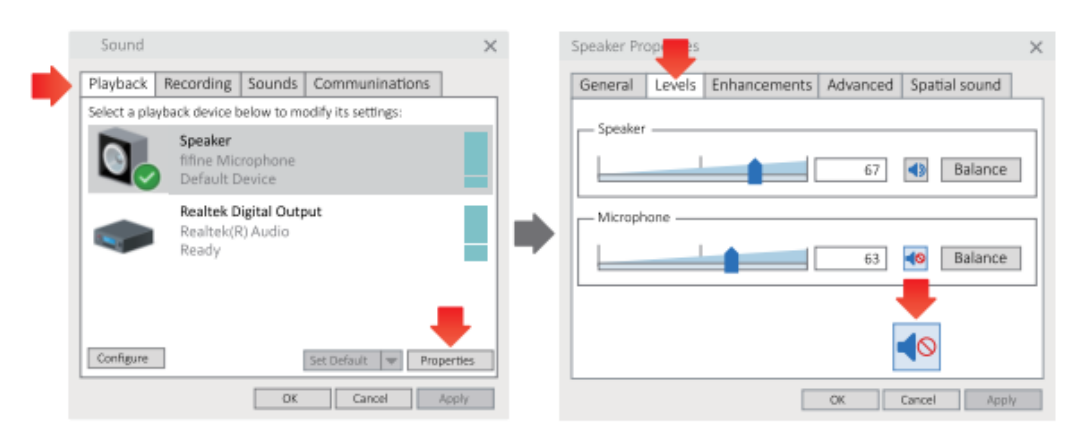

4. A valós idejű monitor hangerőt a számítógép vagy a mikrofon fejhallgató hangerőszabályzójával állíthatja be.

### Apple MAC OS

Csatlakoztassa a mikrofont a Machez. A zöld színnel jelzett némító gomb azt jelenti, hogy a mikrofon be van kapcsolva. A Mac automatikusan telepíti a mikrofon illesztőprogramját. Bár lehet, hogy nem jelenik meg erre a folyamatra emlékeztető felugró üzenet.

#### Bemeneti beállítások

1. Menjen a Rendszerbeállítások menüpontba.

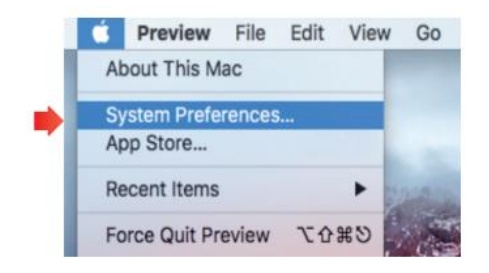

2. Kattintson a Hang gombra a Hang beállítási panel megjelenítéséhez.

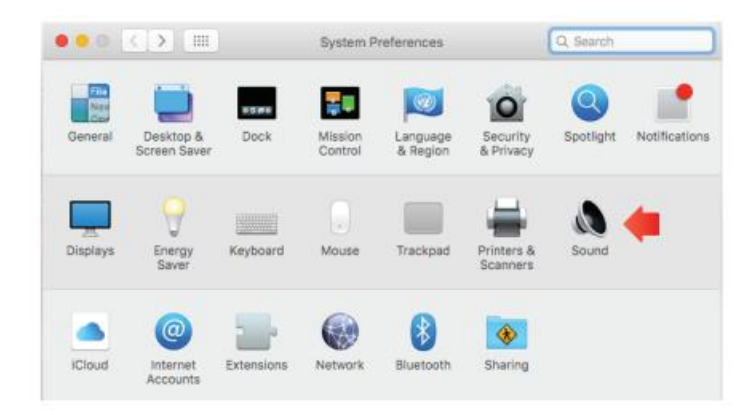

3. Kattintson a Bemenet fülre, és győződjön meg róla, hogy a "fifine Microphone" van kiválasztva alapértelmezett beviteli eszközként. Húzza a folyamat sávot a bemeneti hangerő beállításához. (A mikrofon hangerejét a mikrofonon lévő erősítőgomb beállításával is fel- vagy le tudja hangosítani).

|                                                       | Sound Effects Output | Input    |   |
|-------------------------------------------------------|----------------------|----------|---|
| Select a device for sound                             | l input:             |          |   |
| Name                                                  |                      | Туре     |   |
| Internal Microphone                                   |                      | Built-in |   |
| fifine Microphone                                     |                      | USB      |   |
| Settings for the selected of                          | levice:              |          | _ |
| Settings for the selected o<br>Input volu<br>Input le | levice:              |          |   |

### Kimeneti beállítások

#### A hang kimenete a Mac-ről

 A mikrofon automatikusan alapértelmezett kimeneti eszközzé válik, amikor csatlakoztatja a Machez. Ha közvetlenül a Mac beépített hangszórójáról szeretné hallani a hangot, válassza a "Belső hangszórók" kimeneti eszközként. A kimeneti hangerő beállítása.

| Select a device for sound             | output:    |  |
|---------------------------------------|------------|--|
| Name                                  | Туре       |  |
| Internal Speakers                     | Built-in   |  |
| fifine Microphone                     | USB        |  |
| Settings for the selected d           | evice:     |  |
| Settings for the selected d<br>Baland | evice:<br> |  |

2. Ha fejhallgatót szeretne csatlakoztatni a Mac-hez, és hallgatni a hangot, kérjük, válassza a Fejhallgatót kimeneti eszközként. Ezután állítsa be a kimeneti hangerőt.

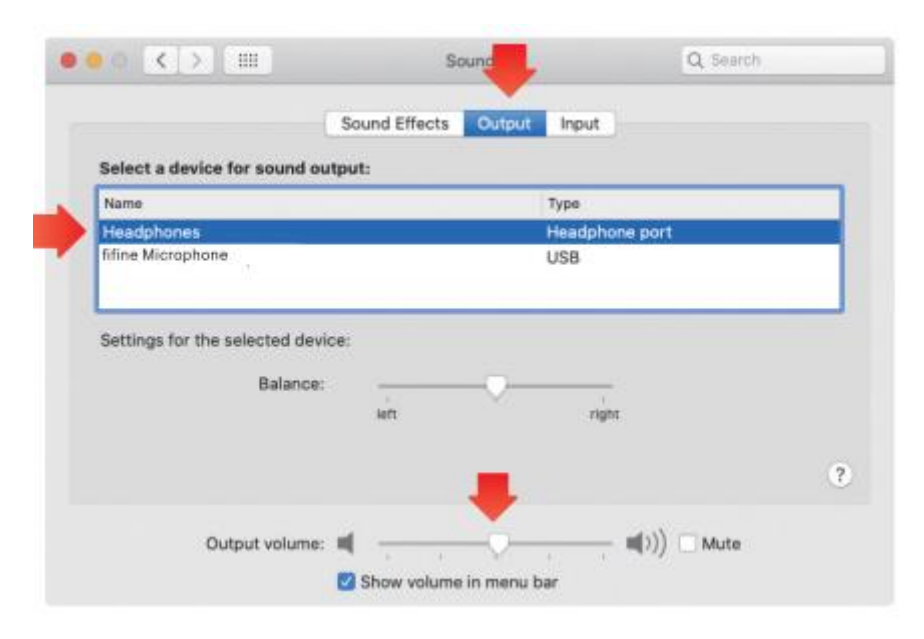

#### A mikrofon hangjának kimenete

Csatlakoztassa a fejhallgatót a mikrofon alján található 3,5 mm-es csatlakozóhoz, hogy valós időben hallgathassa a hangját. Kattintson a Kimenet fülre, és válassza a "fifine Microphone" lehetőséget. Megfigyelheti a hangját a Mac hangjával keverve. Húzza a haladási sávot a kimeneti hangerő beállításához. (A mikrofonon lévő fejhallgató hangerőszabályzójának beállításával is feljebb vagy lejjebb kapcsolhatja a monitorozás hangerejét).

|                                         | Cound Effects       | CONTRACTOR INCOME |  |
|-----------------------------------------|---------------------|-------------------|--|
|                                         | Sound Effects       | Output Input      |  |
| Select a device for sound o             | output:             |                   |  |
| Name                                    |                     | Type              |  |
| Internal Speakers                       |                     | Built-in          |  |
| fifine Microphone                       |                     | USB               |  |
| Settings for the selected de            | vice:               |                   |  |
| Settings for the selected de<br>Balance | vice:<br>e:<br>left |                   |  |
| Settings for the selected de<br>Balance | vice:<br>e:         | right             |  |

### Windows

Csatlakoztassa a mikrofont a számítógéphez. A némító gomb zöld színnel jelez, ami azt jelenti, hogy a mikrofon be van kapcsolva. A számítógép automatikusan telepíti a mikrofon illesztőprogramját. Lehet, hogy nem lesz pup-up üzenet emlékeztető ezt a folyamatot keresztül.

### Bemeneti beállítások

1. Kattintson a jobb gombbal a képernyő jobb alsó sarkában lévő hangszóró ikonra. Kattintson a "Hangbeállítások megnyitása" gombra.

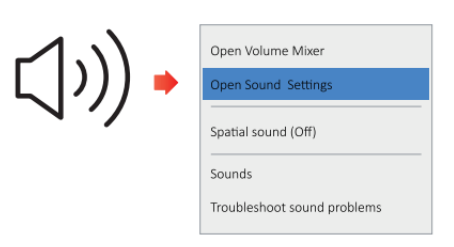

#### 2. Kattintson a Hang vezérlőpultra

|           | Settings                       |                                                                                                    | - D ×                                                                                                    |
|-----------|--------------------------------|----------------------------------------------------------------------------------------------------|----------------------------------------------------------------------------------------------------|
| 41) Sound | temp<br>© Hone<br>Trid secting | Sound<br>Output<br>Cecese your solgert dence<br>Infrast Manapatras<br>Infrast Manapatras<br>Infrast Manapatras<br>Infrast Solgert<br>Manapatras<br>Infrast Solgert<br>Infrast Solgert<br>Inf | Sound Control Panel<br>Buctooth and other devices<br>Sound Control Panel<br>Microphone privacy settings<br>Ease of Access suito settings |
|           | Tablet mode                    | Input                                                                                                    |                                                                                                    |

3. Kattintson a Felvétel fülre, és válassza a "fifine Microphone" eszközt alapértelmezett eszközként. Amikor a mikrofonba beszél, a hangerőmérő zöldre vált és ugrálni fog. Ha ez nem változik, kérjük, állítsa vissza a számítógépet, és csatlakoztassa újra a mikrofont a számítógép rendelkezésre álló USB-portjaiba.

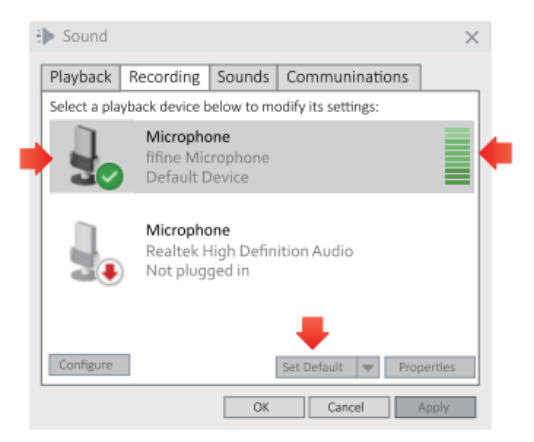

4. A bemeneti hangerő beállítása. Kattintson duplán a "fifine Microphone" elemre a Mikrofon tulajdonságai ablak megnyitásához, és kattintson a Levels fülre. Húzza a haladási sávot a mikrofon szintjének beállításához. (A mikrofon hangerejét a mikrofonon lévő erősítőgomb beállításával is fel- vagy lefelé állíthatja.)

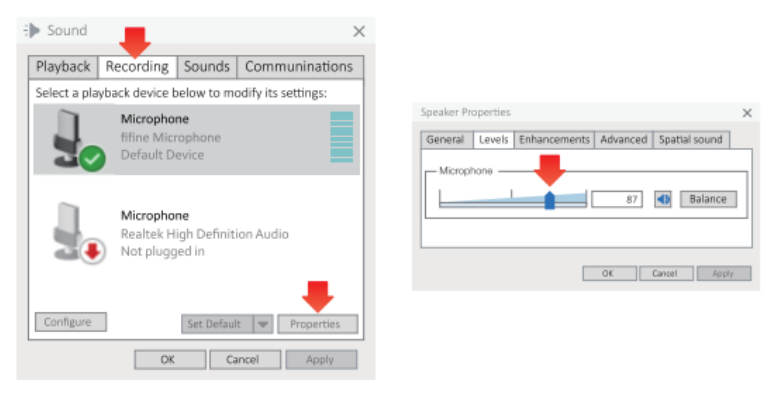

### Kimeneti beállítások

### A hang kimenete a számítógépről

 A mikrofon automatikusan alapértelmezett kimeneti eszközzé válik, amikor csatlakoztatja a számítógéphez. Ha a hangot a beépített hangszóróból szeretné hallgatni a közvetlenül a számítógépből, akkor kattints a Hang panel "Payback" fülére, és válassza a "Realtek Hight Definition Audio" opciót alapértelmezett kimeneti eszköznek.

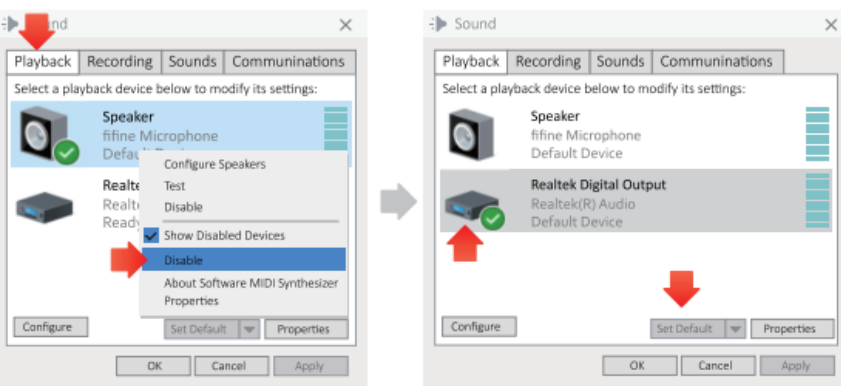

2. Ha fejhallgatót szeretne csatlakoztatni a számítógéphez és hallgatni a hangot, válassza a Fejhallgatót kimeneti eszközként.

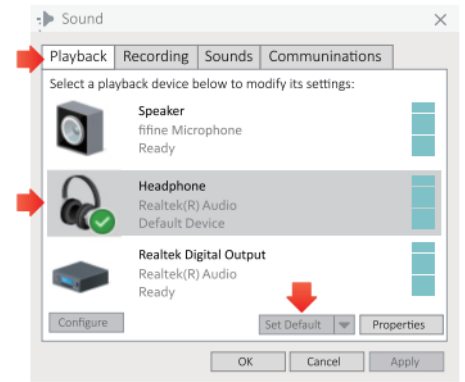

3. Kattintson a használt hangszóróra - Tulajdonságok - Szintek, húzza a sávot a kimenet hangerejének beállításához.

#### A mikrofon hangjának kimenete

 Csatlakoztassa a fejhallgatót a mikrofon alján található 3,5 mm-es csatlakozóhoz, hogy valós időben hallgathassa a hangját. Kattintson a Hangpanel lejátszás lapjára, és válassza a "fifine Microphone" (fifine mikrofon) opciót alapértelmezett kimeneti eszközként. A hangját a számítógép hangjával keverve figyelheti meg.

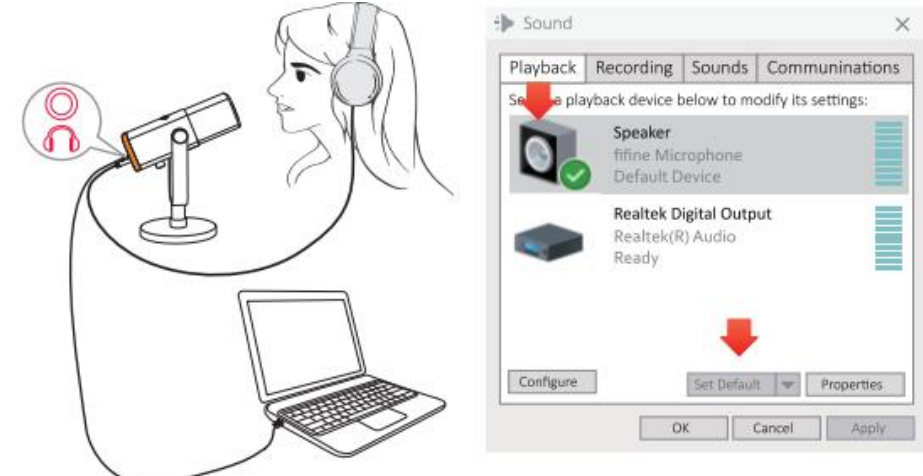

 Kattintson a Hangszóró (fifine mikrofon) - Tulajdonságok - Szintek menüpontra, és húzza a sávot a kimeneti hangerő beállításához. (A mikrofonon lévő fejhallgató hangerőszabályzójának beállításával is fel- vagy le tudja állítani a monitorozási hangerőt).

| 🕪 Sound                                     | Speaker Properties                                 | $\times$     |
|---------------------------------------------|----------------------------------------------------|--------------|
| Playback Recording So                       | General Levels Enhancements Advanced Spatial sound | _            |
| Select a playback device below              | Courter -                                          |              |
| Speaker<br>fifine Micropi<br>Default Device | Speaker 67 Balance                                 |              |
| Realtek Digita<br>Realtek(R) Au<br>Ready    | Microphone 63 Balance                              |              |
| Configure Se                                |                                                    | ● ● ●<br>⊘ ⊗ |
| OK                                          | OK Cancel Apply                                    |              |

#### Tippek: (Mac és Windows rendszerre alkalmazható)

- 1. Győződjön meg róla, hogy a hangszóró és a mikrofon aktív a Szintek lapon.
- 2. Ha a számítógép azt jelzi, hogy nem tudja azonosítani ezt az USB-eszközt, indítsa újra a számítógépet, és csatlakoztassa újra a mikrofont egy másik USB-porthoz.
- 3. Ha a mikrofon felismerhető, de nem jön ki hang, ellenőrizze, hogy a Rendszerhang nincs-e elnémítva, vagy hogy a mikrofonon lévő gombot nem állította-e minimumra. Győződjön meg róla, hogy a némító gomb LED-lámpája zöld (ez azt jelenti, hogy a mikrofon aktív), és a többi mikrofon bemeneti eszközt le kell tiltani.
- 4. Ha a számítógépén Windows fut, kérjük, jelölje be a "Listen to this device" (Hallgassa meg ezt az eszközt) jelölőnégyzetet, amikor bármilyen felvételi

szoftvert (pl. Audacity) vagy csevegőszoftvert (pl. Skype) használ, különben dupla hangot fog hallani, akárcsak a visszhang. Kattintson a "Felvétel" fülre és kattintson a fifine Microphone - Properties - Listen - jelölje ki a "Listen to this device" jelölőnégyzetet - Apply.

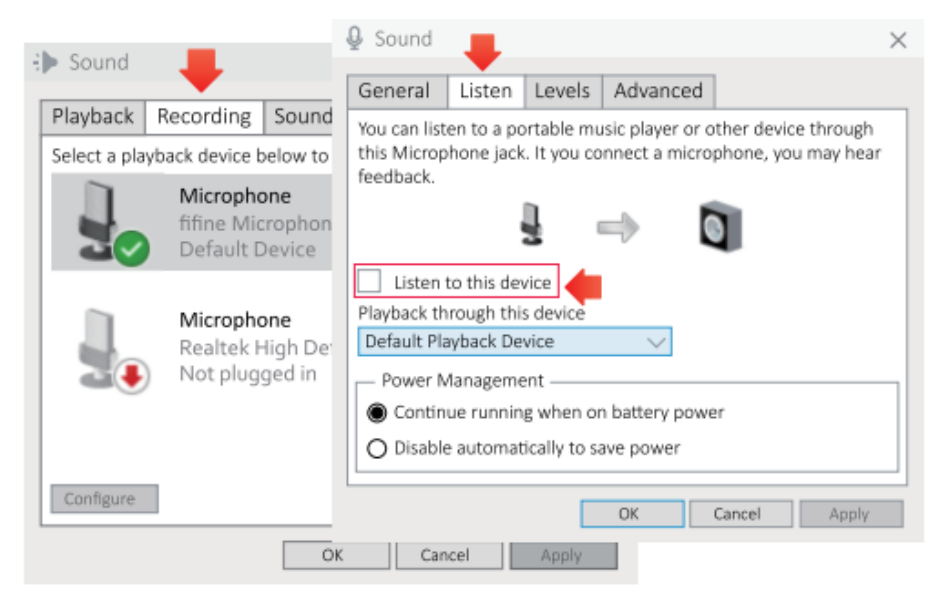

 Ha a számítógépen Windows 10 fut, kérjük, válassza a beállítások > adatvédelem
 > mikrofon menüpontot, és kattintson a Mikrofonhoz való hozzáférés engedélyezése alkalmazások számára ON-ra, majd indítsa újra.

### Felvételi szoftver beállításai

 Kérjük, válassza ki a "fifine Microphone" bemeneti eszközként a beállítások közül, amikor a felvételi szoftvert használja. Vegyük például az Audacity-t. Ha a számítógép fejhallgató-csatlakozójáról monitorozza a hangot, kérjük, válassza a "Headphone (Realtek (R) Audio)" (Fejhallgató (Realtek (R) Audio) lehetőséget kimeneti eszközként. Ha a mikrofon fejhallgató-csatlakozójáról monitoroz, válassza a fifine Microphone-t kimeneti eszközként.

| e Audacity                                                                                                    |                 |
|----------------------------------------------------------------------------------------------------|-----------------|
| File Edit View Transport Tracks Generate Effect Analyze Help                                                                                                    |                 |
| $1 \rightarrow 1 \rightarrow 1 \rightarrow 1 \rightarrow 1 \rightarrow 1 \rightarrow 1 \rightarrow 1 \rightarrow 1 \rightarrow 1 \rightarrow$                                                                                                    | -57 -48 -42 -36 |
| INE fiftine Microphone 2 (Stereo) Recordin • 10 Speakers (Realtek High De                                                                                                    | afiniti) 💌      |
|                                                                                                    | 0 10.0 11.      |
|                                                                                                    |                 |
| Bemenet: fifine mikrofon                                                                                                    |                 |
| e Audacity                                                                                                    |                 |
| File Edit View Transport Tracks Generate Effect Analyze Help                                                                                                    |                 |
| I 2 0 2 -67 -48 Click to Start Monitoring -12-9-6-3 4 10                                                                                                    | -87 -48 -42 -36 |
|                                                                                                    | 0 0 pp2         |
| THE fifine Microphone 2 (Stereo) Recordin • •) speaker (Ifine Microphone)                                                                                                    | ~               |
| - 1.0 0,0 1.0 2.0 3.0 4.0 5.0 6.0 Microsoft Sound Mapper - Output                                                                                                    | .0 11.          |
| speaker (Bine Microphone)                                                                                                    |                 |
| Sheever a function of the second second seco |                 |
|                                                                                                    |                 |
|                                                                                                    |                 |
| Kimenet <sup>.</sup> Pls válassza ki a 🛛 🔶 🛀                                                                                                    |                 |
|                                                                                                    |                 |
| <b>-</b> • • <b>•</b> • • •                                                                                                    |                 |

Tippek: Ha a felvételi szoftver (például az Audacity) nem ismeri fel a mikrofont, kérjük, először jelentkezzen ki a szoftverből, csatlakoztassa újra a mikrofont a számítógéphez, majd indítsa el újra a szoftvert. A mikrofon a bemeneti eszköz legördülő opciójában lesz.

- Győződjön meg róla, hogy a hangrendszerből kipipálja a "Hallgassa ezt az eszközt" jelölőnégyzetet, amikor bármilyen felvételi szoftvert használ, különben duettet hallana magáról, mintha túl sok visszhangot hallana.
- 2. Windows számítógépek esetén az Audacity használatát javasoljuk. Apple számítógépek esetében a QuickTime Player segítségével tesztelheti a felvételt.
- 3. A használat javítására többféleképpen is van lehetőség. Jöjjön el weboldalunkra, hogy megkeresse a műszaki támogatási megoldást az Önt érdeklő témában.

# Fontos megjegyzés

### A hangerőszintek beállítása

Ideális esetben a mikrofon szintjének a lehető legmagasabbnak kell lennie, túlterhelés nélkül. Ha USB-csatlakozást használ, a hangerőt a következő lépésekkel állíthatja be. Ha torzítást hall, vagy a felvételi programja következetesen túlterhelt (csúcsszintű) szinteket mutat, csökkentse a mikrofon hangerejét (vagy szintjét) a mikrofonerősítő gomb vagy a számítógép beállításával. Ha a felvételi programja elégtelen szintet mutat, akkor a mikrofon hangerejét (vagy szintjét) a mikrofonerősítő gombbal vagy a számítógép beállításával növelje. Ha XLR csatlakozást használ, akkor a hangkártyán, keverőn vagy audiointerfészen beállíthatja a kimeneti hangerőt a megfelelő hangerő beállításához.

### Szoftver kiválasztása

Számos felvételi szoftver választható. Az interneten ingyenesen elérhető Audacity egy széles körben használt szoftver. Ha a mikrofont az Audacity betöltése UTÁN csatlakoztatja, előfordulhat, hogy nem ismeri fel a mikrofont, miközben már rögzíthet, de az eredmény nem lesz kielégítő. Ha ez történik, indítsa újra az Audacity-t azután, hogy az USB-t bedugta a számítógépbe, és kattintson a fifine Microphone opcióra.

### A mikrofon elhelyezése

A legjobb frekvenciaválasz eléréséhez fontos, hogy a mikrofon kapszulája (a mikrofon teteje) a felhasználó szájára, hangszerére vagy bármely más hangforrásra irányuljon. A legjobb tartomány 2 és 6 hüvelyk között van. (A jobb hatás elérése érdekében javasoljuk, hogy a mikrofon erősítő gombját kb. 30%-kal állítsa le).

### A mikrofon védelme

Kerülje, hogy a mikrofont hosszabb időre a szabadban vagy olyan helyen hagyja, ahol a hőmérséklet meghaladja a 43 °C-ot (110 °F). A rendkívül magas páratartalmat szintén kerülni kell.

Tippek:

1. Válassza ki a kimeneti beállítást. Ha mikrofont csatlakoztat a számítógéphez, az törli a hangot bármely más lejátszott hangfájlból, vagy nincs hang a paybacken, manuálisan ki kell választania a "hangszórót (Relatek High-Definition Audio)", mint alapértelmezett lejátszó eszközt, ha a számítógép hangját a számítógép beépített hangszóróján keresztül szeretné kimeneti.

2. Nem tartalmaz XLR-kábelt.

### Specifikáció

| Modellszám:          | AM8          |
|----------------------|--------------|
| Elem:                | Dinamikus    |
| Polar Pattern:       | Kardioid     |
| Csatlakozó:          | USB-C és XLR |
| Frekvenciatartomány: | 50Hz-16KHz   |
| S/N arány:           | >80dB        |
| Érzékenység:         | -50±3dB      |
| Maximális SPL:       | 120dB        |
| Tápegység:           | 5 ± 0.25V    |

# Jótállási feltételek

Az Alza.cz értékesítési hálózatában vásárolt új termékre 2 év garancia vonatkozik. Ha a garanciális időszak alatt javításra vagy egyéb szolgáltatásra van szüksége, forduljon közvetlenül a termék eladójához, a vásárlás dátumával ellátott eredeti vásárlási bizonylatot kell bemutatnia.

# Az alábbiak a jótállási feltételekkel való ellentétnek minősülnek, amelyek miatt az igényelt követelés nem ismerhető el:

- A terméknek a termék rendeltetésétől eltérő célra történő használata, vagy a termék karbantartására, üzemeltetésére és szervizelésére vonatkozó utasítások be nem tartása.
- A termék természeti katasztrófa, illetéktelen személy beavatkozása vagy a vevő hibájából bekövetkezett mechanikai sérülése (pl. szállítás, nem megfelelő eszközökkel történő tisztítás stb. során).
- A fogyóeszközök vagy alkatrészek természetes elhasználódása és öregedése a használat során (pl. akkumulátorok stb.).
- Káros külső hatásoknak való kitettség, például napfény és egyéb sugárzás vagy elektromágneses mezők, folyadék behatolása, tárgyak behatolása, hálózati túlfeszültség, elektrosztatikus kisülési feszültség (beleértve a villámlást), hibás tápvagy bemeneti feszültség és e feszültség nem megfelelő polaritása, kémiai folyamatok, például használt tápegységek stb.
- Ha valaki a termék funkcióinak megváltoztatása vagy bővítése érdekében a megvásárolt konstrukcióhoz képest módosításokat, átalakításokat, változtatásokat végzett a konstrukción vagy adaptációt végzett, vagy nem eredeti alkatrészeket használt.
# EU-megfelelőségi nyilatkozat

### A gyártó/importőr meghatalmazott képviselőjének azonosító adatai:

Importőr: Alza.cz a.s.

Bejegyzett székhely: Jankovcova 1522/53, Holešovice, 170 00 Prága 7

CIN: 27082440

### A nyilatkozat tárgya:

Cím: Mikrofon Modell / típus: AM8

A fenti terméket az irányelv(ek)ben meghatározott alapvető követelményeknek való megfelelés igazolásához használt szabvány(ok)nak megfelelően vizsgálták:

2014/30/EU irányelv

A 2015/863/EU módosított 2011/65/EU irányelv

CE

# WEEE

Ezt a terméket nem szabad normál háztartási hulladékként ártalmatlanítani az elektromos és elektronikus berendezések hulladékairól szóló uniós irányelvnek (WEEE -2012/19 / EU) megfelelően. Ehelyett vissza kell juttatni a vásárlás helyére, vagy át kell adni az újrahasznosítható hulladékok nyilvános gyűjtőhelyén. Azzal, hogy gondoskodik a termék megfelelő ártalmatlanításáról, segít megelőzni a környezetre és az emberi egészségre gyakorolt esetleges negatív következményeket, amelyeket egyébként a termék nem megfelelő hulladékkezelése okozhatna. További részletekért forduljon a helyi hatósághoz vagy a legközelebbi gyűjtőponthoz. Az ilyen típusú hulladék nem megfelelő ártalmatlanítása a nemzeti előírásoknak megfelelően pénzbírságot vonhat maga után.

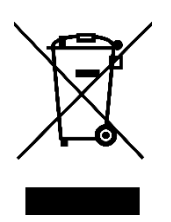

Sehr geehrter Kunde,

vielen Dank für den Kauf unseres Produkts. Bitte lesen Sie die folgenden Anweisungen vor dem ersten Gebrauch sorgfältig durch und bewahren Sie diese Bedienungsanleitung zum späteren Nachschlagen auf. Beachten Sie insbesondere die Sicherheitshinweise. Wenn Sie Fragen oder Kommentare zum Gerät haben, wenden Sie sich bitte an den Kundenservice.

|                                  | www.alza.de/kontakt                    |
|----------------------------------|----------------------------------------|
| $\oslash$                        | 0800 181 45 44                         |
|                                  |                                        |
|                                  |                                        |
| $\mathbf{X}$                     | www.alza.at/kontakt                    |
| $\mathbf{\overline{\mathbf{N}}}$ | www.alza.at/kontakt<br>+43 720 815 999 |

*Lieferant* Alza.cz a.s., Jankovcova 1522/53, Holešovice, 170 00 Prag 7, www.alza.cz

# Der Inhalt der Box

- 1 x Dynamisches Mikrofon mit Windschutz
- 2m (6.5ft) USB C auf USB Kabel
- Mikrofonständer
- Benutzerhandbuch

### **Beschreibung der Produktion**

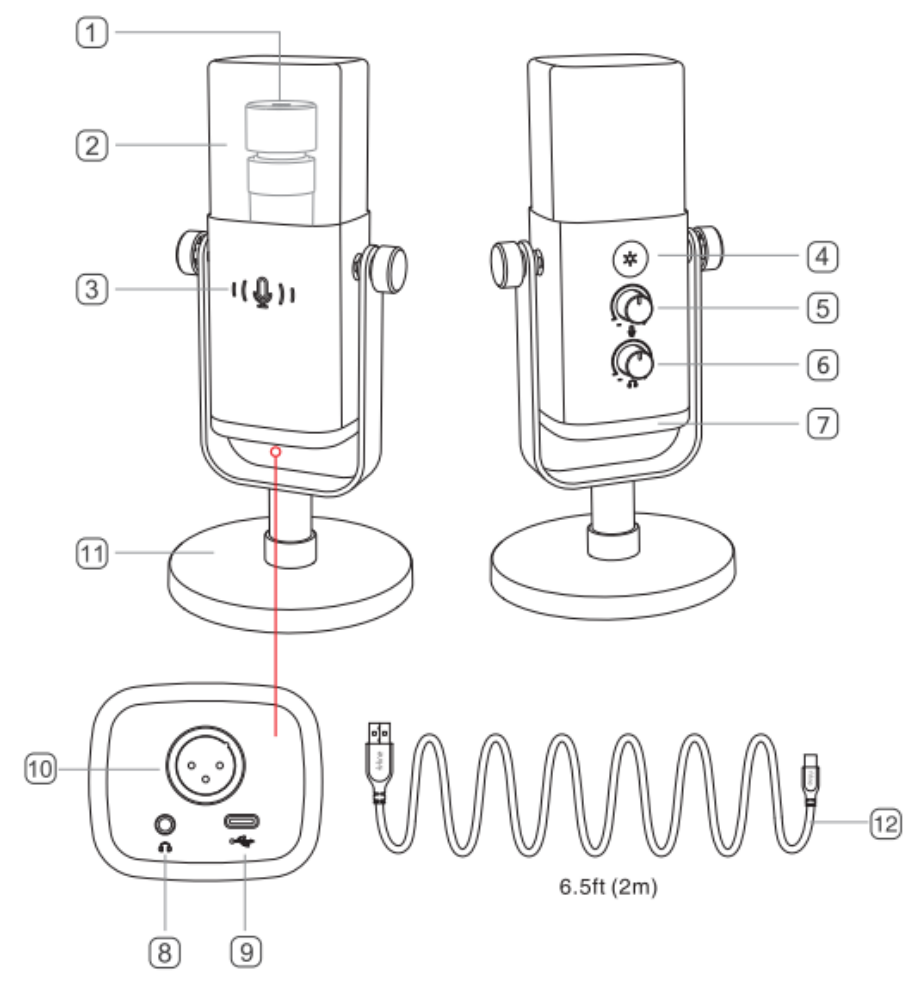

- 1. Mikrofonkapsel Dynamisches Mikrofonelement mit Nierencharakteristik.
- Beflockter Windschutz Bietet maximalen Schutz vor plosiven Atemgeräuschen. (Es wird empfohlen, den Windschutz nicht zu entfernen und den Originalwindschutz für die Aufnahme zu verwenden, um eine bessere Klangqualität zu erhalten).
- 3. Stummschaltungstaste und LED-Anzeige: Tippen Sie auf diese Taste, um das Mikrofon stummzuschalten oder die Stummschaltung aufzuheben. Wenn die Anzeige grün leuchtet, ist das Mikrofon aktiv, wenn sie rot leuchtet, ist das Mikrofon stummgeschaltet.
- 4. RGB-Taste: Tippen Sie auf diese Taste, um Modi/Farben auszuwählen, oder drücken Sie sie lange, um die RGB-Beleuchtung ein- oder auszuschalten.

- 5. Mikrofonverstärkung Regelt die Empfindlichkeit der Mikrofonkapsel.
- 6. Lautstärkeregler für Kopfhörer regelt den Klang der Echtzeitüberwachung.
- 7. RGB-Beleuchtung Die mehrfarbige RGB-Beleuchtung am Mikrofon mit dynamischen fließenden RGB-, atmenden Gradienten- und statischen einfarbigen Lichteffekten.
- 8. Kopfhörerbuchse 1/8 Zoll (3,5 mm) Stereobuchse zum Abhören Ihrer Stimme in Echtzeit.
- 9. Typ-C-Anschluss Schließen Sie das Mikrofon über das mitgelieferte USB-Kabel direkt an einen Computer oder PS4/5 an.
- 10. XLR-Anschluss Anschluss an Soundkarte, Mischpult oder Audio-Interface mit XLR-Kabel (nicht im Lieferumfang enthalten)
- 11. Mikrofonständer hält das Mikrofon stabil
- 12. USB-Kabel 2m USB-C-auf-USB-Kabel für den Anschluss des Mikrofons an einen Computer oder eine Spielkonsole (z. B. Xbox). (Nur das mitgelieferte USB-Kabel ist 100% garantiert für die Kompatibilität).

# Leitlinien für die Verwendung

### Installation und Verwendung

Schrauben Sie den Standfuß gegen den Uhrzeigersinn in das Mikrofon, bis der Standfuß fest mit dem Mikrofon verbunden ist.

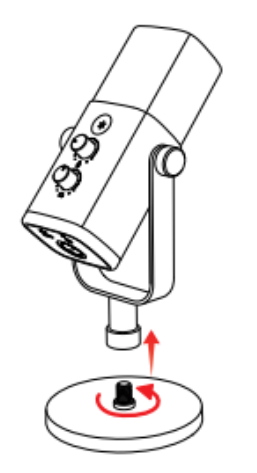

Wenn Sie das Mikrofon mit einem Armständer (nicht im Lieferumfang enthalten) verwenden möchten, schrauben Sie das Mikrofon im Uhrzeigersinn an den Armständer, bis sie fest verbunden sind.

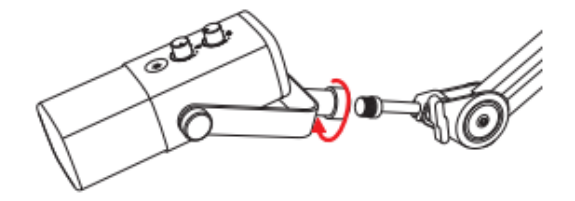

Das AM8 ist ein endadressierendes dynamisches Mikrofon. Halten Sie die Oberseite des Mikrofons immer in Richtung der Audioquelle. Wir empfehlen, innerhalb von 2 bis 6 Zoll in das Mikrofon zu sprechen.

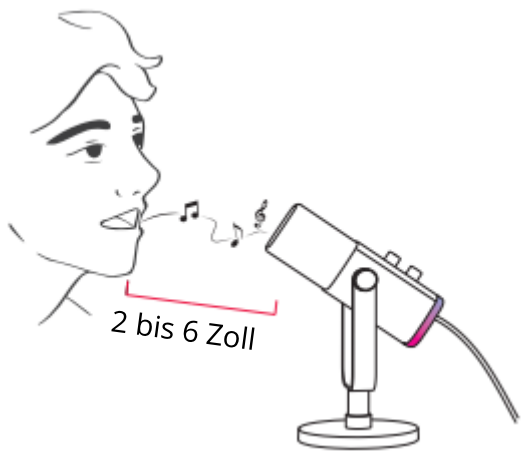

### **USB-C-Anschluss Verbindung**

Schließen Sie das mitgelieferte USB-C-Kabel vollständig an den USB-C-Anschluss an der Unterseite des Mikrofons an und verbinden Sie den USB-Anschluss mit dem Computer oder der PS4/5.

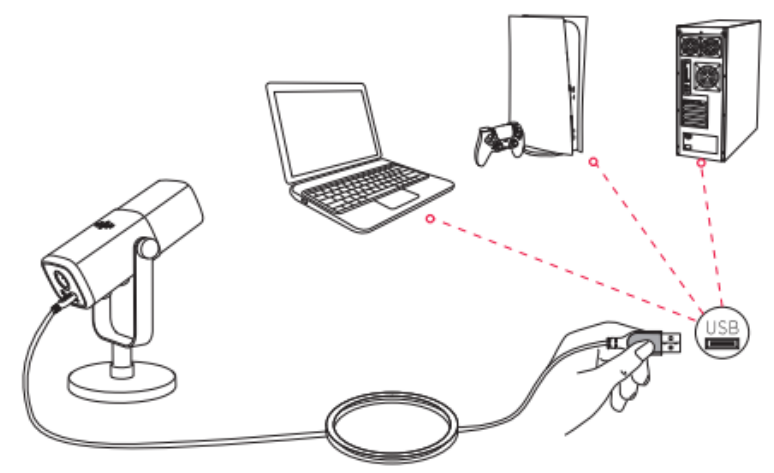

Es wird empfohlen, die Mikrofonverstärkung zunächst herunterzudrehen und dann schrittweise bis zur gewünschten Lautstärke zu erhöhen. (Es wird empfohlen, den Mikrofonverstärkungsregler auf etwa 30 % einzustellen, um einen besseren Effekt zu erzielen).

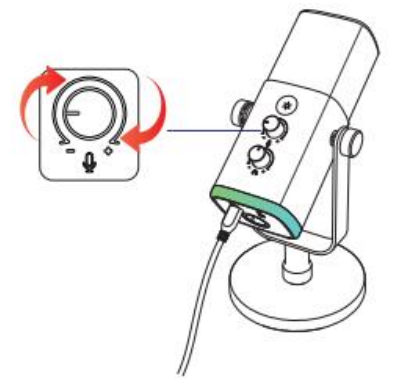

### **XLR Port Anschluss**

 Stecken Sie das XLR-Kabel (nicht im Lieferumfang enthalten) mit dem weiblichen Ende im rechten Winkel in den XLR-Anschluss an der Unterseite des Mikrofons, und schließen Sie dann das männliche Ende an eine Soundkarte, ein Mischpult oder ein Audio-Interface an. Es wird kein Vorverstärker oder Phantomspeisung benötigt.

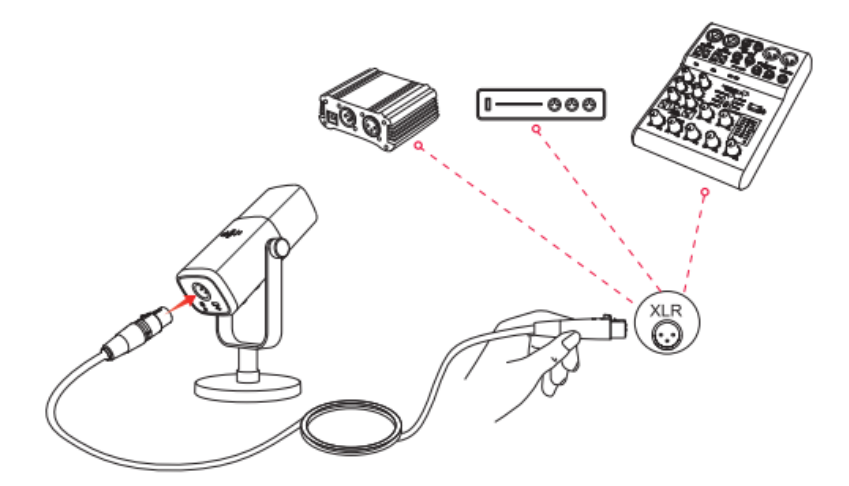

- 2. Um eine bessere Klangqualität zu erzielen, wird empfohlen, den Sprechabstand zwischen 2 und 6 Zoll zu halten und die Ausgangsverstärkung für das angeschlossene Gerät auf etwa 30 % einzustellen.
- 3. Wenn Sie das Mikrofon mit verschiedenen Geräten über den Typ-C-Anschluss und den XLR-Anschluss gleichzeitig verbinden müssen. Es wird empfohlen, zuerst den XLR- und dann den Typ-C-Anschluss zu verbinden. (Andernfalls kann es sein, dass bei der XLR-Verbindung kein Ton zu hören ist).
- Alle Funktionstasten und das Kopfhörermonitoring am Mikrofon sind nur bei Verwendung des USB-C-Anschlusses verfügbar, bei Verwendung des XLR-Anschlusses jedoch ungültig. (Sie können das Mikrofon über eine Soundkarte, ein Mischpult oder ein Audio-Interface bedienen, wenn Sie einen XLR-Anschluss verwenden).

# Stummschalttaste

Tippen Sie auf die Schaltfläche, um das Mikrofon stummzuschalten bzw. die Stummschaltung aufzuheben. (Vergewissern Sie sich, dass die LED grün leuchtet, bevor Sie das Mikrofon verwenden)

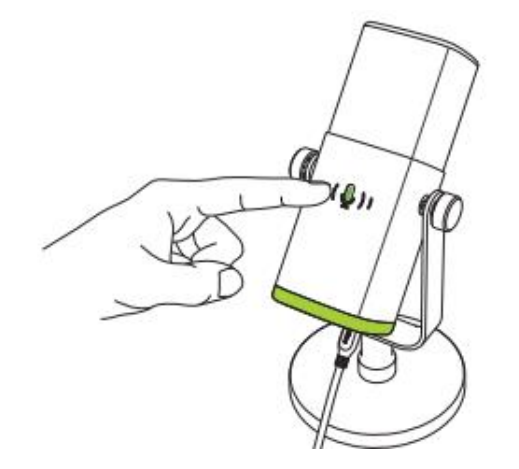

(( )) Rot=Mikrofon ist stummgeschaltet

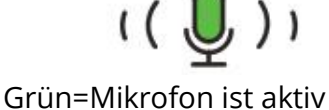

# **RGB-Beleuchtungsmodi**

Das Mikrofon verfügt über 3 RGB-Modi: dynamische, fließende, atmende Farbverläufe und statische, einfarbige Lichteffekte.

Die Farbreihenfolge des statischen Einzelfarbmodus ist rot, orange, gelb, grün, cyan, blau, violett und weiß.

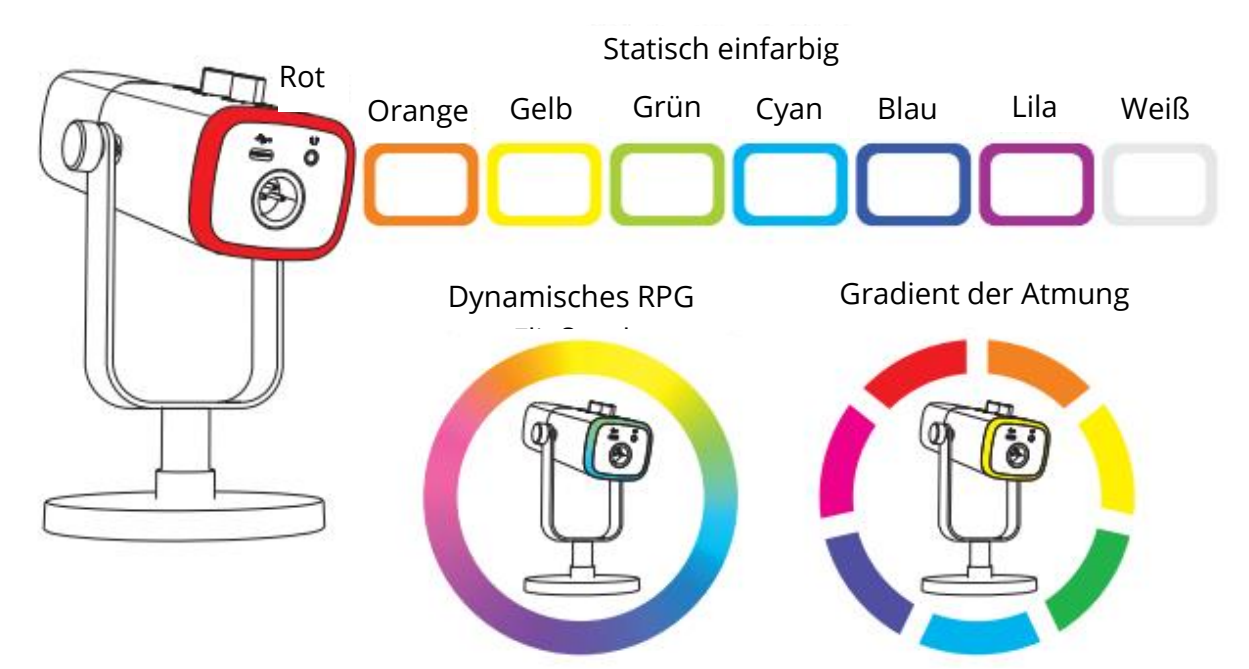

# **RGB-Taste**

Tippen Sie auf die RGB-Taste, um RGB-Modi oder Farben auszuwählen. Halten Sie die RGB-Taste 3 Sekunden lang gedrückt, um die RGB-Beleuchtung ein- bzw. auszuschalten. RGB-Effekt-Speicherfunktion: Wenn die RGB-Beleuchtung wieder eingeschaltet wird, bleibt sie im selben RGB-Effekt wie vor dem Ausschalten. (Die beiden dynamisch wechselnden Modi beginnen wieder bei der Standardfarbe).

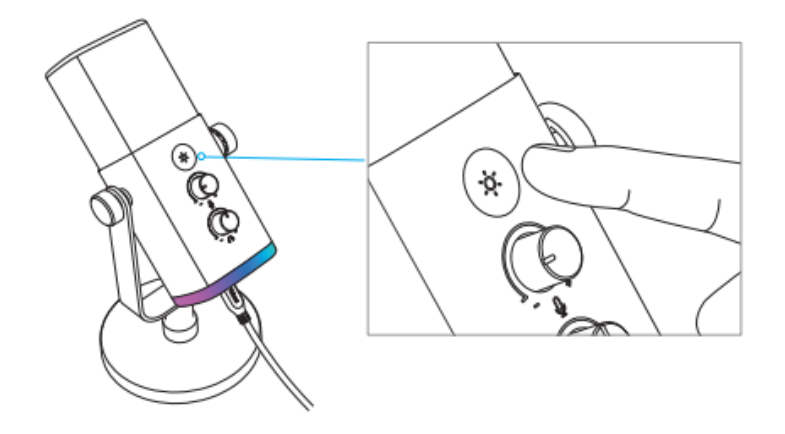

# Kopfhörerausgang

Wenn Sie Ihre Stimme in Echtzeit abhören möchten, können Sie Ihren Kopfhörer an die 3,5-mm-Buchse an der Unterseite des Mikrofons anschließen. Sie können das "fifine Microphone" als Standard-Ausgabegerät in den Soundeinstellungen des Systems festlegen, um den Sound des Systems zusammen mit dem Mithörsound an die Kopfhörerbuchse auszugeben.

1. Achten Sie darauf, dass Sie Ihren Kopfhörer vollständig in die Kopfhörerbuchse des Mikrofons stecken.

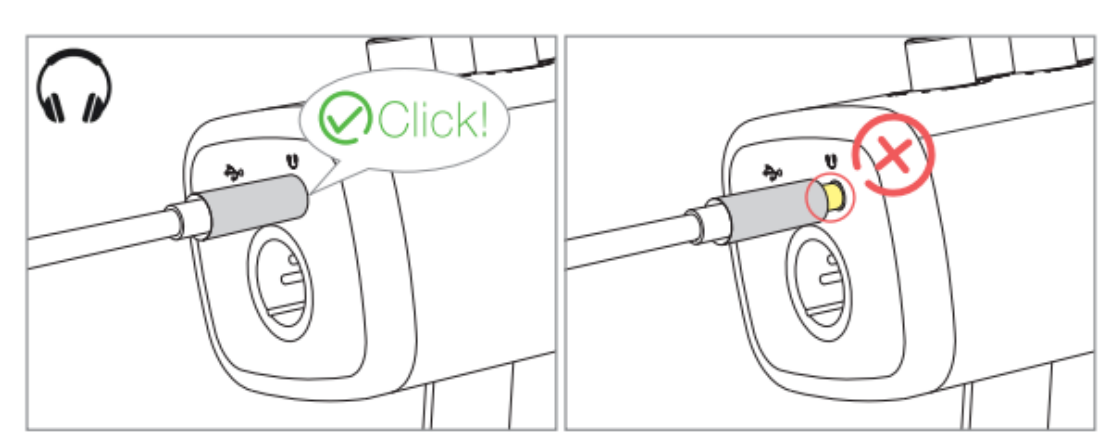

2. Wenn das Mikrofon eingeschaltet ist (die Stummschalttaste leuchtet grün) und die Mikrofonverstärkung und die Kopfhörerlautstärke nicht auf Null gestellt sind, hören Sie Ihre Stimme sofort. Sie müssen keine Aufnahmesoftware anmelden (Apple-Macintosh-Systeme) oder auf "Dieses Gerät anhören" klicken (Windows-Systeme).

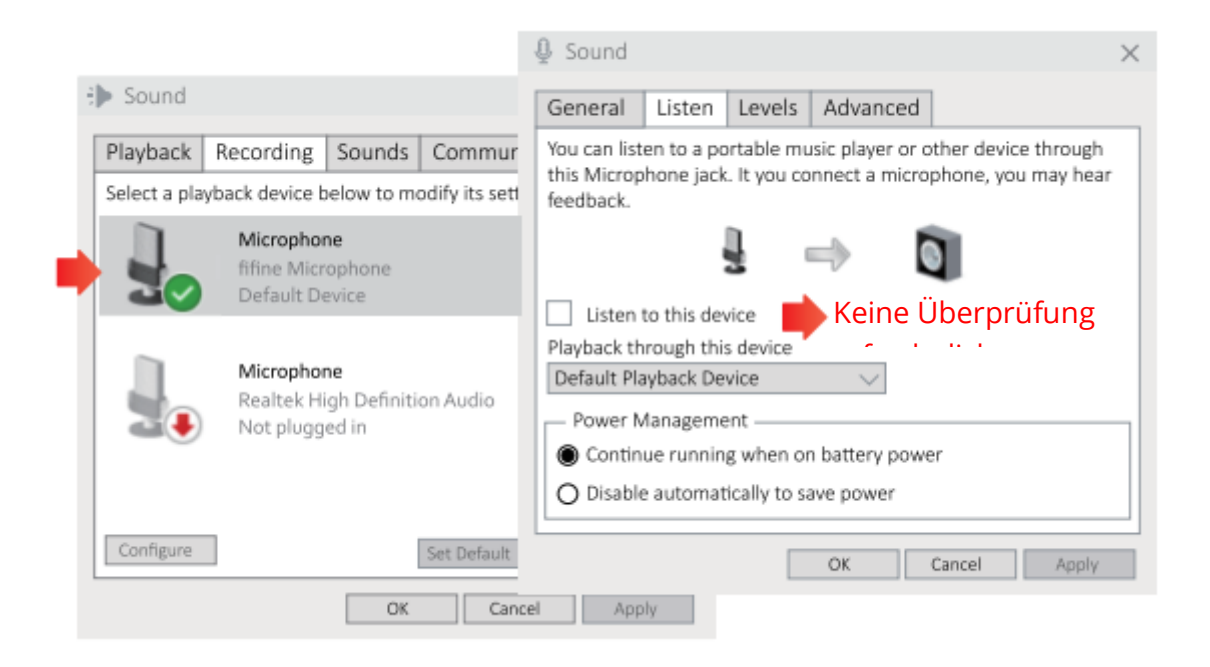

 Wenn Sie Ihre Stimme nicht abhören, sondern nur den Computer hören möchten, können Sie in der Systemsteuerung unter Sound - Registerkarte "Payback" - "Mikrofon deaktivieren" - Lautsprechereigenschaften - Registerkarte "Pegel" - die Mikrofonlautstärke ausschalten.

| Sound           |                                                   |                     | $\times$ |   | Speaker Prop   |              |          |                  |
|-----------------|---------------------------------------------------|---------------------|----------|---|----------------|--------------|----------|------------------|
| Playback R      | ecording Sounds                                   | Communinations      |          |   | General Levels | Enhancements | Advanced | Spatial sound    |
| Select a playba | ack device below to mo                            | odify its settings: | _        |   | Speaker        |              |          |                  |
|                 | Speaker<br>fifine Microphone<br>Default Device    |                     |          |   |                |              | 67       | Balance          |
| -               | Realtek Digital Outp<br>Realtek(R) Audio<br>Ready | kut                 |          | • | Microphone     |              | 63       | <b>6</b> Balance |
| Configure       |                                                   | Set Default 💌 Prop  | erties   |   |                |              |          |                  |
|                 | OK                                                | Cancel A            | pply     |   |                |              | OK       | Cancel Apply     |

4. Sie können die Lautstärke für das Echtzeit-Monitoring über den Computer oder den Lautstärkeregler des Kopfhörers am Mikrofon einstellen.

# **Apple MAC OS**

Schließen Sie das Mikrofon an den Mac an. Wenn die Stummschalttaste grün angezeigt wird, bedeutet dies, dass das Mikrofon eingeschaltet ist. Ihr Mac installiert automatisch den Treiber für das Mikrofon. Es kann jedoch sein, dass keine Popup-Meldung erscheint, die Sie an diesen Vorgang erinnert.

### Eingabe-Einstellungen

1. Gehen Sie zu den Systemeinstellungen.

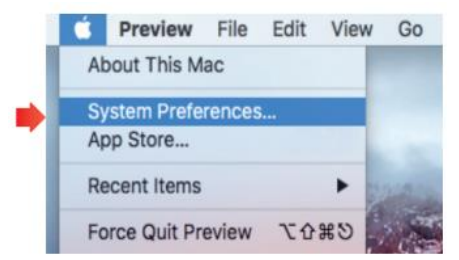

2. Klicken Sie auf Ton, um das Einstellungsfeld Ton anzuzeigen.

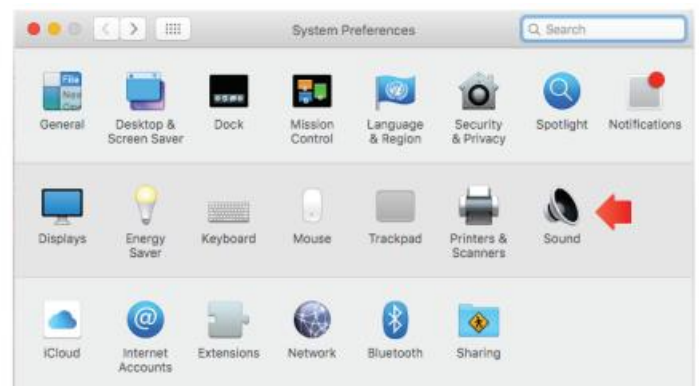

 Klicken Sie auf die Schaltfläche Eingabe und vergewissern Sie sich, dass "fifine Microphone" als Standard-Eingabegerät ausgewählt ist. Ziehen Sie die Prozessleiste, um die Lautstärke des Eingangs einzustellen. (Sie können die Lautstärke des Mikrofons auch durch Einstellen des Verstärkungsreglers am Mikrofon erhöhen oder verringern).

|                                                     | Sound Effects Output | nput   |
|-----------------------------------------------------|----------------------|--------|
| Select a device for soun                            | d input:             |        |
| Name                                                | Туя                  | pe     |
| Internal Microphone                                 | Bu                   | ilt-in |
| fifine Microphone                                   | us                   | B      |
| Settings for the selected                           | device:              |        |
| Settings for the selected<br>Input volu<br>Input le | device:              |        |

# Ausgabe-Einstellungen

#### Ausgabe des Tons vom Mac

 Das Mikrofon wird automatisch zum Standard-Ausgabegerät, wenn es an den Mac angeschlossen wird. Wenn Sie den Ton direkt über den eingebauten Lautsprecher des Macs hören möchten, wählen Sie bitte "Interne Lautsprecher" als Ausgabegerät. Stellen Sie die Ausgangslautstärke ein.

|                                 | Sound Effects Output Input |  |
|---------------------------------|----------------------------|--|
| Select a device for soun        | d output:                  |  |
| Name                            | Type                       |  |
| Internal Speakers               | Built-in                   |  |
| fifine Microphone               | USB                        |  |
| Settings for the selected       | Jevice:                    |  |
| Settings for the selected Balar | device:<br>Ice:            |  |

2. Wenn Sie Ihre Kopfhörer an den Mac anschließen und den Ton anhören möchten, wählen Sie bitte Kopfhörer als Ausgabegerät. Stellen Sie dann die Ausgangslautstärke ein.

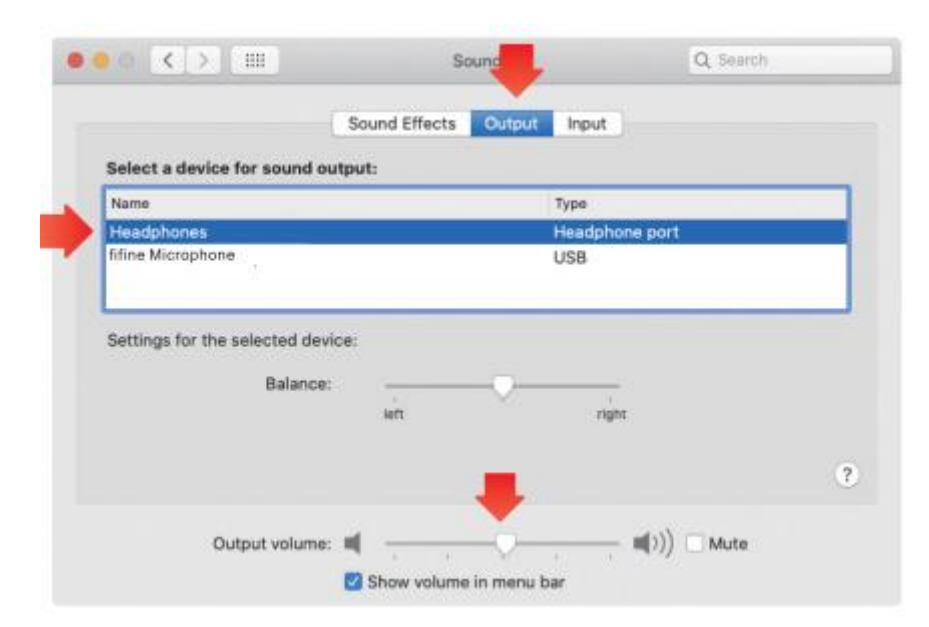

### Ausgabe des Tons des Mikrofons

Schließen Sie den Kopfhörer an die 3,5-mm-Buchse an der Unterseite des Mikrofons an, um Ihre Stimme in Echtzeit zu hören. Klicken Sie auf die Registerkarte Ausgang und wählen Sie "<sup>1</sup>Mikrofon". Sie können Ihre Stimme gemischt mit dem Ton vom Mac abhören. Ziehen Sie den Fortschrittsbalken, um die Ausgangslautstärke einzustellen. (Sie können die Abhörlautstärke auch mit dem Kopfhörer-Lautstärkeregler am Mikrofon erhöhen oder verringern)

|                                      | Sound Effects         | put Input |  |
|--------------------------------------|-----------------------|-----------|--|
| Select a device for sound            | output:               |           |  |
| Name                                 |                       | Туре      |  |
| Internal Speakers                    |                       | Built-in  |  |
| fifine Microphone                    |                       | USB       |  |
| Settings for the selected d          | evice:                |           |  |
| Settings for the selected d<br>Balan | evice:<br>ce:<br>left | right     |  |
| Settings for the selected d<br>Balan | evice:<br>ce:<br>left | right     |  |

### Windows

Schließen Sie das Mikrofon an den Computer an. Die Stummschalttaste leuchtet grün, d. h. das Mikrofon ist eingeschaltet. Ihr Computer installiert automatisch den Treiber für das Mikrofon. Es darf keine Meldung erscheinen, die Sie an diesen Vorgang erinnert.

### **Eingabe-Einstellungen**

1. Klicken Sie mit der rechten Maustaste auf das Lautsprechersymbol unten rechts auf dem Bildschirm. Klicken Sie auf "Toneinstellungen öffnen".

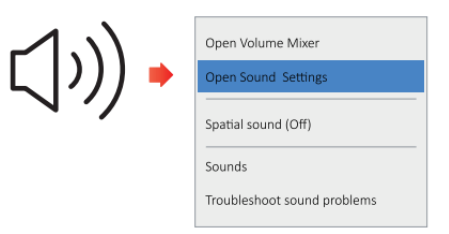

2. Klicken Sie auf das Sound Control Panel

|           | Satings                               |                                                                                    | - 0 ×                         |
|-----------|---------------------------------------|------------------------------------------------------------------------------------|-------------------------------|
|           | න Hone                                | Sound                                                                              | Sound Control Panel           |
| d0) Sound | Find a setting                        | P Output                                                                           | Related Settings              |
|           | System                                | Choose your output device                                                          | Shared Contract Deced         |
| T         |                                       | Mins.Marsphore                                                                     |                               |
|           | Chipley                               | Certain apps may be set up to use different sound devices than the                 | wertigenous procey metroge    |
|           | 0 Saud                                | one selected here. Customise app volumes and devices in advanced<br>sound aptions. | Ease of Access authorsettings |
|           | D Notifications & actions             | Desize properties                                                                  |                               |
|           | A France sector                       | Master vokane                                                                      |                               |
|           |                                       | o 24                                                                               |                               |
|           | <ul> <li>Power &amp; sterp</li> </ul> | A Tratestat                                                                        |                               |
|           | 🛱 Sturage                             | Manage sound devices                                                               |                               |
|           | Cit Teblet mode                       |                                                                                    |                               |
|           | III Multi-tasking                     | Input                                                                              |                               |

 Klicken Sie auf die Registerkarte Aufnahme und wählen Sie "fifine Microphone" als Standardgerät. Wenn Sie in das Mikrofon sprechen, wird die Lautstärkeanzeige grün und springt. Wenn die Anzeige unverändert bleibt, setzen Sie bitte den Computer zurück und schließen Sie das Mikrofon erneut an die verfügbaren USB-Anschlüsse des Computers an.

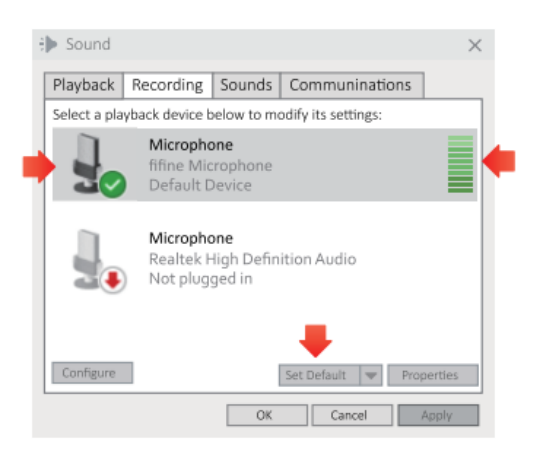

4. Eingangslautstärke einstellen. Doppelklicken Sie auf das "fifine Microphone", um das Fenster Mikrofoneigenschaften zu öffnen, und klicken Sie auf die Registerkarte Pegel. Ziehen Sie den Fortschrittsbalken, um den Mikrofonpegel anzupassen. (Sie können die Mikrofonlautstärke auch durch Einstellen des Verstärkungsreglers am Mikrofon erhöhen oder verringern).

| Sound        |                                                   | ×                                                                   |
|--------------|---------------------------------------------------|---------------------------------------------------------------------|
| Playback     | Recording Sounds Communination                    | 15                                                                  |
| elect a play | back device below to modify its settings:         |                                                                     |
|              | Microphone<br>fifine Microphone<br>Default Device | Speaker Properties General Levels Enhancements Advanced Spatial sou |
|              | Microphone<br>Realtek High Definition Audio       | <b>1 1 1 1 1 1 1 1 1 1</b>                                          |
|              |                                                   | OK Cancel                                                           |
| Configure    | Set Default 💌 Properties                          |                                                                     |
|              | OK Cancel Apply                                   |                                                                     |

### Ausgabe-Einstellungen

### Ausgabe des Tons des Computers

 Das Mikrofon wird automatisch zum Standard-Ausgabegerät, wenn es an den Computer angeschlossen wird. Wenn Sie den Ton direkt über den eingebauten Lautsprecher des Computers wiedergeben möchten, klicken Sie bitte auf die Registerkarte "Payback" im Sound-Panel und wählen Sie "Realtek Hight Definition Audio" als Standard-Ausgabegerät.

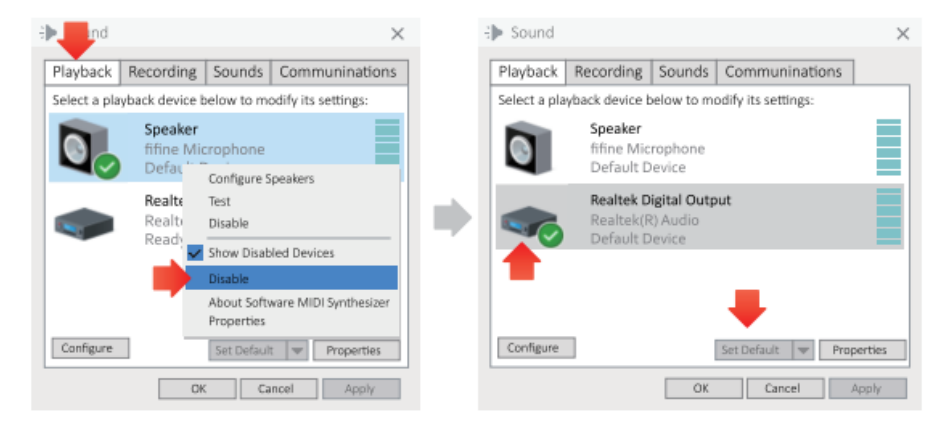

2. Wenn Sie den Kopfhörer an den Computer anschließen und den Ton anhören möchten, wählen Sie bitte Kopfhörer als Ausgabegerät.

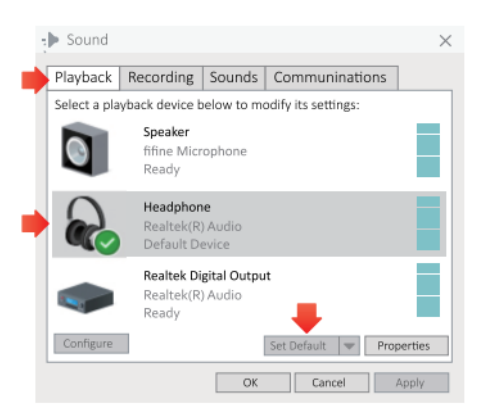

3. Klicken Sie auf den verwendeten Lautsprecher - Eigenschaften - Pegel, ziehen Sie den Fortschrittsbalken, um die Lautstärke der Ausgabe anzupassen.

#### Ausgabe des Tons des Mikrofons

 Schließen Sie den Kopfhörer an die 3,5-mm-Buchse an der Unterseite des Mikrofons an, um Ihre Stimme in Echtzeit zu hören. Klicken Sie im Soundpanel auf die Registerkarte "Wiedergabe" und wählen Sie "fifine Microphone" als Standardausgabegerät. Sie können Ihre Stimme gemischt mit dem Computerton abhören.

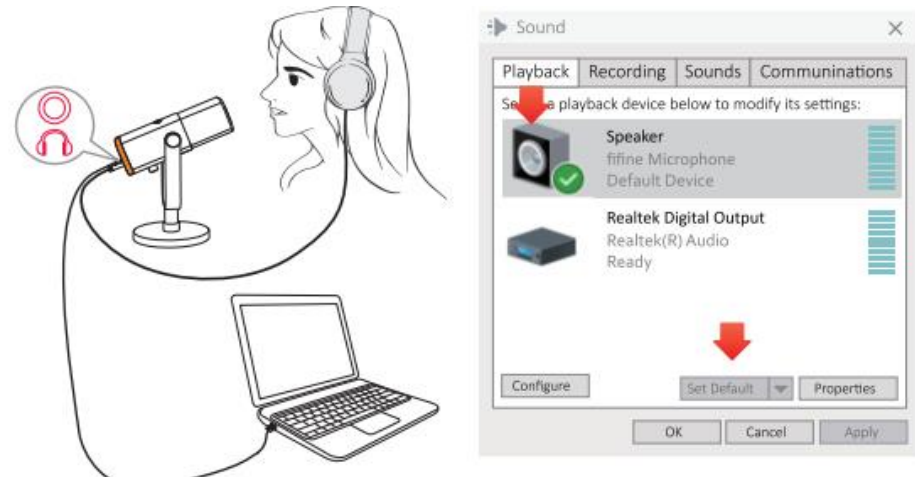

2. Klicken Sie auf Lautsprecher (<sup>1</sup>Mikrofon) - Eigenschaften - Pegel und ziehen Sie den Fortschrittsbalken, um die Ausgangslautstärke anzupassen. (Sie können die Abhörlautstärke auch über den Kopfhörer-Lautstärkeregler am Mikrofon erhöhen oder verringern).

| 🕀 Sound                                    | Speaker Properties                                 | × |
|--------------------------------------------|----------------------------------------------------|---|
| Playback Recording So                      | General Levels Enhancements Advanced Spatial sound |   |
| Select a playback device below             | Speaker                                            | _ |
| Speaker<br>fifine Micropi<br>Default Devic | 67 Balance                                         |   |
| Realtek Digita<br>Realtek(R) Au<br>Ready   | Microphone 63 Balance                              |   |
| Configure Se                               |                                                    |   |
| OK                                         | OK Cancel Apply                                    |   |

#### Tipps: (Anwendbar für Mac und Windows)

- 1. Vergewissern Sie sich, dass der Lautsprecher und das Mikrofon auf der Registerkarte "Pegel" aktiviert sind.
- 2. Wenn der Computer meldet, dass er dieses USB-Gerät nicht erkennen kann, starten Sie den Computer neu und schließen Sie das Mikrofon an einen anderen USB-Anschluss an.
- 3. Wenn das Mikrofon erkannt wird, aber kein Ton ausgegeben wird, prüfen Sie bitte, ob der Systemton stummgeschaltet ist oder ob Sie den Regler am Mikrofon auf Minimum gestellt haben. Vergewissern Sie sich, dass die LED der

Stummschalttaste grün leuchtet (das bedeutet, dass das Mikrofon aktiv ist), und dass andere Mikrofoneingangsgeräte deaktiviert sind.

4. Wenn Ihr Computer unter Windows läuft, deaktivieren Sie bitte das Kästchen "Diesem Gerät zuhören", wenn Sie eine Aufnahmesoftware (z. B. Audacity) oder eine Chatsoftware (z. B. Skype) verwenden, da Sie sonst doppelten Ton wie ein Echo hören würden. Klicken Sie auf die Registerkarte "Aufnahme" und klicken Sie auf <sup>1</sup>Mikrofon<sup>a</sup> - Eigenschaften - Abhören - deaktivieren Sie das Kontrollkästchen "Diesem Gerät zuhören" - Übernehmen.

| _                                                | 🗕 Sound                                                                            |                         |                           |                             |                     | $\times$ |
|--------------------------------------------------|------------------------------------------------------------------------------------|-------------------------|---------------------------|-----------------------------|---------------------|----------|
| -> Sound                                         | General                                                                            | Listen                  | Levels                    | Advanced                    | 1                   |          |
| Playback Recording Sound                         | You can listen to a portable music player or other device thro                     |                         |                           |                             |                     |          |
| Select a playback device below to                | this Microp                                                                        | hone jack               | . It you co               | nnect a micro               | phone, you may hear |          |
| Microphone<br>fifine Microphon<br>Default Device | feedback.                                                                          | ļ                       |                           | ⇒ (                         | 1                   |          |
| Microphone<br>Realtek High Der<br>Not plugged in | Listen to this device     Playback through this device     Default Playback Device |                         |                           |                             |                     |          |
|                                                  | Contin     Disable                                                                 | ue runnin;<br>e automat | g when or<br>ically to sa | n battery powe<br>ave power | er                  |          |
| Configure                                        |                                                                                    |                         |                           | OK                          | Cancel Apply        |          |
| 0                                                | K Can                                                                              | cel                     | Apply                     |                             |                     |          |

 Wenn Ihr Computer unter Windows 10 läuft, gehen Sie bitte zu Einstellungen > Datenschutz > Mikrofon und klicken Sie die Option Apps den Zugriff auf das Mikrofon erlauben auf EIN und starten Sie dann neu.

# Einstellungen der Aufnahmesoftware

 Bitte wählen Sie bei der Verwendung von Aufnahmesoftware "fifine Microphone" als Eingangsgerät aus. Nehmen Sie zum Beispiel Audacity. Wenn Sie Audio über die Kopfhörerbuchse des Computers abhören, wählen Sie bitte "Headphone (Realtek (R) Audio)" als Ausgabegerät. Wenn Sie über die Kopfhörerbuchse des Mikrofons abhören, wählen Sie "Mikrofon" als Ausgang.

| Audacity                              |                      |                      |                        |                |           |
|---------------------------------------|----------------------|----------------------|------------------------|----------------|-----------|
| File Edit View Transport Tracks Gener | ate Effect Analyze B | lelp                 |                        |                |           |
|                                       | I 🖉 0 🔑 -67          | -45 [Click to Start) | mitoring -12-9 -6 -3 0 | 40 L -87 -41   | 8 -42 -36 |
| 000000                                | ₽ ↔ * ₽              |                      | :   * == == == +++++   | n c 💿          | pp P.     |
| TALE Fifine Micropho                  | ne 💌 2               | (Stereo) Recordin 💌  | Speakers (Realtek Hig  | gh Definiti) 💌 |           |
| - 1.0 0 0 1.0 2.0                     | 3.0 4.0              | 5.0 6.0              | 7.0 8.0                | 9.0 10.        | 0 11.     |
|                                       |                      |                      |                        |                |           |
|                                       |                      |                      |                        |                |           |
|                                       |                      |                      |                        |                |           |
|                                       |                      |                      |                        |                |           |
|                                       |                      |                      |                        |                |           |
| Eingang: titi                         | ne iviikroto         | n                    |                        |                |           |
| C. Anderstein                         |                      |                      |                        |                |           |

| 🧧 Audacity       |                  |                    |              |                    |                                 |       |           |
|------------------|------------------|--------------------|--------------|--------------------|---------------------------------|-------|-----------|
| File Edit View T | Transport Tracks | Generate Effect Ar | nalyze Help  |                    |                                 |       |           |
| GIGIG            | (m)(m)(m)        | IZO R              | R -67 -48 C1 | ick to Start Monit | toring -12-9-6-36 40 R -1       | 67 -4 | 8 -42 -36 |
| 000              |                  | )                  | īð           | e) <u></u> ()      | - * * * * * * * * * * *         | × 3   | \$ \$ P.  |
| 102              | 💌 🔎 🛛 fifine M   | icrophone          | 2 (Stereo)   | Recordin 💌 🌒 🖥     | speaker (lifine Microphone)     | ~     |           |
| - 1.0 0          | 0 1.0            | 2.0 3.0            | 4.0 5.0      | 6.0                | Microsoft Sound Mapper - Output |       | 0 11,     |
|                  |                  |                    |              | S                  | peakers (Realtek High Definiti  |       |           |
|                  |                  |                    |              |                    |                                 |       |           |
|                  |                  |                    |              |                    |                                 |       |           |
|                  |                  |                    |              | <u> </u>           |                                 |       |           |

Ausgang: Bitte wählen Sie den

Tipps: Wenn die Aufnahmesoftware (z. B. Audacity) das Mikrofon nicht erkennt, melden Sie sich bitte zuerst von der Software ab, schließen Sie das Mikrofon wieder an den Computer an und starten Sie dann die Software erneut. Das Mikrofon wird dann in der Dropdown-Liste der Eingabegeräte angezeigt.

- 2. Vergewissern Sie sich, dass Sie bei der Verwendung einer Aufnahmesoftware das Kontrollkästchen "Auf diesem Gerät hören" im Soundsystem deaktivieren, da Sie sonst das Duett von sich selbst als zu viel Echo hören würden.
- 3. Für Windows-Computer empfehlen wir die Verwendung von Audacity. Für Apple-Computer können Sie den QuickTime Player verwenden, um die Aufnahme zu testen.
- 4. Es gibt verschiedene Möglichkeiten, die Nutzung zu verbessern. Besuchen Sie unsere Website und suchen Sie nach einer Lösung für den technischen Support, die Sie interessiert.

# Wichtiger Hinweis

### Einstellung der Lautstärkepegel

Idealerweise sollte der Mikrofonpegel so hoch wie möglich sein, ohne zu übersteuern. Wenn Sie eine USB-Verbindung verwenden, können Sie die Lautstärke mit den folgenden Schritten einstellen. Wenn Sie Verzerrungen hören oder Ihr Aufnahmeprogramm Pegel anzeigt, die konstant übersteuert sind (bei Spitzenpegeln), verringern Sie die Mikrofonlautstärke (oder den Pegel) mit dem Mikrofonverstärkungsregler oder der Computereinstellung. Wenn Ihr Aufnahmeprogramm einen zu geringen Pegel anzeigt, erhöhen Sie die Mikrofonlautstärke (oder den Pegel) mit dem Mikrofonverstärkungsregler oder der Computereinstellung. Wenn Sie eine XLR-Verbindung verwenden, können Sie die Ausgangslautstärke an der Soundkarte, dem Mischpult oder der Audioschnittstelle anpassen, um eine angemessene Lautstärke einzustellen.

### Auswahl der Software

Es gibt eine Vielzahl von Aufnahmesoftware zur Auswahl. Eine weit verbreitete Software ist Audacity, die online kostenlos erhältlich ist. Wenn Sie das Mikrofon erst NACH dem Laden von Audacity anschließen, wird das Mikrofon möglicherweise nicht erkannt, obwohl es noch aufnehmen kann. Sollte dies der Fall sein, starten Sie Audacity neu, NACHDEM Sie das USB-Kabel an Ihren Computer angeschlossen haben, und klicken Sie auf die Option <sup>1</sup>Mikrofon einschalten<sup>a</sup>.

### Positionierung des Mikrofons

Um den besten Frequenzgang zu erzielen, ist es wichtig, dass die Mikrofonkapsel (die Oberseite des Mikrofons) auf die Halterung, das Instrument oder eine andere Schallquelle des Benutzers gerichtet ist. Der beste Bereich ist 2 bis 6 Zoll. (Es wird empfohlen, den Mikrofonverstärkungsregler, um etwa 30 % zu drehen, um einen besseren Effekt zu erzielen).

### Schutz für Ihr Mikrofon

Vermeiden Sie es, das Mikrofon für längere Zeit im Freien oder in Bereichen mit Temperaturen über 43°C (110°F) aufzubewahren. Auch eine extrem hohe Luftfeuchtigkeit sollte vermieden werden.

Tipps:

- Wählen Sie Ihre Ausgabeeinstellung. Wenn Sie ein Mikrofon an Ihren PC anschließen, wird der Ton einer anderen abgespielten Audiodatei unterdrückt, oder es ist kein Ton zu hören. Sie müssen manuell "Lautsprecher (Relatek High-Definition Audio)" als Standard-Wiedergabegerät auswählen, wenn Sie Computer-Audio über den im Computer eingebauten Lautsprecher ausgeben möchten.
- 2. Es wird kein XLR-Kabel mitgeliefert.

# Spezifikation

| Modellnummer:        | AM8           |
|----------------------|---------------|
| Element:             | Dynamisch     |
| Richtcharakteristik: | Kardioide     |
| Stecker:             | USB-C und XLR |
| Frequenzbereich:     | 50Hz-16KHz    |
| S/N-Verhältnis:      | >80dB         |
| Empfindlichkeit:     | -50±3dB       |
| Maximaler SPL:       | 120dB         |
| Stromversorgung:     | 5 ± 0.25V     |

# Garantiebedingungen

Auf ein neues Produkt, das im Vertriebsnetz von Alza gekauft wurde, wird eine Garantie von 2 Jahren gewährt. Wenn Sie während der Garantiezeit eine Reparatur oder andere Dienstleistungen benötigen, wenden Sie sich direkt an den Produktverkäufer. Sie müssen den Originalkaufbeleg mit dem Kaufdatum vorlegen.

### Als Widerspruch zu den Garantiebedingungen, für die der geltend gemachte Anspruch nicht anerkannt werden kann, gelten:

- Verwendung des Produkts für einen anderen Zweck als den, für den das Produkt bestimmt ist, oder Nichtbeachtung der Anweisungen für Wartung, Betrieb und Service des Produkts.
- Beschädigung des Produkts durch Naturkatastrophe, Eingriff einer unbefugten Person oder mechanisch durch Verschulden des Käufers (z.B. beim Transport, Reinigung mit unsachgemäßen Mitteln usw.).
- Natürlicher Verschleiß und Alterung von Verbrauchsmaterialien oder Komponenten während des Gebrauchs (wie Batterien usw.).
- Einwirkung schädlicher äußerer Einflüsse wie Sonnenlicht und anderen Strahlungen oder elektromagnetischen Feldern, Eindringen von Flüssigkeiten, Eindringen von Gegenständen, Netzüberspannung, elektrostatische Entladungsspannung (einschließlich Blitzschlag), fehlerhafte Versorgungs- oder Eingangsspannung und falsche Polarität dieser Spannung, chemische Prozesse wie verwendet Netzteile usw.
- Wenn jemand Änderungen, Modifikationen, Konstruktionsänderungen oder Anpassungen vorgenommen hat, um die Funktionen des Produkts gegenüber der gekauften Konstruktion zu ändern oder zu erweitern oder nicht originale Komponenten zu verwenden.

# EU-Konformitätserklärung

# Angaben zur Identifizierung des bevollmächtigten Vertreters des Herstellers/Importeurs:

Importeur: Alza.cz a.s.

Eingetragener Sitz: Jankovcova 1522/53, Holešovice, 170 00 Prag 7

ID-Nummer: 27082440

#### Gegenstand der Erklärung:

Titel: Mikrofon

Modell/Typ: AM8

### Das oben genannte Produkt wurde nach der/den Norm(en) geprüft, die zum Nachweis der Einhaltung der in der/den Richtlinie(n) festgelegten grundlegenden Anforderungen verwendet wurde(n):

Richtlinie Nr. 2014/30/EU

Richtlinie Nr. 2011/65/EU in der Fassung 2015/863/EU

CE

# WEEE

Dieses Produkt darf gemäß der EU-Richtlinie über Elektro- und Elektronik-Altgeräte (WEEE - 2012/19 / EU) nicht über den normalen Hausmüll entsorgt werden. Stattdessen muss es an den Ort des Kaufs zurückgebracht oder bei einer öffentlichen Sammelstelle für wiederverwertbare Abfälle abgegeben werden. Indem Sie sicherstellen, dass dieses Produkt ordnungsgemäß entsorgt wird, tragen Sie dazu bei, mögliche negative Folgen für die Umwelt und die menschliche Gesundheit zu vermeiden, die andernfalls durch eine unsachgemäße Abfallbehandlung dieses Produkts verursacht werden könnten. Wenden Sie sich an Ihre örtliche Behörde oder an die nächstgelegene Sammelstelle, um weitere Informationen zu erhalten. Die unsachgemäße Entsorgung dieser Art von Abfall kann gemäß den nationalen Vorschriften zu Geldstrafen führen.

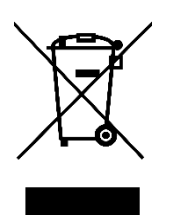